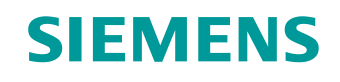

# Documentação de aprendizado/ treinamento

Siemens Automation Cooperates with Education (SCE) | A partir da versão V16

## **Módulo do TIA Portal 062-121** Acionamento servo S210 PN em PROFINET IRT com objetos de tecnologia em SIMATIC S7-1500

siemens.com/sce

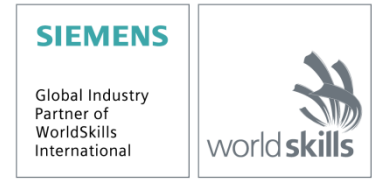

# Pacotes apropriados para instrutor SCE para esta documentação de aprendizado/treinamento

#### Conversor de frequência SINAMICS S210

Acionamento servo SINAMICS S210 para 1AC 200 - 240V com PROFINET Nº de encomenda: 6SL3080-8BB00-0AA0

#### Em alternativa:

 Acionamento servo SINAMICS S210 para 3AC 380 - 480V com PROFINET, exclusivamente com S7-1500
 Nº de encomenda: 6SL3080-8BE00-0AA0

#### Sistemas de comando SIMATIC

- SIMATIC ET 200SP Open Controller CPU 1515SP PC2 F com WinCC RT Advanced 512 PTs N
  <sup>o</sup> de encomenda: 6ES7677-2SB42-4AB1
- SIMATIC ET 200SP Distributed Controller CPU 1512SP F-1 PN Safety N° de encomenda: 6ES7512-1SK00-4AB2
- SIMATIC CPU 1516F PN/DP Safety
   N° de encomenda: 6ES7516-3FN00-4AB2
- SIMATIC S7 CPU 1516-3 PN/DP
   Nº de encomenda: 6ES7516-3AN00-4AB3
- SIMATIC CPU 1512C PN com software e PM 1507
   Nº de encomenda: 6ES7512-1CK00-4AB1
- SIMATIC CPU 1512C PN com software, PM 1507 e CP 1542-5 (PROFIBUS) Nº de encomenda: 6ES7512-1CK00-4AB2
- SIMATIC CPU 1512C PN com software N
  <sup>o</sup> de encomenda: 6ES7512-1CK00-4AB6
- SIMATIC CPU 1512C PN com software e CP 1542-5 (PROFIBUS) Nº de encomenda: 6ES7512-1CK00-4AB7

#### SIMATIC STEP 7 Software for Training

- SIMATIC STEP 7 Professional V16 licença individual Nº de encomenda: 6ES7822-1AA06-4YA5
- SIMATIC STEP 7 Professional V16 licença para sala de aula para 6 Nº de encomenda: 6ES7822-1BA06-4YA5
- SIMATIC STEP 7 Professional V16 licença de upgrade para 6 Nº de encomenda: 6ES7822-1AA06-4YE5
- SIMATIC STEP 7 Professional V16 licença de estudante para 20 Nº de encomenda: 6ES7822-1AC06-4YA5

Atente para que estes pacotes para instrutores sejam substituídos por pacotes sucessores. Uma vista geral dos pacotes SCE disponíveis atualmente você encontra em: <u>siemens.com/sce/tp</u>

#### **Cursos complementares**

Para cursos complementares regionais Siemens SCE, entre em contato com a pessoa de contato SCE regional: <u>siemens.com/sce/contact</u>

#### Mais informações sobre SCE

siemens.com/sce

#### Indicação para a utilização

A documentação de aprendizado/treinamento SCE para a solução de automação universal Totally Integrated Automation (TIA) foi elaborada para o programa "Siemens Automation Cooperates with Education (SCE)" especificamente para fins educacionais em instituições públicas de ensino e pesquisa&desenvolvimento, bem como centros de treinamento internos. A Siemens AG não assume nenhuma responsabilidade com relação ao conteúdo.

Este documento só pode ser utilizado para o treinamento inicial em produtos/sistemas da Siemens. Portanto, ele pode ser copiado totalmente ou parcialmente e entregue aos alunos do treinamento para o uso dentro do âmbito do curso. A transmissão e reprodução deste documento, bem como a divulgação do seu conteúdo, são permitidas em instituições públicas de ensino e educação continuada para fins de treinamento.

Exceções requerem a aprovação por escrito da Siemens AG. Todas as solicitações a este respeito devem ser dirigidas a <u>scesupportfinder.i-ia@siemens.com</u>.

As violações estão sujeitas a indenização por danos. Todos os direitos, inclusive da tradução, são reservados particularmente para o caso de registro de patente ou marca registrada.

A utilização em cursos para clientes industriais é expressamente proibida. O uso comercial dos documentos não é autorizado.

Agradecemos à Universidade Técnica Dresden, à empresa Michael Dziallas Engineering e a todos os demais envolvidos pelo apoio na elaboração desta documentação de aprendizado/treinamento SCE.

# Índice de conteúdo

| 1 |           | Obje  | tivo                                                                       | 6  |  |
|---|-----------|-------|----------------------------------------------------------------------------|----|--|
| 2 | Requisito |       |                                                                            |    |  |
| 3 |           | Hard  | lware e software necessários                                               | 6  |  |
| 4 |           | Teor  | ia                                                                         | 8  |  |
|   | 4.´       | 1     | Visão geral do sistema                                                     | 8  |  |
|   | 4.2       | 2     | Conexões e elementos de comando do conversor                               | 9  |  |
|   | 4.3       | 3     | Cabo de conexão OCC                                                        | 9  |  |
|   | 4.4       | 4     | Precauções de segurança e avisos                                           | 10 |  |
|   |           | 4.4.1 | Generalidades                                                              | 10 |  |
|   | 4.5       | 5     | Telegramas                                                                 | 11 |  |
|   |           | 4.5.1 | Dados de processo (PZD) para SINAMICS S210 como telegrama 5 padrão         | 11 |  |
|   |           | 4.5.2 | A palavra de comando 1 (STW1)                                              | 12 |  |
|   |           | 4.5.3 | A palavra de estado 1 (ZSW1)                                               | 12 |  |
|   |           | 4.5.4 | O valor nominal de rotação B 32 bits (NSOLL_B)                             | 13 |  |
|   |           | 4.5.5 | O valor efetivo de rotação B 32 bits (NIST_B)                              | 13 |  |
|   |           | 4.5.6 | A palavra de comando 2 (STW2)                                              | 13 |  |
|   |           | 4.5.7 | A palavra de estado 2 (ZSW2)                                               | 14 |  |
|   |           | 4.5.8 | A palavra de comando do encoder 1 (G1_STW)                                 | 14 |  |
|   |           | 4.5.9 | A palavra de estado do encoder 1 (G1_ZSW)                                  | 15 |  |
|   |           | 4.5.1 | 0 Desvio de posição (XERR)                                                 | 15 |  |
|   |           | 4.5.1 | 1 Valor efetivo de posição 1 do encoder 1 (G1_XIST1)                       | 15 |  |
|   |           | 4.5.1 | 2 Fator de ganho para o controlador de posição (KPC)                       | 15 |  |
|   |           | 4.5.1 | Valor efetivo de posição 2 do encoder 1 (G1_XIST2)                         | 15 |  |
|   | 4.6       | 6     | Ferramenta de colocação em operação SINAMICS Startdrive para SINAMICS S210 | 16 |  |
|   |           | 4.6.1 | Reinicialização do conversor de frequência e ajuste do endereço IP         | 16 |  |
|   |           | 4.6.2 | 2 Restaurar o ajuste de fábrica do SINAMICS S210                           | 20 |  |
|   |           | 4.6.3 | Ler a versão do firmware e o número do pedido do SINAMICS S210             | 21 |  |
| 5 |           | Defir | nição da tarefa                                                            | 22 |  |
| 6 |           | Plane | ejamento                                                                   | 22 |  |

4

|   | 6.1  | Esquema de tecnologia                                                            | 23 |
|---|------|----------------------------------------------------------------------------------|----|
|   | 6.2  | Tabela de ocupação                                                               | 24 |
| 7 | Inst | rução passo a passo estruturada                                                  | 25 |
|   | 7.1  | Recuperar um projeto existente                                                   | 25 |
|   | 7.2  | Criar um sistema de acionamento servo no TIA Portal                              | 27 |
|   | 7.3  | Ler os dados do servomotor e os dados do encoder através da interface DRIVE-CLiQ | 29 |
|   | 7.4  | Detalhes do motor e do encoder                                                   | 32 |
|   | 7.5  | Parametrizar o acionamento                                                       | 35 |
|   | 7.6  | Teste e colocação em operação do conversor de frequências com painel de comando  | 38 |
|   | 7.7  | Atribuir o acionamento servo da CPU1516F-3 PN/DP como dispositivo IRT            | 42 |
|   | 7.8  | Criar objeto de tecnologia na CPU1516F-3 PN/DP                                   | 51 |
|   | 7.9  | Carregar a CPU1516F-3 PN/DP e atribuir um nome de aparelho ao acionamento        | 57 |
|   | 7.10 | Teste e colocação em operação do objeto de tecnologia                            | 61 |
|   | 7.11 | Criar um programa para a ativação do servomotor                                  | 67 |
|   | 7.12 | Carregar o programa no SIMATIC S7 CPU 1516F-3 PN/DP                              | 78 |
|   | 7.13 | Diagnóstico no programa no SIMATIC S7 CPU 1516F-3 PN/DP                          | 79 |
|   | 7.14 | Diagnóstico no objeto de tecnologia PositioningAxis_Magazin                      | 80 |
|   | 7.15 | Diagnóstico com SINAMICS Startdrive para acionamento servo S210                  | 83 |
|   | 7.16 | Arquivamento do projeto                                                          | 88 |
|   | 7.17 | Lista de verificação                                                             | 89 |
| 8 | Info | rmação adicional                                                                 | 90 |

# Sistema de acionamento servo S210 PN em PROFINET IRT com objetos de tecnologia em SIMATIC S7-1500

# 1 Objetivo

Neste capítulo você irá aprender como um conversor de frequência SINAMICS S210 PN com um comando SIMATIC S7 – no exemplo, uma CPU1516F-3 PN/DP com PROFINET – IRT (Isochronous Real Time/comunicação isócrona) é colocado em operação.

O módulo explica a colocação em operação do sistema de acionamento SERVO S210 PN com o software SINAMICS Startdrive no TIA Portal.

Em seguida, é apresentado passo a passo como o servomotor pode ser controlado e monitorado a partir do programa da CPU1516F-3 PN/DP através de objetos de tecnologia.

Podem ser utilizados os sistemas de comando SIMATIC S7 mencionados no Capítulo 3.

# 2 Requisito

Este capítulo é baseado no capítulo "Blocos de dados globais" do SIMATIC S7. Para a realização deste capítulo, você pode recorrer, por ex., ao seguinte projeto:

"032-600-blocos-de-dados-globais ...".

# 3 Hardware e software necessários

- 1 Engineering Station: Os pré-requisitos são hardware e sistema operacional (mais informações podem ser consultadas em Readme/Leia-me nos DVDs de instalação do TIA Portal)
- 2 Software SIMATIC STEP 7 Professional no TIA Portal a partir de V16
- **3** Software SINAMICS Startdrive no TIA Portal a partir de V16
- 4 Comando SIMATIC S7-1500, por exemplo, CPU 1516F-3 PN/DP a partir de firmware V2.8 com cartão de memória e 16DI/16DO

*Nota*: As entradas digitais devem estar conduzidas para fora em um painel de controle.

- 5 Sistema de acionamento servo:
  - Conversor de frequência SINAMICS S210 com cartão de memória
  - Motor elétrico SIMOTICS S-1FK2
  - Cabo OCC MOTION-CONNECT
- **6** Conexão Ethernet entre Engineering Station e comando, bem como entre o comando e conversor de frequência

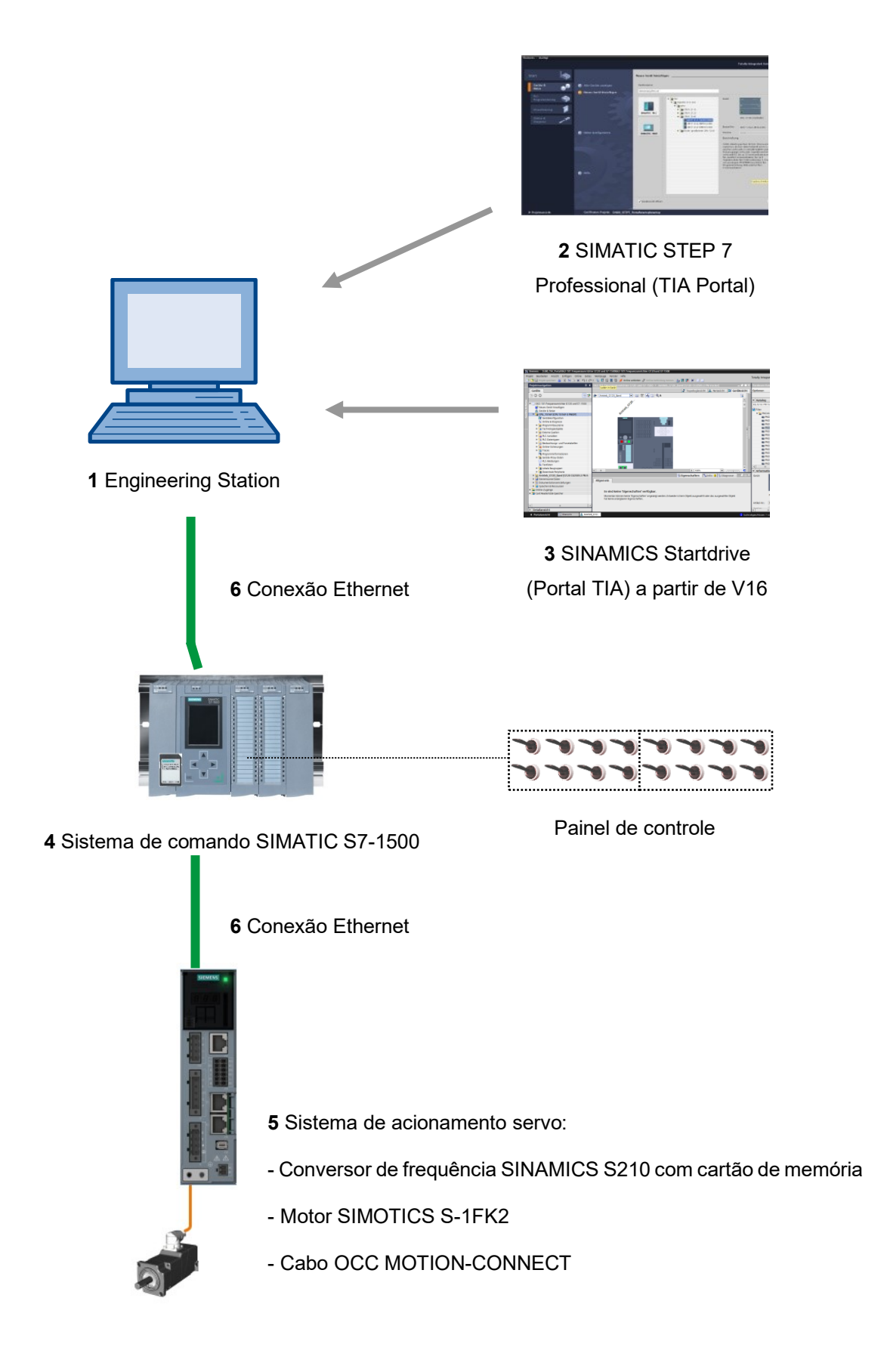

# 4 Teoria

# 4.1 Visão geral do sistema

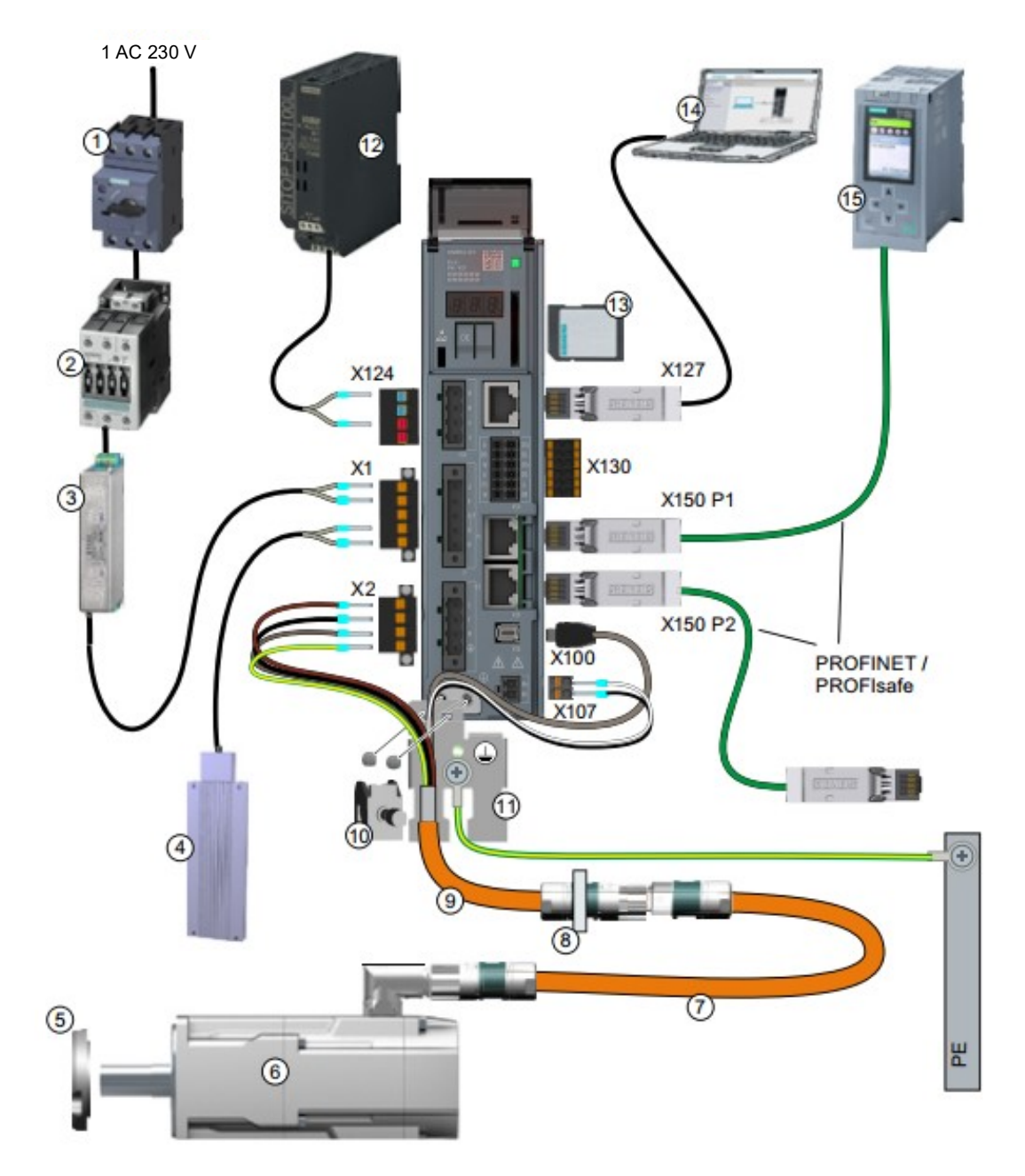

| 1.  | Fusível ou disjuntor                     | 2.  | Contator de rede (opcional)                |
|-----|------------------------------------------|-----|--------------------------------------------|
| 3.  | Filtro de rede (opcional)                | 4.  | Resistência de frenagem externa (opcional) |
| 5.  | Retentor para IP65 (opcional)            | 6.  | Servomotor 1FK2                            |
| 7.  | Cabo de extensão OCC (opcional)          | 8.  | Montagem para passagem do armário de       |
|     |                                          |     | distribuição (opcional)                    |
| 9.  | Cabo de conexão OCC para motor, freio de | 10. | Borne de blindagem                         |
|     | retenção do motor e encoder              |     |                                            |
| 11. | Chapa de blindagem                       | 12. | Alimentação de tensão de 24 V              |
| 13. | Cartão de memória SD (opcional)          | 14. | Dispositivo de colocação em operação, por  |
|     |                                          |     | exemplo, notebook                          |
| 15. | Comando, por exemplo, SIMATICS S7-1500   |     |                                            |

# 4.2 Conexões e elementos de comando do conversor

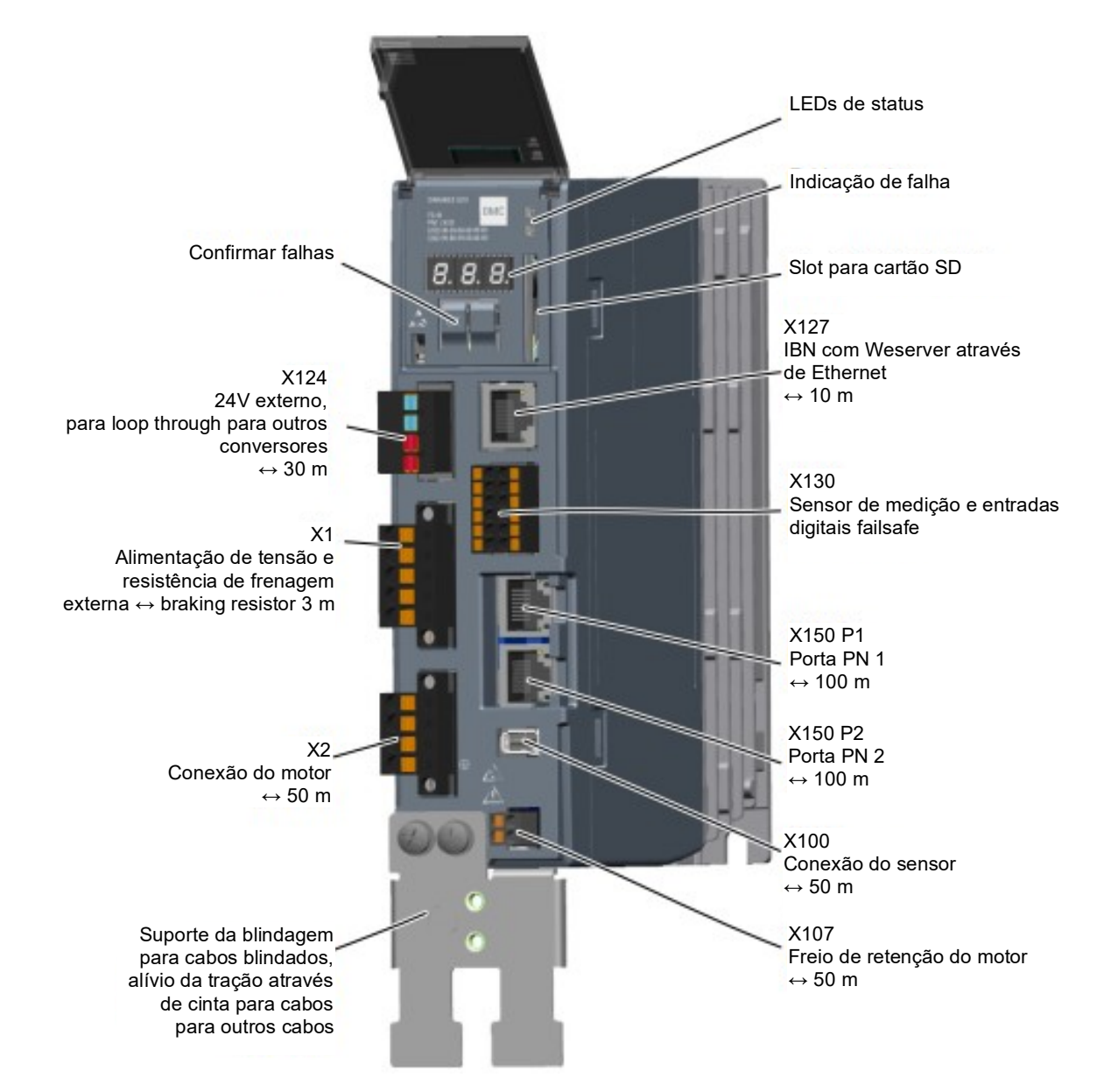

# 4.3 Cabo de conexão OCC

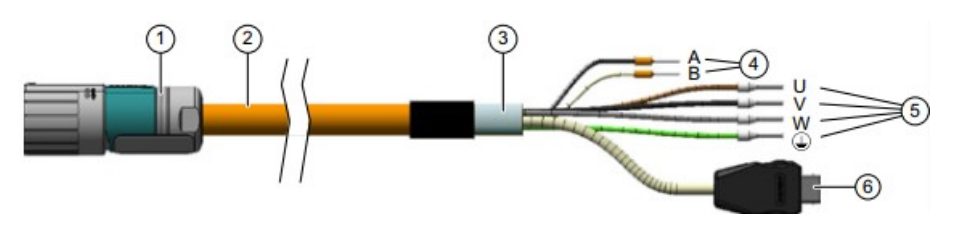

| 1. | Conector redondo M12 ou M17, 10 polos | 2. Cabo MOTION-CONNECT OCC                |
|----|---------------------------------------|-------------------------------------------|
| 3. | Blindagem                             | 4. Cabos para o freio de retenção         |
| 5. | Cabos de alimentação                  | 6. Conector SIEMENS IX para cabo de sinal |

Os detalhes podem ser consultados nos manuais em support.automation.siemens.com.

Documentação de aprendizado/treinamento | Módulo TIA Portal 062-121, edição 09/2020 | Digital Industries, FA

# 4.4 Precauções de segurança e avisos

Antes da instalação e colocação em operação do SINAMICS S210, devem ser observadas as instruções de segurança e avisos a seguir.

### 4.4.1 Generalidades

## \land AVISO

#### Risco de morte devido à não observância das instruções de segurança e instalação

O guia de instalação rápida (Quick Installation Guide) contém apenas as informações mais importantes sobre a instalação do conversor.

A não observância das instruções de segurança e instalação contidas no manual de operação pode resultar em morte ou ferimentos graves.

- Observe as instruções de segurança e instalação contidas no manual de operação: www.siemens.com/sinamics-s210
- Em particular, observe também as instruções de segurança referentes às funções integradas de segurança. Certifique-se de que estas estão funcionando corretamente após uma troca de aparelho.

# \Lambda PERIGO

Risco de morte por choque elétrico devido à carga residual nos capacitores do circuito intermediário

Devido aos capacitores do circuito intermediário, tensão perigosa ainda estará presente por até 5 minutos após desligar a tensão de alimentação.

Tocar em partes energizada resulta em morte ou ferimentos graves.

- Abra as tampas de proteção ou cobertura dos terminais do aparelho somente após decorridos 5 minutos.
- Antes de iniciar os trabalhos, verifique a ausência de tensão medindo todos os polos, também em relação à terra.
- Certifique-se de que a placa de advertência correspondente se encontra colocada no respectivo idioma do país.

#### Nota:

 Parte-se do pressuposto de que, para as etapas de operação e tarefas a seguir, é utilizada uma unidade de conversor pré-montada pronta com servomotor. Para a instalação elétrica, respeite as normas de segurança e avisos das empresas fabricantes. As notas e diretivas para a montagem e a instalação elétrica podem ser consultadas nos manuais do SINAMICS S210.

# 4.5 Telegramas

Para a comunicação IRT com o conversor de frequência podem ser selecionados diversos telegramas com diferentes comprimentos de dados de processo e conteúdos.

Aqui é usado o telegrama 5 padrão.

# 4.5.1 Dados de processo (PZD) para SINAMICS S210 como telegrama 5 padrão

Por meio dos dados de processo, é possível transferir palavras de comando e valores nominais (CLP -> SINAMICS) ou palavras de estado e valores efetivos (SINAMICS -> CLP). A estrutura da área PZD apresenta a forma a seguir em um telegrama 5 para o acoplamento através de PROFINET:

|                                                        | Telegrama de solicitação<br>(CLP -> SINAMICS)   | Telegrama de resposta<br>(SINAMICS -> CLP)            |
|--------------------------------------------------------|-------------------------------------------------|-------------------------------------------------------|
| PZD1                                                   | Palavra de comando 1<br>(STW1)                  | Palavra de estado 1<br>(ZSW1)                         |
| PZD2 Valor nominal de rotação B (32 bits)<br>(NSOLL_B) |                                                 | Valor efetivo de rotação B (32 bits)<br>(NIST_B)      |
| PZD3                                                   |                                                 |                                                       |
| PZD4                                                   | Palavra de comando 2<br>(STW2)                  | Palavra de estado 2<br>(ZSW2)                         |
| PZD5                                                   | Palavra de comando do encoder 1<br>(G1_STW)     | Palavra de estado do encoder 1<br>(G1_ZSW)            |
| PZD2 Desvio de posição<br>(XERR)                       |                                                 | Valor efetivo de posição 1 do encoder 1<br>(G1_XIST1) |
| PZD3                                                   |                                                 |                                                       |
| PZD2                                                   | Fator de ganho para o controlador<br>de posição | Valor efetivo de posição 2<br>do encoder 1            |
| PZD3                                                   | (KPC).                                          | (G1_XIST2)                                            |

## 4.5.2 A palavra de comando 1 (STW1)

| Bit | Significado                         |
|-----|-------------------------------------|
| 00  | LIGA/DESLIGA1                       |
| 01  | DESLIGA2                            |
| 02  | DESLIGA3                            |
| 03  | Liberar operação                    |
| 04  | Bloquear encoder de função de rampa |
| 05  | Reservado                           |
| 06  | Liberar valor nominal de rotação    |
| 07  | Confirmar falha                     |
| 08  | Reservado                           |
| 09  | Reservado                           |
| 10  | Controle através de CLP             |
| 11  | Reservado                           |
| 12  | Abrir freio de retenção             |
| 13  | Reservado                           |
| 14  | Regulagem do torque/rotação         |
| 15  | Reservado                           |

# 4.5.3 A palavra de estado 1 (ZSW1)

| Bit | Significado                            |
|-----|----------------------------------------|
| 00  | Pronto para ligação                    |
| 01  | Operacional                            |
| 02  | Liberar operação                       |
| 03  | Falha ativa                            |
| 04  | Nenhuma marcha por inércia ativa       |
| 05  | Nenhuma parada rápida ativa            |
| 06  | Bloqueio de ligação ativo              |
| 07  | Aviso ativo                            |
| 08  | Liberação do regulador                 |
| 09  | Controle solicitado                    |
| 10  | Valor de comparação alcançado/excedido |
| 11  | Classe de aviso bit 0                  |
| 12  | Classe de aviso bit 1                  |
| 13  | Reservado                              |
| 14  | Regulagem do torque ativa              |
| 15  | Reservado                              |

#### 4.5.4 O valor nominal de rotação B 32 bits (NSOLL\_B)

O valor nominal de rotação B (NSOLL\_B) é uma palavra de 32 bits na qual o valor nominal de rotação necessário é transmitido para o conversor.

O valor nominal é transmitido como número inteiro com sinal. O bit 31 define o sinal do valor nominal como segue:

- Bit = 0 --> valor nominal positivo

- Bit = 1 --> valor nominal negativo

O valor 1 073 741 824 (4000 0000 Hex) corresponde à rotação no parâmetro p2000.

Na nossa aplicação, no parâmetro p2000 consta o valor 7300 1/min.

O valor nominal de rotação atual é calculado como segue:

n\_soll = (NSOLL\_B x p2000)/1 073 741 824

#### 4.5.5 O valor efetivo de rotação B 32 bits (NIST\_B)

O valor efetivo de rotação B é uma palavra de 32 bits por meio da qual é transmitida a rotação do conversor. A normalização deste valor corresponde a aquela do valor nominal NSOLL\_B.

#### 4.5.6 A palavra de comando 2 (STW2)

| Bit | Significado                                     |
|-----|-------------------------------------------------|
| 00  | Reservado                                       |
| 01  | Reservado                                       |
| 02  | Reservado                                       |
| 03  | Reservado                                       |
| 04  | Reservado                                       |
| 05  | Reservado                                       |
| 06  | Bloqueio do integrador do regulador de rotações |
| 07  | Seleção do eixo estacionário                    |
| 08  | Deslocamento até o encosto fixo                 |
| 09  | Reservado                                       |
| 10  | Reservado                                       |
| 11  | Reservado                                       |
| 12  | Sinal de vida do controlador Bit 0              |
| 13  | Sinal de vida do controlador Bit 1              |
| 14  | Sinal de vida do controlador Bit 2              |
| 15  | Sinal de vida do controlador Bit 3              |

## 4.5.7 A palavra de estado 2 (ZSW2)

| Bit | Significado                                     |
|-----|-------------------------------------------------|
| 00  | Reservado                                       |
| 01  | Reservado                                       |
| 02  | Reservado                                       |
| 03  | Reservado                                       |
| 04  | Reservado                                       |
| 05  | Abrir freio de retenção                         |
| 06  | Bloqueio do integrador do regulador de rotações |
| 07  | Eixo estacionário ativo                         |
| 08  | Deslocamento até o encosto fixo                 |
| 09  | Reservado                                       |
| 10  | Reservado                                       |
| 11  | Reservado                                       |
| 12  | Sinal de vida do dispositivo Bit 0              |
| 13  | Sinal de vida do dispositivo Bit 1              |
| 14  | Sinal de vida do dispositivo Bit 2              |
| 15  | Sinal de vida do dispositivo Bit 3              |

## 4.5.8 A palavra de comando do encoder 1 (G1\_STW)

| Bit | Significado                           |
|-----|---------------------------------------|
| 00  | Solicitar função 1                    |
| 01  | Solicitar função 2                    |
| 02  | Solicitar função 3                    |
| 03  | Solicitar função 4                    |
| 04  | Solicitar comando Bit 0               |
| 05  | Solicitar comando Bit 1               |
| 06  | Solicitar comando Bit 2               |
| 07  | Modo                                  |
| 08  | Reservado                             |
| 09  | Reservado                             |
| 10  | Reservado                             |
| 11  | Reservado                             |
| 12  | Reservado                             |
| 13  | Solicitar valor absoluto ciclicamente |
| 14  | Solicitar encoder estacionário        |
| 15  | Confirmar falha do encoder            |

| 4.5.9 | A palavra | de estado do | encoder 1 (G1 | _ZSW) |
|-------|-----------|--------------|---------------|-------|
|-------|-----------|--------------|---------------|-------|

| Bit | Significado                      |
|-----|----------------------------------|
| 00  | Função 1 ativa                   |
| 01  | Função 2 ativa                   |
| 02  | Função 3 ativa                   |
| 03  | Função 4 ativa                   |
| 04  | Valor 1                          |
| 05  | Valor 2                          |
| 06  | Valor 3                          |
| 07  | Valor 4                          |
| 08  | Sensor de medição 1 desviado     |
| 09  | Sensor de medição 2 desviado     |
| 10  | Reservado                        |
| 11  | Confirmar falha do encoder ativo |
| 12  | Reservado                        |
| 13  | Valor absoluto ciclicamente      |
| 14  | Encoder estacionário ativo       |
| 15  | Falha do encoder                 |

#### 4.5.10 Desvio de posição (XERR)

Através do sinal XERR, o desvio de posição é transmitido como um valor binário de 32 bits alinhado à direita.

#### 4.5.11 Valor efetivo de posição 1 do encoder 1 (G1\_XIST1)

Através do sinal G1\_XIST1 é emitida a posição efetiva incremental atual do sistema de medição sem sinal como valor binário de 32 bits alinhado à direita.

## 4.5.12 Fator de ganho para o controlador de posição (KPC)

Através do sinal KPC, é transmitido o fator de ganho para o controlador de posição como valor binário de 32 bits alinhado à direita.

## 4.5.13 Valor efetivo de posição 2 do encoder 1 (G1\_XIST2)

Através do sinal G1\_XIST2 é emitida a posição efetiva absoluta escalonada atual do sistema de medição sem sinal como valor binário de 32 bits alinhado à direita.

# 4.6 Ferramenta de colocação em operação SINAMICS Startdrive para SINAMICS S210

É possível fazer o download da versão mais recente do software de colocação em operação SINAMICS Startdrive através do site:

support.industry.siemens.com.

O SINAMICS Startdrive é uma ferramenta integrada no TIA Portal e, com relação à sua estrutura e operação, corresponde ao já conhecido TIA Portal.

A extensão do SINAMICS Startdrive inclui dados e visualizações para os conversores de frequência SINAMICS S210 lá já suportados.

Desta forma, estes podem ser parametrizados e colocados em operação de maneira confortável. Diversas funções e ajudas estão disponíveis para diagnóstico e localização de falhas.

#### 4.6.1 Reinicialização do conversor de frequência e ajuste do endereço IP

Usando o SINAMICS Startdrive no TIA Portal é possível atribuir diretamente um novo endereço IP para a Control Unit do conversor de frequência. Agora também é possível executar a reinicialização da Control Unit.

→ Para tal, acesse o Totally Integrated Automation Portal com um clique duplo. (→ TIA Portal V16).

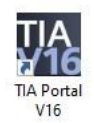

→ Selecione o item → "Online & Diagnostics" (Online&Diagnóstico) e, em seguida, abra a → "Project view" (Visualização do projeto).

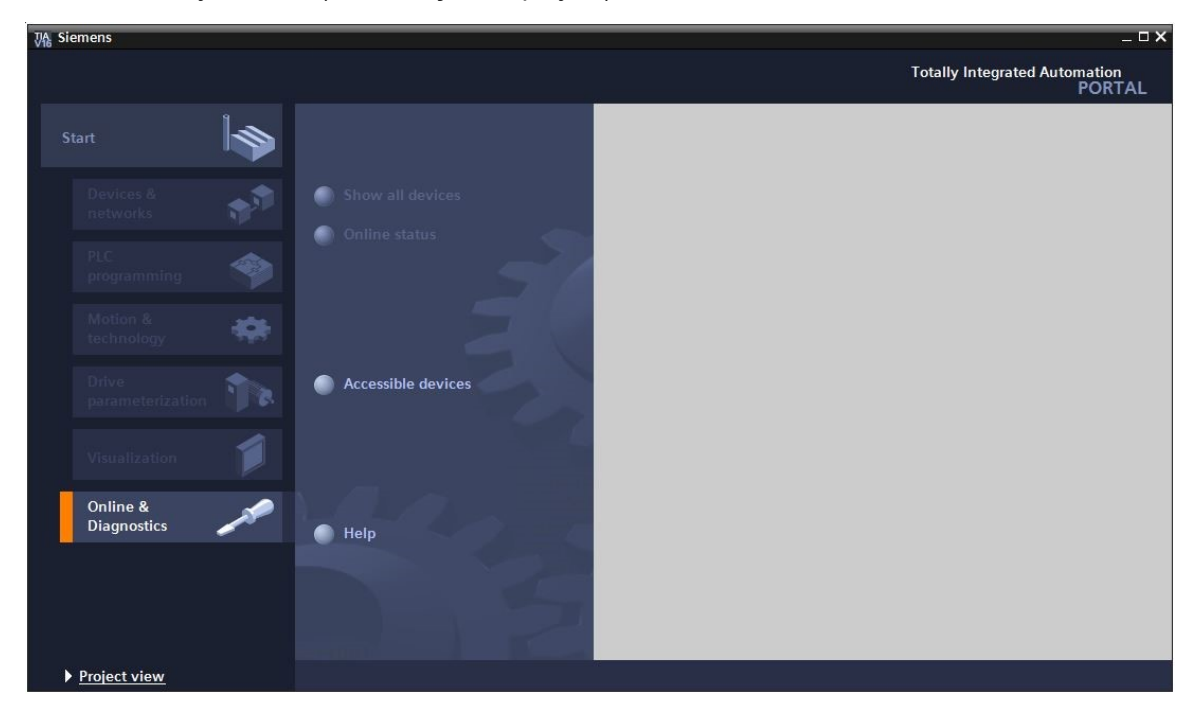

→ Na árvore do projeto, selecione a placa de rede do seu computador em → "Online access" (Acessos online). Clicando em → "Update accessible devices" (Atualizar dispositivos acessíveis), é possível ver o endereço IP (caso já configurado) ou o endereço MAC (caso o endereço IP ainda não tenha sido atribuído) da Control Unit do conversor de frequência SINAMICS S210 conectado → Selecione → "Online & Diagnostics" (Online&Diagnóstico).

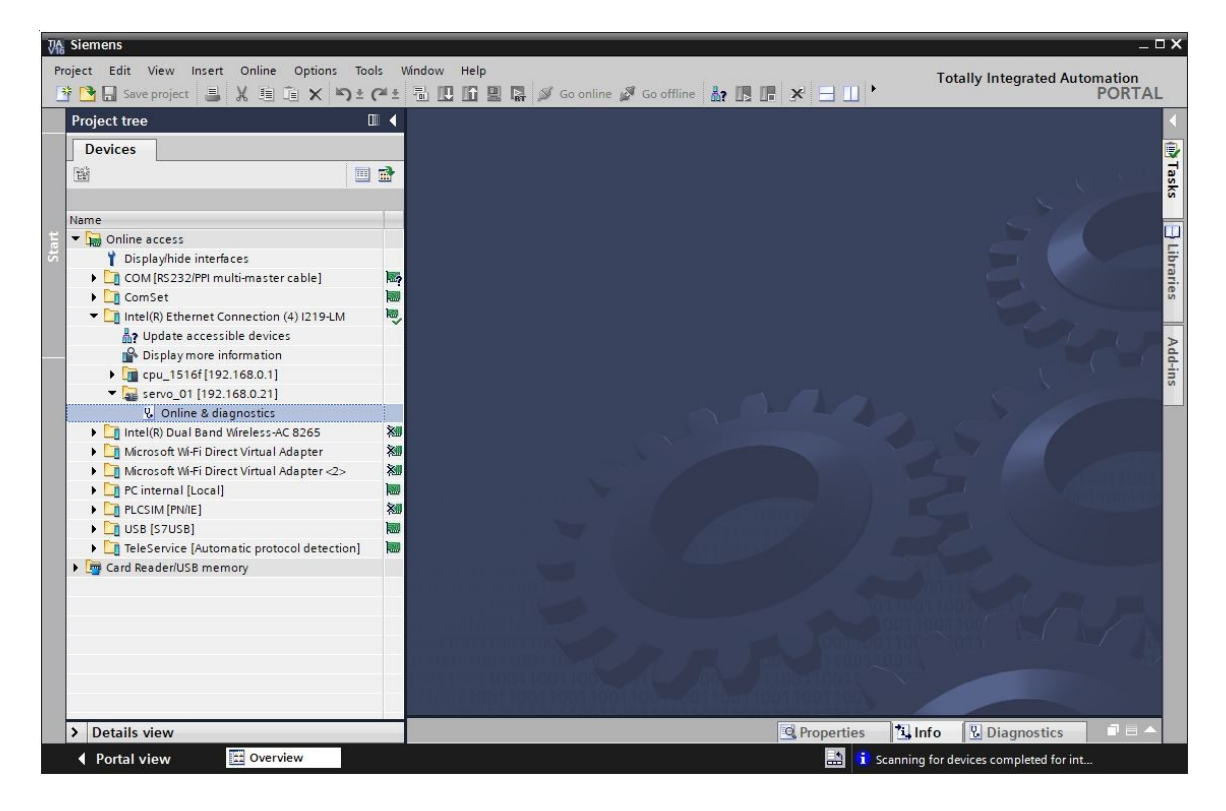

→ No entanto, antes de atribuir um novo endereço IP, recomenda-se primeiro executar a reinicialização dos parâmetros da interface PROFINET. Para tal, selecione a função → "Reset of PROFINET interface parameters" (Reinicialização dos parâmetros da interface PROFINET) e clique em → "Reset" (Reinicializar).

| A Siemens<br>Project Edit View Insert Online Options To                                                                                                    | ols V | víndow Help                                                                                                    |                                                                                                | Totally Integrated A                                                                                                 | U                  |
|----------------------------------------------------------------------------------------------------|-------|----------------------------------------------------------------------------------------------------|------------------------------------------------------------------------------------------------|----------------------------------------------------------------------------------------------------|--------------------|
| 📑 🎦 🖬 Save project 📑 🐰 🏥 🛍 🗙 🥱 ±                                                                                                    | (°ª±  | 🖥 🔃 🏠 🖳 🙀 🚿 Go online 🖋 Go o                                                                                                    | offline 🏭 🖪 🔚 🗶 🚽 🛄 📩                                                                          |                                                                                                    | PORTAL             |
| Project tree                                                                                                    |       |                                                                                                    |                                                                                                |                                                                                                    | _ # # X            |
| Devices                                                                                                    |       |                                                                                                    |                                                                                                |                                                                                                    |                    |
| Image: Solution of the second second sec              |       | Diagnostics     Functions     Assign IP address     Firmware update     Assign PROFINET device name     Reset of PROFINET device name     Reset of PROFINET interface paramet Backup/Restore License                                                                                                    | Reset of PROFINET Interface parameters<br>MAC address:<br>IP address:<br>PROFINET device name: | 00 -1C -06 -5A -6A -F7<br>192 . 168 . 0 21<br>servo_01<br>© Retain I&M data<br>© Delete I&M data<br>Reset<br>• Reset |                    |
| Conternal [Local]     Conternal [Local]     Conternal [Local] |       | < <u> </u>                                                                                                    | m     G Properties                                                                             | 집 Info 🛛 Diagnostics                                                                                                 | >                  |
|                                                                                                    |       | General     Cross-references     C       Image: Construction of the stage     Image: Construction of the stage     Image: Construction of the stage       Image: Construction of the stage     Image: Construction of the stage     Image: Construction of the stage       Image: Construction of the stage     Image: Construction of the stage     Image: Construction of the stage       Image: Construction of the stage     Image: Construction of the stage     Image: Construction of the stage       Image: Construction of the stage     Image: Construction of the stage     Image: Construction of the stage | Compile                                                                                        | Go to ? Date                                                                                                    | Time<br>020 7:18 🔨 |
| > Details view                                                                                                    |       | <                                                                                                    |                                                                                                |                                                                                                    | >                  |

 $\rightarrow$  Confirme a pergunta se realmente deseja executar a reinicialização com  $\rightarrow$  "Yes" (Sim)

| Online & | diagnostics (0241:000055) X                                                                                                    |
|----------|----------------------------------------------------------------------------------------------------|
| <u>^</u> | This command resets the following data:<br>- PROFINET device name<br>- IP address<br>- SNMP parameters<br>- I&M data<br>Do you really want to reset the module? |
|          | Yes No                                                                                                    |

→ A reinicialização bem-sucedida pode ser controlada em "Show all messages" (Exibir todas as mensagens) na janela → "Info" → "General" (Geral).

|   |                                              |       |   | Q Prop    | erties  | 1 Info  | Diagnostics | ▋▋▼   |
|---|----------------------------------------------|-------|---|-----------|---------|---------|-------------|-------|
| G | eneral Cross-references Compil               | e     |   |           |         |         |             |       |
| ٢ | 🛕 📵 Show all messages 💌                      |       |   |           |         |         |             |       |
|   |                                              |       | 1 | 1_2000    | -       |         |             |       |
| 1 | Message                                      | Go to | ? | Date      | Time    |         |             | 21.12 |
| 0 | Scanning for devices completed for interfa   |       |   | 7/26/2020 | 7:18:20 | AM      |             | ^     |
| 1 | The device Online & diagnostics was reset, . |       |   | 7/26/2020 | 7:19:14 | AM      |             |       |
|   |                                              |       |   |           |         | 1010251 |             | ~     |
| < |                                              |       |   | 1111      |         |         |             | >     |

→ Em seguida, selecionar novamente → "Update accessible devices" (Atualizar dispositivos acessíveis) e → "Online & Diagnostics" (Online & Diagnóstico) do seu conversor de frequência. Selecione aqui a função → "Assign IP address" (Atribuir endereço IP) para a atribuição do endereço IP. Neste local inserir, por exemplo, o seguinte endereço IP: → Endereço IP: 192.168.0.21 → Máscara de sub-rede 255.255.255.0. Clicar agora em → "Assign IP address" (Atribuir endereço IP) e este novo endereço será atribuído à Control Unit do seu conversor de frequência.

|                                                                                                    | (- ±                                          |                                                                                                    | A |
|----------------------------------------------------------------------------------------------------|-----------------------------------------------|----------------------------------------------------------------------------------------------------|---|
| Project tree                                                                                                    |                                               | tion (4) I219-LM > Accessible device [00-1C-06-5A-6A-F7] > Online & diagnostics [00-1C-06-5A-6A-F7] = 🖬                                                                                                    | × |
| Devices                                                                                                    |                                               |                                                                                                    |   |
| B∰ ■<br>Name<br>▼ 🚂 Online access                                                                                                    |                                               | Functions     http://www.siemens.com/industrialsecurity     Assign PROFINET device na     Firmware update                                                                                                    | ^ |
| Y Display/hide interfaces     OM[R5232/PPI multi-master cable]     Om ComSet     Intel(R) Ethernet Connection (4) 1219-LM     A Update accessible devices     Display more information                                                                                                    |                                               | Reset to factory settings MAC address: 00 -1C -06 -5A -6A -F7 Accessible devices IP address: 192 . 168 . 021 Subnet mask: 255 . 255 . 25 Use router                                                                                                    |   |
| () Constant (1921-168.0.1)     () Accessible device [00-1C-06-5A6A-F7]     () Online & diagnostics     () Intel(R) Dual Band Wreless-AC 8265     () Mcrosoft W-Fi Direct Virtual Adapter     () Mcrosoft W-Fi Direct Virtual Adapter     () Cinternal [Local]     () Pie internal [Local] | 200<br>200<br>200<br>200<br>200<br>200<br>200 | Router address: 0 0 0 0      Assign IP address      Assign a device address to the module                                                                                                    |   |
| • 🛄 USB [S7USB]                                                                                                    |                                               |                                                                                                    | V |
| Card Baseder/USB memory                                                                                                    |                                               |                                                                                                    |   |
|                                                                                                    |                                               | General Cross-references Compile<br>Show all messages<br>Message Go to ? Date Time<br>Scanning for devices on interface Intel(R) Et 71/26/2020 7:21:00 AM<br>Scanning for devices completed for interface<br>Scanning for devices completed for interface |   |

- ightarrow A atribuição bem-sucedida do endereço IP é novamente exibida como mensagem na janela
  - $\rightarrow$  "Info"  $\rightarrow$  "General" (Geral).

|           |                            |                            | <u>g</u> f | roperti | ies 🛄 Inf | o 🕓 Diagnostics |   |
|-----------|----------------------------|----------------------------|------------|---------|-----------|-----------------|---|
| General   | Cross-references           | Compile                    |            |         |           |                 |   |
|           | Show all messages          | •                          |            |         |           |                 |   |
| ! Message |                            |                            | Go to      | ?       | Date      | Time            |   |
| 1 Scan    | ning for devices completed | for interface Intel(R) Eth | ernet C    |         | 7/26/2020 | 7:21:06 AM      | ^ |
| 💙 The p   | arameters were transferred | successfully.              |            |         | 7/26/2020 | 7:22:21 AM      |   |
|           |                            |                            |            |         |           |                 | ~ |

#### 4.6.2 Restaurar o ajuste de fábrica do SINAMICS S210

→ Antes de poder executar a reinicialização do conversor de frequência para os ajustes de fábrica, é necessário selecionar novamente → "Update accessible devices" (Atualizar dispositivos acessíveis) e → "Online & Diagnostics" (Online&Diagnóstico) do seu conversor de frequência. Para executar a reinicialização do conversor de frequências aos ajustes de fábrica, em → "Executar backup/restaurar" selecione → "Backup/Restore" (Restaurar ajustes de fábrica) e → "Start" (Iniciar).

| Project tree 🛛 🖉 🖣 | Online access > Intel(R) Ethernet                                                                                                    | Connection (4) I219-LM  Accessible device [192.168.0.21]  Online & diagnostics [                                                                                                    | 192.168.0.211 📃 🖬 🗮 🗙                             |
|--------------------|----------------------------------------------------------------------------------------------------|----------------------------------------------------------------------------------------------------|---------------------------------------------------|
| Devices            |                                                                                                    |                                                                                                    |                                                   |
| Name               | Diagnostics     General     Active alarms     Alarm history     Acture values     Safety Integrated fu     PROFINET Interfac     Functions     Gackup/Restore License | PyRestore         Retentively save RAM data         Image: RAM with the RAM and more removed in the ROM and on the ROM and on the ROM and and on the ROM and on the ROM and and on the ROM and an | Save<br>Restart                                   |
|                    |                                                                                                    | Restore factory setting  All parameters, including the Safety Integrated parameters, but with the exception of the data, will be reset to the factory settings.                                                                                                    | Start<br>interfa <mark>Start</mark> tings and I&M |

→ Selecione a opção I "Also save RAM data retentively" (Também salvar dados RAM retentivamente) e confirme a pergunta se você realmente deseja restaurar os ajustes de fábrica com → "OK".

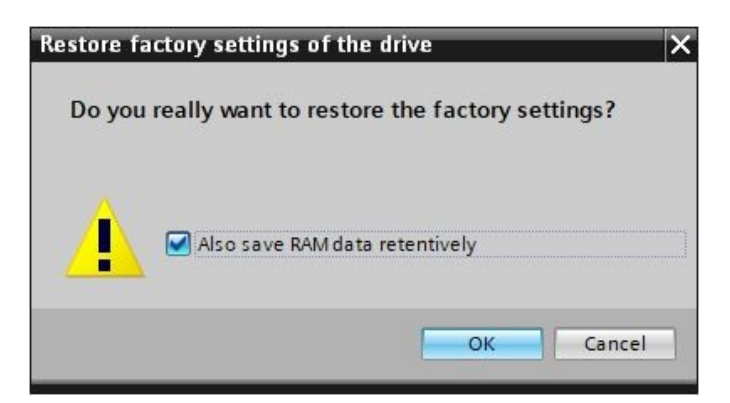

#### Nota:

 Ao executar a reinicialização do conversor de frequências para o ajuste de fábrica, as configurações de comunicação, como por exemplo, endereço IP e máscara de sub-rede, permanecem inalteradas.

#### 4.6.3 Ler a versão do firmware e o número do pedido do SINAMICS S210

→ Antes de poder executar a leitura da versão do firmware e do número do pedido do SINAMICS S210, é necessário selecionar novamente → "Update accessible devices" (Atualizar dispositivos acessíveis) e → "Online & Diagnostics" (Online & Diagnóstico) do SINAMICS S210.
 No item de menu → "Diagnostics" (Diagnóstico) → "General" (Geral) é possível ler a designação abreviada, o número do pedido, a versão de hardware e a versão do firmware.

| UA Siemens                                           |                              |                                |                                            |                   |                                  | _ = >      |
|------------------------------------------------------|------------------------------|--------------------------------|--------------------------------------------|-------------------|----------------------------------|------------|
| Project Edit View Insert Online Options To           | ols Window Help              |                                |                                            |                   | Totally Integrated A             | Automation |
| 📑 🔁 🖬 Save project 📑 🐰 🗐 🖆 🗙 🍤 ±                     | (* = = 🛛 🖬 🖉 🖉               | Go online 🖉 Go offline 🕌 🖪     | 🖌 🗶 📃 🛄 <search in="" project=""></search> | -10               | , , ,                            | PORTAL     |
| Project tree 🔲 🖣                                     | Online access 	► Intel(R) Ef | thernet Connection (4) I219-LM | Accessible device [192.168.0.21            | 1] 🕨 Online & dia | agnostics [192.168.0.21]         | _ = = × <  |
| Devices                                              |                              |                                |                                            |                   |                                  | 8          |
|                                                      | Diagnostics     General      | General                        |                                            |                   |                                  |            |
| Name                                                 | Active alarms                | Component                      |                                            |                   |                                  | 10         |
| 📲 💌 Online access                                    | Alarm history                |                                |                                            |                   |                                  |            |
| Y Display/hide interfaces                            | Actual values                | Short designation:             | 5210 PN                                    |                   |                                  |            |
| 🛛 🕨 🎦 COM [RS232/PPI multi-master cable] 🛛 🐻         | Safety Integrated fu         | Article number:                | 6SL3210-5HB10-4UF0                         |                   |                                  |            |
| 🕨 🚺 ComSet                                           | PROFINET interfac            | Hardware:                      | 3                                          |                   |                                  |            |
| 👻 🛨 Intel(R) Ethernet Connection (4) I219-LM         | Functions                    |                                |                                            |                   |                                  | SKS        |
| Pupdate accessible devices                           | Backup/Restore               | Pirmware:                      | V 5.2                                      |                   |                                  |            |
| Pisplay more information                             | License                      | Mandada Information            |                                            |                   |                                  | 0          |
| cpu_1516f[192.168.0.1]                               |                              | Module information             |                                            |                   |                                  | 5          |
| <ul> <li>Accessible device [192.168.0.21]</li> </ul> |                              | Davies name:                   |                                            |                   |                                  | ora        |
| 🖞 Online & diagnostics                               |                              | Device name.                   |                                            |                   |                                  | rieg       |
| Intel(R) Dual Band Wireless-AC 8265                  |                              | Module name:                   | Antrieb_S210                               |                   |                                  |            |
| 🕨 🕒 Microsoft Wi-Fi Direct Virtual Adapter 🛛 🕷       |                              | Plant designation:             |                                            |                   |                                  |            |
| Microsoft Wi-Fi Direct Virtual Adapter < XII         |                              | Location ID:                   |                                            |                   |                                  | A          |
| PC internal [Local]                                  | •                            | Installation date:             |                                            | -                 |                                  |            |
| PLCSIM (PN/IE)                                       | 1                            |                                |                                            |                   |                                  |            |
| • USB [S7USB]                                        |                              | Additional Information:        |                                            |                   |                                  |            |
| TeleService [Automatic protocol detecti.]            |                              |                                |                                            |                   |                                  |            |
| Card Reader/USB memory                               |                              | Manufacturer information       |                                            |                   |                                  |            |
|                                                      |                              | Manufacturer description:      | SIEMENS AG                                 |                   |                                  |            |
|                                                      |                              | Serial number:                 | ZVM4XVM008680                              |                   |                                  |            |
|                                                      |                              | Profile:                       | 16#3A00                                    |                   |                                  |            |
|                                                      |                              | Profile details:               | 16#0000                                    |                   |                                  |            |
|                                                      |                              |                                |                                            |                   |                                  |            |
|                                                      |                              |                                |                                            |                   |                                  |            |
|                                                      |                              |                                |                                            |                   |                                  |            |
|                                                      |                              |                                |                                            |                   |                                  |            |
| <                                                    | < III >                      |                                |                                            |                   |                                  |            |
| > Details view                                       |                              |                                |                                            | Q Properties      | Linfo Diagnostics                |            |
| Portal view     Overview                             | Online & dia                 |                                |                                            | 📑 < Re            | tentive saving completed success | fully.     |

# 5 Definição da tarefa

A seguir, o projeto do capítulo "032-600\_Blocos\_de\_dados\_globais" deve ser complementado em um conversor de frequência S210 PN.

Duas posições diferentes do carregador para peças de plástico no final da linha devem ser ajustadas de forma rápida e precisa usando uma unidade de posicionamento servo.

Para isto, a ativação do acionamento servo é realizada com um objeto de tecnologia através de PROFINET IRT.

# 6 Planejamento

Uma unidade de posicionamento acionada por um servomotor é ativada por um conversor de frequência SINAMICS S210.

Este conversor de frequências deve ser criado, parametrizado e colocado em operação no projeto.

A parametrização do conversor de frequência é realizada online com o software SINAMICS Startdrive, com os dados básicos sendo lidos pela Control Unit.

Os dados de motor do servomotor e os dados do encoder são detectados automaticamente através da interface DRIVE-CLiQ.

A ativação do conversor de frequência é realizada através de PROFINET IRT com o objeto de tecnologia Motion Control "TO\_PositioningAxis". Este deve ser criado, ser vinculado ao acionamento S210 e parametrizado.

Em seguida, é criado um bloco de função compatível com biblioteca "MC\_Magazin" por meio do qual poderão ser executadas as instruções Motion Control a seguir:

- Confirmação de uma falha
- Controle por impulsos PARA CIMA (rotação positiva/direita) / PARA BAIXO (rotação negativa/esquerda)
- Referenciamento ao batente fixo (embaixo) com definição do ponto de referência
- Posicionamento em Position00 com especificação do valor de posição
- Posicionamento em Position01 com especificação do valor de posição
- Posicionamento em Position02 com especificação do valor de posição

Ao chamar o bloco de função "MC\_Magazin" no bloco de organização "Main" [OB1], o ponto de referência e os valores de posição são especificados de modo fixo.

Os comandos de início são conectados às entradas.

# 6.1 Esquema de tecnologia

Aqui é possível visualizar o esquema da tecnologia para a definição da tarefa.

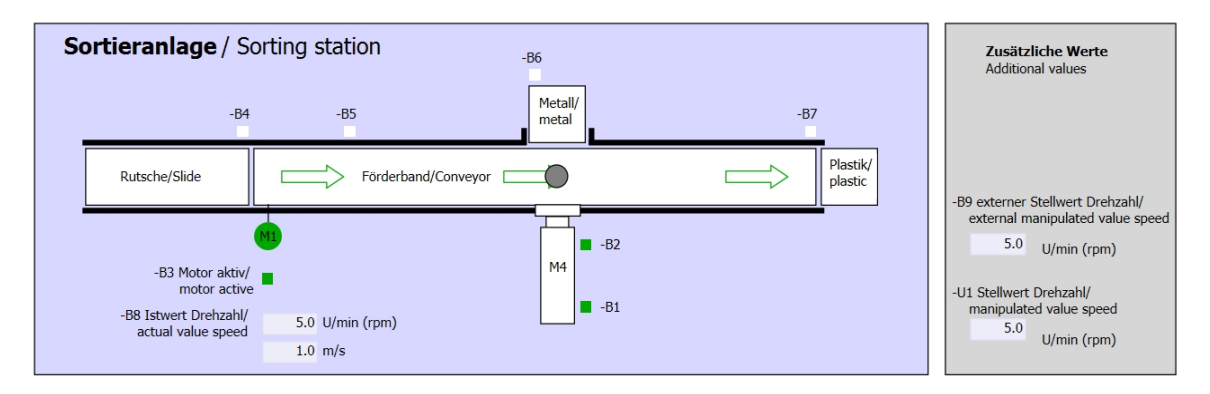

Figura 3: Esquema de tecnologia

| Schalter der Sortieranlage<br>Switches of sorting station | Automatikbetrieb<br>Automatic mode | Handbetrieb / Manual mode<br>-S3 Tippbetrieb -M1 vorwärts/                     |
|-----------------------------------------------------------|------------------------------------|--------------------------------------------------------------------------------|
| -P1 ein/on                                                | -P5 gestartet/started              | Manual -M1 forwards                                                            |
| -Q0 Hauptschalter/Main switch                             | -S1 Start/start                    | -S4 Tippbetrieb -M1 rückwärts/<br>Manual -M1 backwards                         |
| -P4 AKIVEPTALTVE                                          | -S2 Stopp/stop                     | -P7 ausgefahren/extended<br>-S6 Zylinder -M4 ausfahren/                        |
| -P2 Hand/manual -P3 Auto/auto                             |                                    | -S5 Zylinder -M4 extend<br>-S5 Zylinder -M4 einfahren/<br>cylinder -M4 retract |

Figura 4: Painel de comando

# 6.2 Tabela de ocupação

| РТ    | Тіро | Designação | Função                                                      | NC/NO                      |
|-------|------|------------|-------------------------------------------------------------|----------------------------|
| E 0.0 | BOOL | -A1        | Mensagem de PARADA DE EMERGÊNCIA ok                         | NC                         |
| E 0.1 | BOOL | -K0        | Sistema "Liga"                                              | NO                         |
| E 0.2 | BOOL | -S0        | Interruptor de seleção de modo manual (0)/<br>automático(1) | Manual = 0<br>Automático=1 |
| E 0.3 | BOOL | -S1        | Botão de partida automática                                 | NO                         |
| E 0.4 | BOOL | -S2        | Botão de parada automática                                  | NC                         |
| E 0.5 | BOOL | -B1        | Sensor do cilindro -M4 retraído                             | NO                         |
| E 1.0 | BOOL | -B4        | Sensor de rampa ocupada                                     | NO                         |
| E 1.3 | BOOL | -B7        | Sensor de peça no final do transportador                    | NO                         |
| E 2.0 | BOOL | -S10       | Botão "Confirmar"                                           | NO                         |
| E 2.1 | BOOL | -S11       | Botão "Controle por impulsos para cima"                     | NO                         |
| E 2.2 | BOOL | -S12       | Botão "Controle por impulsos para baixo"                    | NO                         |
| E 2.3 | BOOL | -S13       | Botão "Definir ponto de referência"                         | NO                         |
| E 2.4 | BOOL | -S14       | Botão "Iniciar posicionamento na posição 00"                | NO                         |
| E 2.5 | BOOL | -S15       | Botão "Iniciar posicionamento na posição 01"                | NO                         |
| E 2.6 | BOOL | -S16       | Botão "Iniciar posicionamento na posição 02"                | NO                         |

Os seguintes sinais são necessários como operandos globais para esta tarefa.

#### Legenda referente à lista de ocupação

Entrada analógica

AE

Е

- PT Entrada digital DA Saída digital
  - AA Saída analógica
  - Entrada A Saída
- NC Normally Closed (contato normalmente fechado)
- NO Normally Open (contato normalmente aberto)
- Gratuito para uso em centros de treinamento/pesquisa&desenvolvimento. © Siemens 2020. Todos os direitos reservados. 24 sce-062-121-servo-s210-pn-irt-to-s71500\_r2008-pt.docx

# 7 Instrução passo a passo estruturada

A seguir, você verá uma instrução de como implementar o planejamento. Se você já possui os respectivos conhecimentos prévios, basta acompanhar os passos enumerados para o processamento. Caso contrário, siga apenas os seguintes passos ilustrados na instrução.

## 7.1 Recuperar um projeto existente

→ Antes de poder expandir o projeto "032-600-Blocos-de-dados-globais..." do capítulo "032-600\_Blocos\_de\_dados\_globais", este deve ser extraído do arquivo. Para recuperar um projeto existente, é necessário selecionar o respectivo arquivo a partir da visualização do projeto em → Project (Projeto) → Open (Abrir). A seguir, confirme a sua seleção com Abrir. (→ Project (Projeto) → Open (Abrir) → Seleção de um arquivo .zap → Abrir)

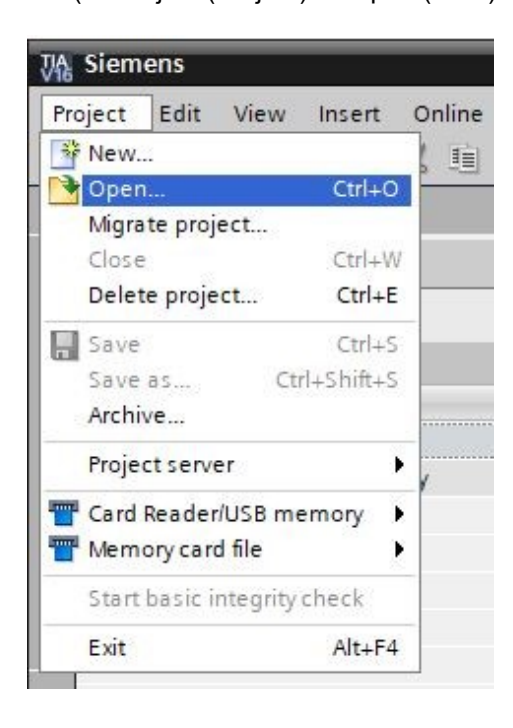

→ Na sequência, é possível selecionar o diretório de destino, no qual o projeto recuperador deve ser salvo. Confirme a sua seleção com "OK". (→ Diretório de destino → OK) → Salvar o projeto aberto com o nome "062-121 Servo S210 IRT TO S7-1500". (→ Project (Projeto) → Save as... (Salvar como ...) → 062-121 Servo S210 IRT TO S7-1500 → Salvar)

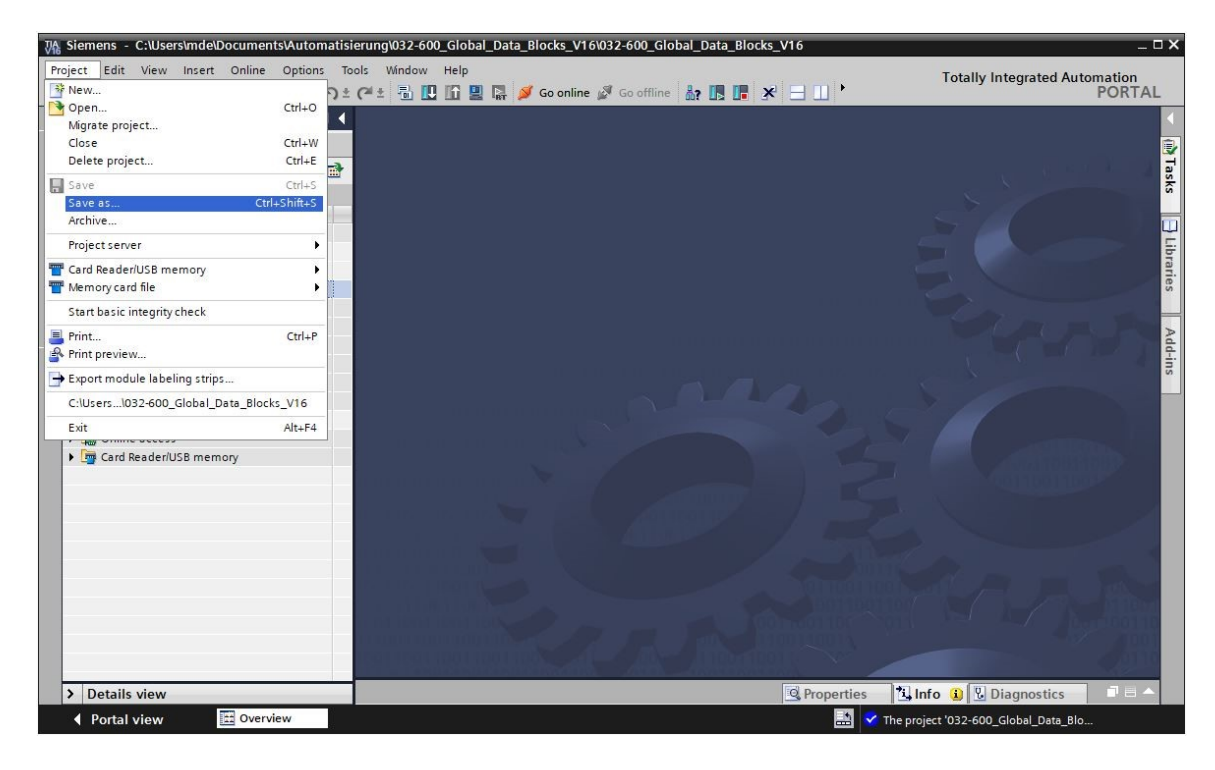

## 7.2 Criar um sistema de acionamento servo no TIA Portal

→ Para interligar o sistema de acionamento servo do SINAMICS S210 com a CPU1516F-3 PN/DP é necessário alterar para a "Network view" (Visualização de rede). Neste ponto, o 'SINAMICS S210' desejado pode ser arrastado com o mouse para a visualização de rede usando o recurso de Arrastar&Soltar. (→ Devices & networks (Aparelhos & Redes) → Network view (Visualização de rede)→ Drives & starters (Acionamentos & Motores de partida) → SINAMICS drives (Acionamentos SINAMICS) → SINAMICS S210 → 200-240V 1AC, 0,4kW → N° do artigo:6SL3210-5HB10-4xFx → Versão 5.2).

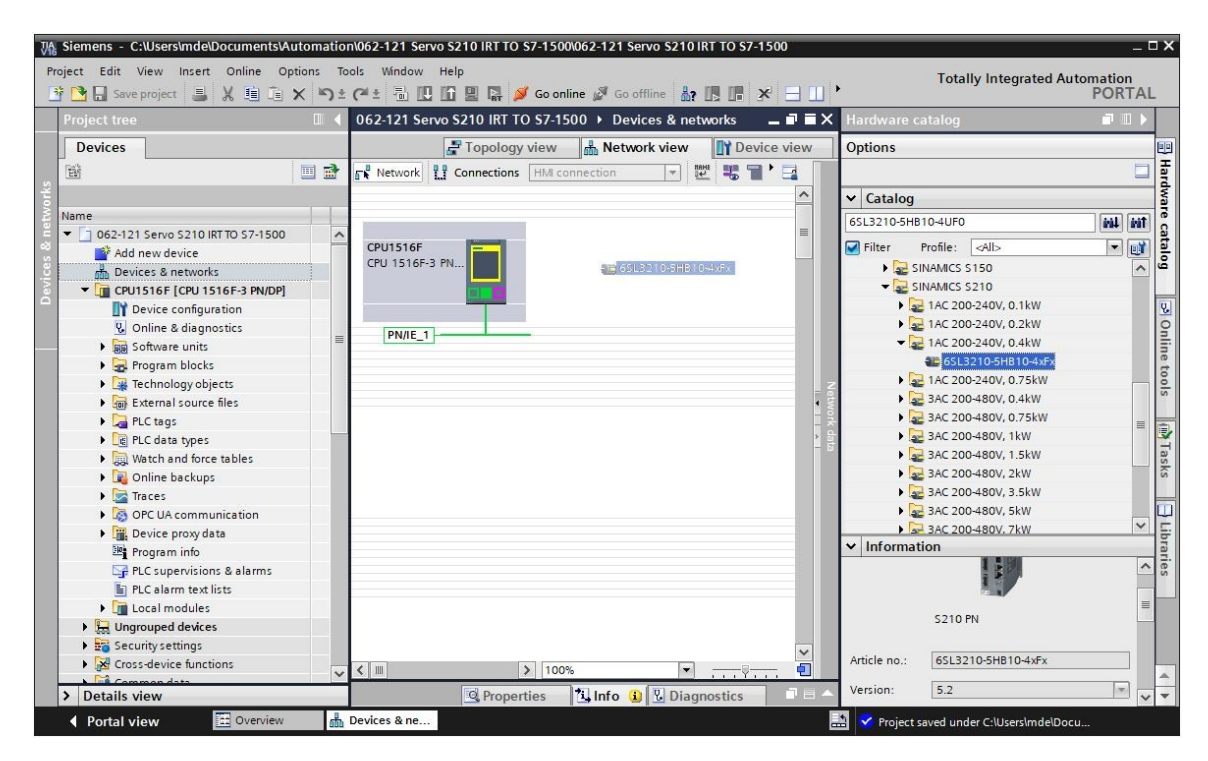

→ Em seguida, nas propriedades da "Interface PROFINET [X1]' do 'S210 PN' deve ser definido um endereço IP que corresponda à CPU. (→ S210 PN → POROFINET Interface [X1] → Properties (Propriedades) → Ethernet addresses (Endereços Ethernet) → IP protocol (Protocolo IP) → IP address (Endereço IP): 192.168.0.21)

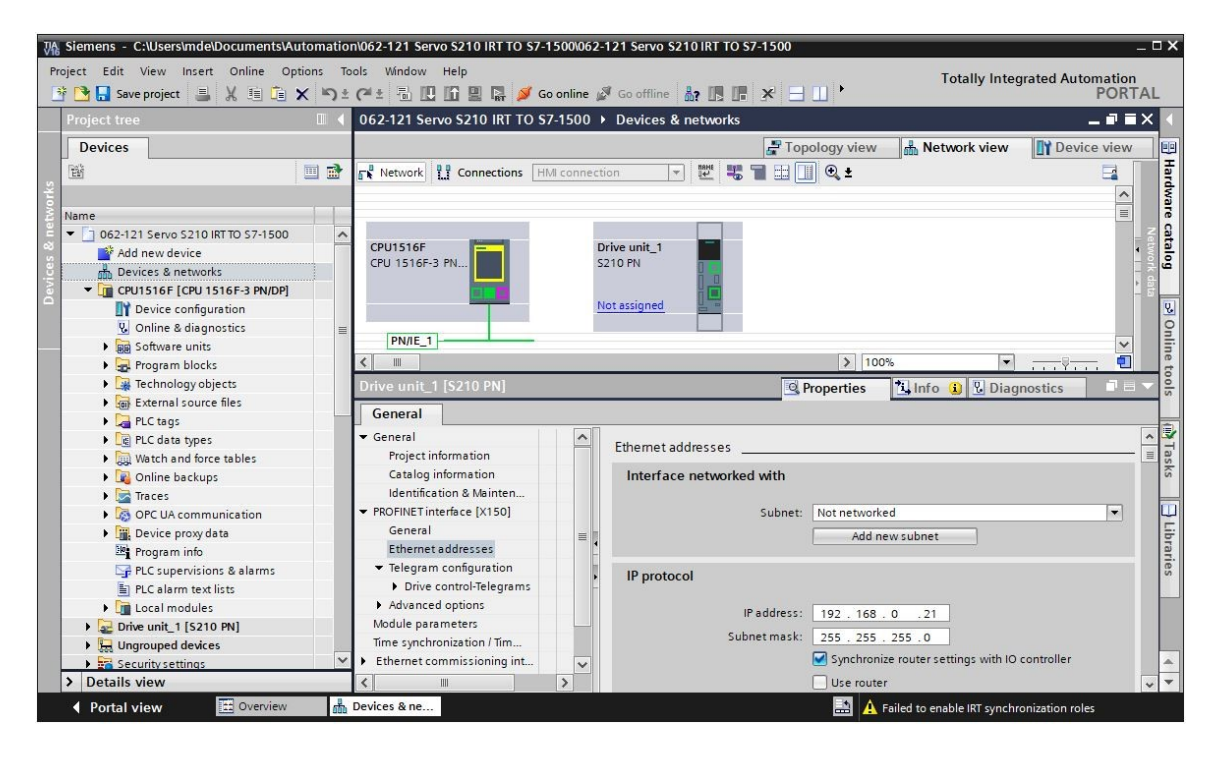

# 7.3 Ler os dados do servomotor e os dados do encoder através da interface DRIVE-CLiQ

→ Nos sistemas de acionamento servo compactos S210 PN, os dados do servomotor e os dados do encoder são detectados automaticamente no X100 através da interface DRIVE-CLiQ durante a inicialização. É possível fazer o upload destes dados a partir da Control Unit S210 PN. (→ Drive unit\_1 (Aparelho de acionamento\_1) → □ Upload from device (Carregar do aparelho))

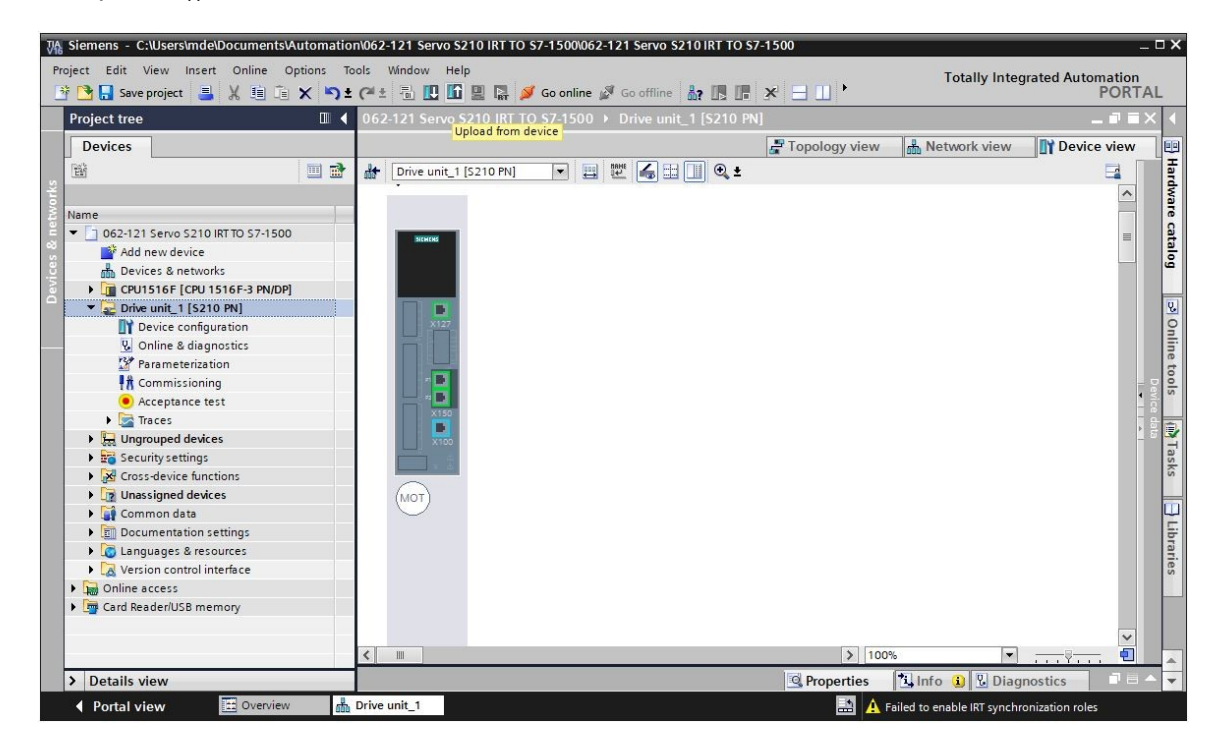

#### Nota:

- Durante o processo de boot, o SINAMICS S210 executa a leitura da plaqueta eletrônica de identificação do motor 1FK2 conectado e realiza a colocação em operação do motor (IBN). Sem o motor, a IBN do motor e, portanto, a colocação automática em operação, não podem ser concluídas. Não é possível realizar a parametrização do conversor neste estado. Sendo assim, apenas algumas poucas funções estarão disponíveis, como por exemplo, diagnóstico ou reinicialização.
- → Na caixa de diálogo a seguir, selecione as configurações da interface PG/PC e clique em "Start search" (Iniciar pesquisa). Em seguida, deve ser possível visualizar o seu "SINAMICS drive" (Acionamento SINAMICS) e selecioná-lo como aparelho de destino. Depois, clique em "Load" (Carregar). (→ tipo da interface PG/PC: PN/IE → Interface PG/PC: ... → Connection to subnet (Conexão com a sub-rede): Directly at slot (Diretamente no slot) 'CU X150' → Start search (Iniciar pesquisa) → S210 PN → Upload (Carregar))

#### Documentação de aprendizado/treinamento | Módulo TIA Portal 062-121, edição 09/2020 | Digital Industries, FA

|           | Device                     | Device typ          | e Slot                      | Interface type     | Address                        |              | Subnet             |
|-----------|----------------------------|---------------------|-----------------------------|--------------------|--------------------------------|--------------|--------------------|
|           | Drive unit_1               | \$210 PN            | CU X150                     | PN/IE              | 192.168.0.21                   |              |                    |
| -         |                            | 5210 PN             | CU X127                     | PN/IE              | 169.254.11.2                   | 2            |                    |
|           |                            | Type of the I       | PG/PC interface:            | PN/IE              |                                |              |                    |
|           |                            | 1                   | PG/PC interface:            | 💹 Intel(R) Ethern  | et Connec <mark>t</mark> ion ( | 4) I219-LM   | - 💎                |
|           |                            | Connection to in    | terface/subnet:             | Direct at slot 'CU | X150'                          |              | - 0                |
|           |                            |                     | 1st gateway:                |                    |                                |              | - 0                |
|           | Device<br>Antrieb \$210    | Device type         | Interface type<br>PN/IF     | Address            | 1                              | Target devic | e<br>0             |
|           | -                          | -                   | PN/IE                       | Access add         | ress                           | -            | 0                  |
|           |                            |                     |                             |                    |                                |              |                    |
| Flash LED | -                          |                     |                             |                    |                                | (            | <u>Start searc</u> |
| Flash LED |                            |                     |                             | ſ                  | Display only                   | error messag | ges                |
| Flash LED | on:                        |                     |                             |                    |                                |              |                    |
| Flash LED | on:<br>I compatible device | s of 1 accessible d | evices <mark>f</mark> ound. |                    |                                |              |                    |

#### Nota

 Apesar de anteriormente terem sido realizadas a reinicialização dos parâmetros da interface PROFINET e a restauração dos ajustes de fábrica do acionamento, é possível que tenha sido mantido o nome de módulo de um projeto anterior e este tenha sido agora atribuído como nome do aparelho. Este será alterado em um momento posterior. → O motor e encoder são exibidos na configuração do aparelho. Salve o projeto com os dados que você acabou de carregar. (→ Device configuration (Configuração do aparelho) →
 Save project )

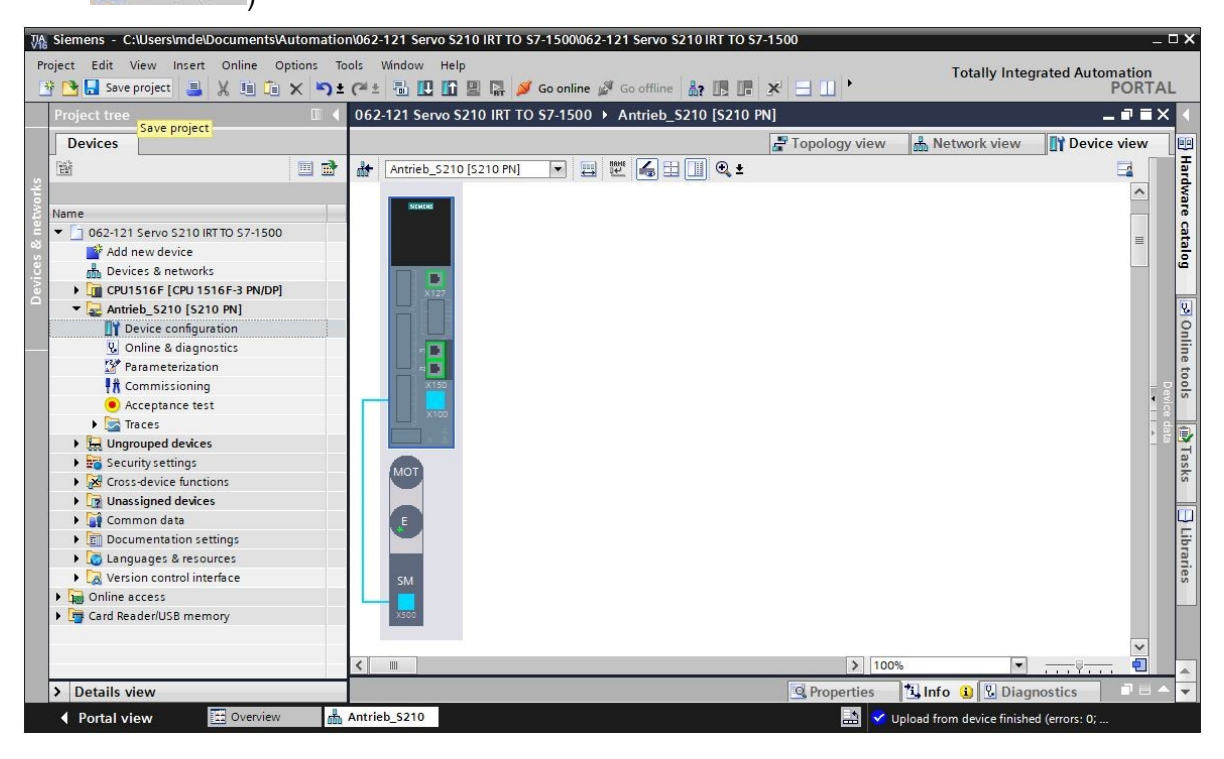

## 7.4 Detalhes do motor e do encoder

→ O motor selecionado pode ser exibido nas propriedades da configuração do aparelho.
 (→ Device configuration (Configuração do aparelho) → Properties (Propriedades) → General
 (Geral) → Motor - selection - 1FK2 (Motor–Seleção–1FK2\_))

| 062-121 Servo S210 IRT T          | O S7-1500 → Antr | rieb_\$210 [\$210 PN]                 |                   |             |                   |               | $\blacksquare \times$ |
|-----------------------------------|------------------|---------------------------------------|-------------------|-------------|-------------------|---------------|-----------------------|
|                                   |                  | -                                     | Topology v        | view 🔥      | Network view      | Device vie    | w                     |
| Antrieb_\$210 [\$210 PN]          | 💌 🖽 🖭 🖌          | 6 🗄 🔲 🔍 ±                             |                   |             |                   |               |                       |
|                                   |                  |                                       |                   |             |                   |               | ^                     |
| мот                               |                  |                                       |                   |             |                   |               | _                     |
|                                   |                  |                                       |                   |             |                   |               |                       |
| E                                 |                  |                                       |                   |             |                   |               | Devio                 |
|                                   |                  |                                       |                   |             |                   |               | Ce d                  |
|                                   |                  |                                       |                   |             |                   |               | 1                     |
| SM                                |                  |                                       |                   |             |                   |               |                       |
|                                   |                  |                                       |                   |             |                   |               |                       |
| ×500                              |                  |                                       |                   |             |                   |               | ~                     |
| <                                 |                  |                                       | >                 | 100%        |                   |               | 2                     |
| Motor_SMI_5 [Drive contr          | ol]              |                                       | Q Propert         | ties 1      | Info 🛛 🕄 Diagr    | ostics        |                       |
| General 10 tags                   | System constants | Texts                                 | _                 |             |                   |               |                       |
| Conordi                           |                  |                                       |                   |             |                   |               |                       |
| Motor-selection - 1EK2            | Motor - selecti  | on - 1FK2                             |                   |             |                   |               | _ =                   |
| <ul> <li>Motor details</li> </ul> |                  |                                       |                   |             |                   |               |                       |
| Rating plate values               | Basic            | parameterization:                     |                   |             |                   |               |                       |
| Optional motor data               |                  | · · · · · · · · · · · · · · · · · · · |                   |             |                   |               |                       |
| Motor brake                       | •                |                                       |                   |             |                   |               |                       |
| Encoder_4 [ENC]                   | Selection        | Article number                        | Rated speed       | Rated power | Encoder           |               |                       |
|                                   | • <u>v</u>       | <filter></filter>                     | <filter></filter> | 0.40kW      | <filter></filter> | ^             | 1                     |
|                                   | Ö                | 1FK2104-4AK1x-xDxx                    | 3,000.0rpm        | 0.40kW      | DRIVE-CLiQ encod  | er AM22, Mul  |                       |
|                                   | 0                | 1FK2104-4AK0x-xMxx                    | 3,000.0rpm        | 0.40kW      | DRIVE-CLiQ encod  | er AM22, Mul  |                       |
|                                   |                  | 1FK2104-4AK1x-xMxx                    | 3,000.0rpm        | 0.40kW      | DRIVE-CLiQ encod  | er AM22, Mul  |                       |
|                                   | 0                | 1FK2203-4AG0x-xCxx                    | 3,000.0rpm        | 0.40kW      | DRIVE-CLiQ encod  | er AS22, Sing |                       |
|                                   | 0                | 1FK2203-4AG1x-xCxx                    | 3.000.0rpm        | 0.40kW      | DRIVE-CLiO encod  | er AS22, Sing | ~                     |

 → O detalhes do motor detectado podem ser exibidos aqui. (→ Device configuration (Configuração do aparelho) → Properties (Propriedades) → General (Geral) → Motor details (Detalhes do motor))

| Motor_SMI_                      | 5 [Drive con | trol]                         |              |      | <b>Properties</b> | <u>Info</u>                   | Diagnostics |      |
|---------------------------------|--------------|-------------------------------|--------------|------|-------------------|-------------------------------|-------------|------|
| General                         | IO tags      | System constants              | Texts        |      |                   |                               |             |      |
| General                         |              | Basic parar                   | meterization | i: 🔼 |                   |                               |             | ^    |
| Motor - sele                    | ction - 1FK2 |                               |              |      |                   |                               |             |      |
| <ul> <li>Motor detai</li> </ul> | s            | Rating plate values           |              |      |                   |                               |             |      |
| Rating p                        | ate values   |                               |              |      |                   |                               |             |      |
| Optional                        | motor data   |                               |              |      |                   |                               |             |      |
| Motor br                        | ake          |                               |              |      | Rated mo          | tor voltage:                  | 124         | Vrms |
| Encoder_4                       | [ENC]        |                               |              |      | Rated mo          | otor current:                 | 2.40        | Arms |
|                                 |              |                               |              |      | Rated m           | otor speed:                   | 3,000.0     | rpm  |
|                                 |              |                               |              |      | Maximum m         | otor speed:                   | 8,000.0     | rpm  |
|                                 |              |                               |              |      | Maximum mo        | otor current:                 | 8.70        | Arms |
|                                 |              | •<br>•<br>Optional motor data | . <u> </u>   |      |                   |                               |             |      |
|                                 |              |                               |              |      | Rated m           | otor power:                   | 0.40        | kW   |
|                                 |              |                               |              |      | Rated m           | otor torque:                  | 1.27        | Nm   |
|                                 |              |                               |              |      | Motor s           | tall current:                 | 2.40        | Arms |
|                                 |              |                               |              |      | Motor             | stall torque:                 | 1.27        | Nm   |
|                                 |              |                               |              |      | Motor mome        | nt o <mark>f inertia</mark> : | 0.000035    | kgm² |

32

→ Os detalhes do encoder também podem ser exibidos aqui. (→ Device configuration (Configuração do aparelho) → Properties (Propriedades) → General (Geral) → Encoder\_4 → General (Geral) → Measuring system (Sistema de medição) – Selection (Seleção) – Drive-CliQ)

| Motor_SMI_5 [Drive cont                                                              | rol]                    | Properties Info Diagnostics                                                                                     | 1 - |
|--------------------------------------------------------------------------------------|-------------------------|----------------------------------------------------------------------------------------------------|-----|
| General IO tags                                                                      | System constants Texts  |                                                                                                    |     |
| <ul> <li>General</li> <li>Motor - selection - 1FK2</li> <li>Motor details</li> </ul> | General                 |                                                                                                    | _   |
| Rating plate values<br>Optional motor data                                           | Basic parameterization: |                                                                                                    |     |
| Motor brake                                                                          | Project information     |                                                                                                    |     |
| <ul> <li>Encoder_4 [ENC]</li> <li>General</li> </ul>                                 |                         |                                                                                                    |     |
| Measuring system - S                                                                 | Name:                   | Encoder_4                                                                                                    |     |
| Measuring system de                                                                  | Author:                 | mde                                                                                                    |     |
| SMIXX_3 [SM]                                                                         | Comment:                |                                                                                                    | ^   |
|                                                                                      |                         |                                                                                                    | ~   |
|                                                                                      | Catalog information     |                                                                                                    |     |
|                                                                                      | Short designation:      | DRIVE-CLiQ encoder                                                                                              |     |
|                                                                                      | Description:            | Encoder with integrated encoder evaluation and DRIVE-CLiQ interface.<br>DRIVE-CLiQ encoder AM22, Multiturn 4096 | ^   |
|                                                                                      |                         |                                                                                                    | ~   |
|                                                                                      | Article number:         | 1FK2104-4AK1x-xMAx                                                                                              |     |
| <                                                                                    |                         |                                                                                                    |     |

| Motor_SMI_5 [Drive control]               |                 | Properties                       | L Info   | Diagnostics |   |
|-------------------------------------------|-----------------|----------------------------------|----------|-------------|---|
| General IO tags System constant           | ts Texts        |                                  |          |             |   |
| ▶ General                                 | Managering sust | am Coloction DBME (LiO           |          |             | ^ |
| Motor - selection - 1FK2                  | Measuring syste | em - Selection - DRIVE-CEQ       |          |             | = |
| ✓ Motor details                           |                 |                                  |          |             |   |
| Rating plate values                       | Basic           | parameterization: 💌              |          |             |   |
| Optional motor data                       |                 |                                  |          |             |   |
| Motor brake                               |                 |                                  |          |             |   |
| <ul> <li>Encoder_4 [ENC]</li> </ul>       | Selection       | Encoder type selection           |          |             |   |
| General                                   | K               | <filter></filter>                |          |             |   |
| Measuring system - Selection - DRIVE-CLiQ |                 | DRIVE-CLiO encoder AM22, Multitu | urn 4096 |             |   |
| Measuring system details                  |                 |                                  |          |             |   |
| SMIXX_3 [SM]                              |                 |                                  |          |             |   |
|                                           |                 |                                  |          |             | _ |

→ Os detalhes do sistema de medição são disponibilizados em outro sub-menu. (→ Device configuration (Configuração do aparelho) → Properties (Propriedades) → General (Geral) → Encoder\_4 → General (Geral) → Measuring system details (Detalhes do sistema de medição))

| Motor_SMI_5                                         | Motor_SMI_5 [Drive control] |       |        |           |              |            |             | Properties | 1 Info  | 足 Diagnostic | s 🗆 🗆 🗸   |
|-----------------------------------------------------|-----------------------------|-------|--------|-----------|--------------|------------|-------------|------------|---------|--------------|-----------|
| General                                             | IO tags                     | Syste | m cons | tants     | Texts        |            |             |            |         |              |           |
| <ul> <li>General</li> <li>Motor - select</li> </ul> | tion - 1FK2                 |       | Measu  | iring sys | tem deta     | ils        |             |            |         |              |           |
| ✓ Motor details                                     |                             |       |        |           |              |            |             |            |         |              |           |
| Rating pla                                          | te values                   |       |        | Basic     | paramete     | erization: |             |            |         |              |           |
| Optional r                                          | notor data                  |       |        |           |              |            |             |            |         |              |           |
| Motor brai                                          | ke                          |       | > End  | coder typ | e DRIVE-     | CLiQ       |             |            |         |              |           |
| <ul> <li>Encoder_4 [E</li> </ul>                    | NC]                         |       |        |           |              |            |             |            |         |              |           |
| General                                             |                             |       |        |           |              |            |             |            | 0       |              | Ocharline |
| Measuring                                           | j system - Sele             | ct    |        |           |              |            | Motor encod | ier [ 😻 ]  |         |              | absolute  |
| Encode                                              | ar time DPIVE-C             | Lio   |        |           |              |            |             |            | Olinear |              |           |
| Resolut                                             | tion                        |       |        |           |              |            |             |            |         |              |           |
| Absolu                                              | te protocol                 |       | > ne:  | solution  |              |            |             |            |         |              |           |
| ► SMIXX_3 [                                         | SM]                         | -     |        |           | Pulses/re    | volution:  | 2,048       |            |         |              |           |
|                                                     |                             | •     |        |           |              |            |             |            |         |              |           |
|                                                     |                             |       | > Abs  | solute pr | otocol _     |            |             |            |         |              |           |
|                                                     |                             |       |        |           |              |            |             |            |         |              |           |
|                                                     |                             |       |        |           | 1            | Multiturn: | Yes         |            |         |              |           |
|                                                     |                             |       |        | Sin       | gleturn re   | solution:  | 4,194,304   | Steps      |         |              |           |
|                                                     |                             |       |        | М         | lultiturn re | solution:  | 4,096       | Revolution |         |              |           |

 → A unidade de avaliação do encoder também é exibida aqui. (→ Device configuration (Configuração do aparelho) → Properties (Propriedades) → General (Geral) → Encoder\_4 → SMXX\_3)

| Motor_SMI_5 [Driv                    |             |                  |                                |                    | <b>Q</b> Properties | i Info      | Diagnostics | <b>•</b> ••• |  |
|--------------------------------------|-------------|------------------|--------------------------------|--------------------|---------------------|-------------|-------------|--------------|--|
| General IO t                         | tags        | System constants | Texts                          |                    |                     |             |             |              |  |
| General                              |             | Catalan i        | - f                            |                    |                     |             |             |              |  |
| Motor - selection - 1                | FK2         | > > Catalog I    |                                |                    |                     |             |             |              |  |
| ✓ Motor details                      |             |                  |                                |                    |                     |             |             |              |  |
| Rating plate valu                    | es          |                  | Short designation: DQConnector |                    |                     |             |             |              |  |
| Optional motor o                     | lata        |                  | Description                    | Motor-integra      | ated encoder eval   | uation unit |             |              |  |
| Motor brake                          |             |                  | beschption.                    |                    |                     |             |             |              |  |
| <ul> <li>Encoder_4 [ENC]</li> </ul>  |             |                  |                                |                    |                     |             |             |              |  |
| General                              |             |                  |                                |                    |                     |             |             |              |  |
| Measuring system                     | m - Select. |                  |                                |                    |                     |             |             |              |  |
| <ul> <li>Measuring system</li> </ul> | m details   |                  |                                |                    |                     |             |             | ~            |  |
| Encoder type DRIVE-CLiQ              |             | 2                | Article number:                | 1FK2104-4AK1x-xMAx |                     |             |             |              |  |
| Resolution                           |             |                  |                                |                    |                     |             |             |              |  |
| Absolute prot                        | ocol        |                  |                                |                    |                     |             |             |              |  |
| ▼ SMIXX_3 [SM]                       |             |                  |                                |                    |                     |             |             |              |  |
| ▼ General                            |             |                  |                                |                    |                     |             |             |              |  |
| Project info                         | ormation    | -                |                                |                    |                     |             |             |              |  |
| Catalog inf                          | ormation    |                  |                                |                    |                     |             |             |              |  |
| Encoder evalu                        | uation - S  | ·                |                                |                    |                     |             |             |              |  |

## 7.5 Parametrizar o acionamento

→ Para realizar a parametrização restante do conversor de frequência, clique duas vezes para abrir os "Parameters" (Parâmetros) do Drive\_S210...[S210 PN]' e selecione a "'Basic parameterization" (Parametrização básica) na "Function view" (Visualização de funções). Aqui iremos ajustar primeiramente a "Motor ambient temperature" (Temperatura ambiente do motor) e os limites. (→ Drive\_S210...[S210 PN] → Parameterization (Parametrização básica) → Function view (Visualização das funções) → Basic parameterization (Parametrização básica) → Motor → Motor ambient temperature (Temperatura ambiente do motor): 25°C → Limits (Limites))

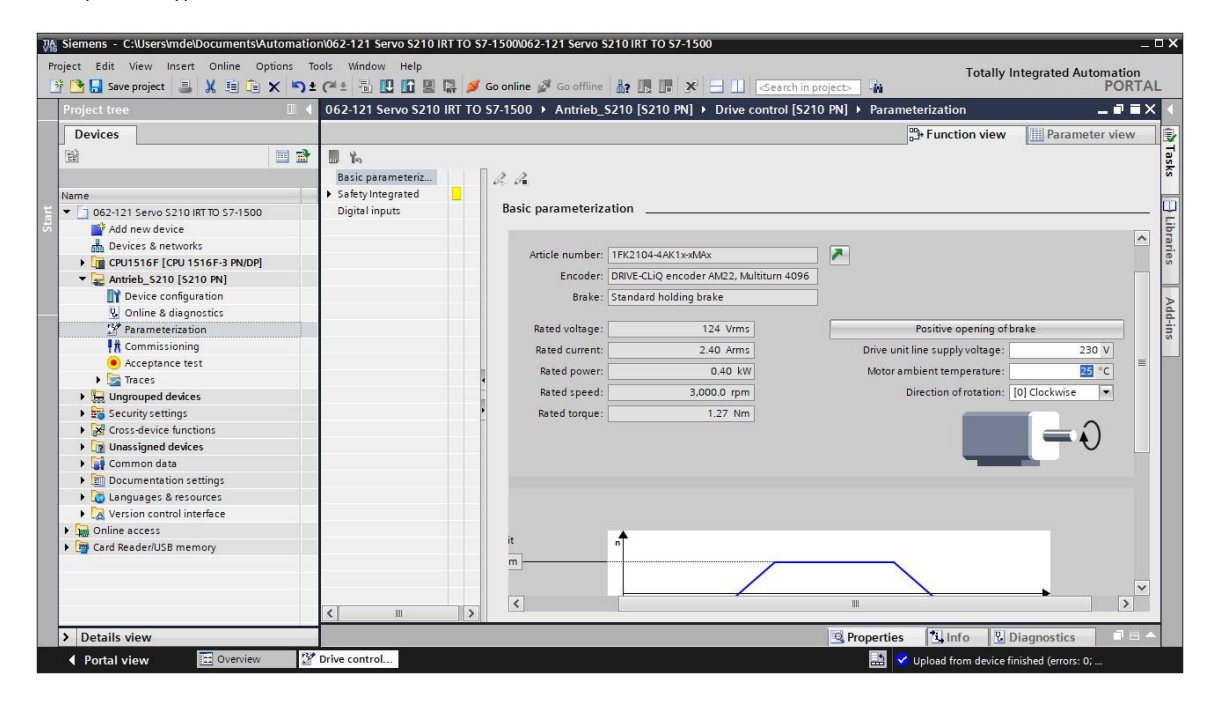

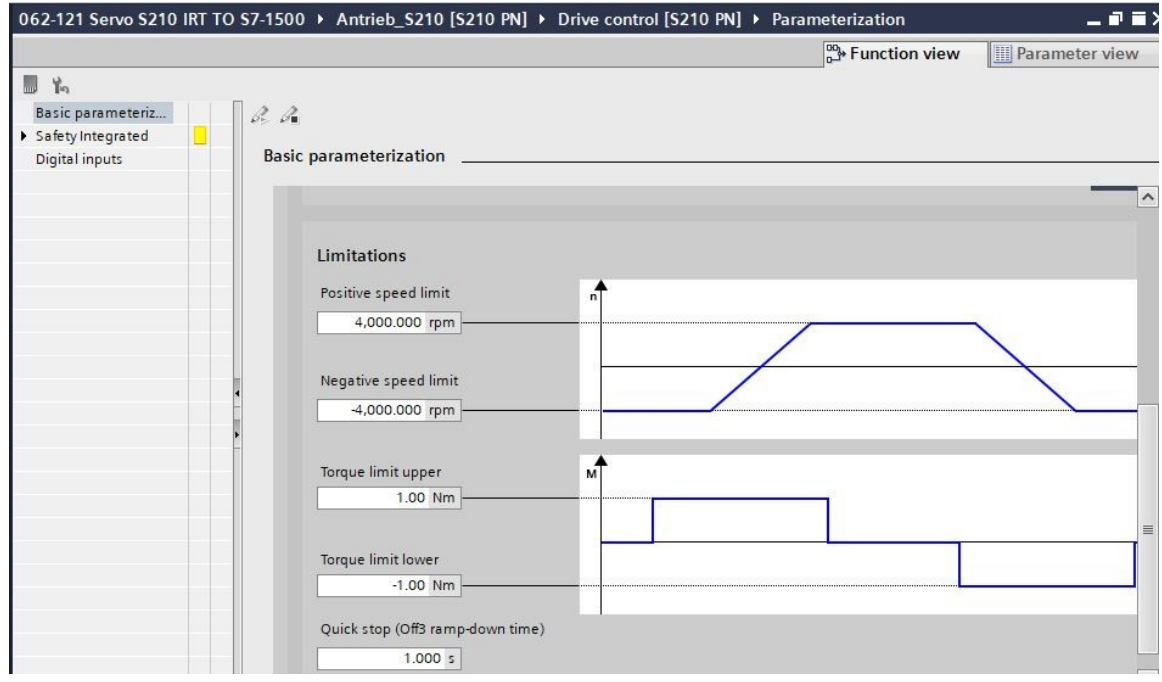

→ Na "Function view" (Visualização de funções) também é possível realizar as configurações referentes a "Safety Integrated" e às "Inputs/outputs" (Entradas/saídas).
 (→ Drive\_S210...[S210 PN] → Parametes (Parâmetros) → Function view (Visualização de funções) → Safety Integrated → Inputs/outputs (Entradas/saídas) → Digital inputs (Entradas digitais))

| 062-121 Servo S210 IRT TO S7-1500 > Antrieb_S210 [S210 PN] > Drive control [S210 PN] > Parameterization 📃 🖬 🖬 🗙 |                |                   |                                                       |   |               |                       |  |  |  |
|----------------------------------------------------------------------------------------------------|----------------|-------------------|-------------------------------------------------------|---|---------------|-----------------------|--|--|--|
|                                                                                                    |                |                   |                                                       |   | Function view | Parameter view        |  |  |  |
| 📕 K.                                                                                                    |                |                   |                                                       |   |               |                       |  |  |  |
| Basic parameteriz  Safety Integrated Function selection Enter password                                          | Digital inputs | -5                |                                                       |   |               |                       |  |  |  |
| Digital inputs                                                                                                  | Specify the    | unction of the di | gital inputs.                                         |   |               | ^                     |  |  |  |
|                                                                                                    | L+ 🔘           | _                 |                                                       |   | DI2+          |                       |  |  |  |
|                                                                                                    | DIO            |                   | Activate measuring probe 1<br>[210] DI 0 (X130 / 1.2) | - | DI2-          |                       |  |  |  |
| 4                                                                                                    | м              | _                 | Activate equivalent zero mark                         |   | • DI3+        | F-DI                  |  |  |  |
| -                                                                                                    | L+ 🔘           | -                 | [0] No zero mark substitute                           | • | DI3-          |                       |  |  |  |
|                                                                                                    | DI1            |                   | Activate measuring probe 2<br>[211] DI 1 (X130 / 1.5) | • | -L+           | Activate overtemperat |  |  |  |
|                                                                                                    | м              | -                 |                                                       |   | • <u>DI4</u>  | [0] no                |  |  |  |
|                                                                                                    | X130           |                   |                                                       |   | X130          |                       |  |  |  |
|                                                                                                    | 1 No Se        | fety Integrated F | Functions have been selected.                         |   |               | ~                     |  |  |  |
| < III >                                                                                                    | <              |                   |                                                       |   |               | >                     |  |  |  |

→ Na "Parameter view" (Visualização dos parâmetros), todos os parâmetros podem ser visualizados em várias listas e estes podem ser alterados dependendo dos direitos de acesso e do estado do acionamento. (→ Parameter view (Visualização dos parâmetros))

|                         |             |                                               | Base Function view                       | Param | eter view |   |
|-------------------------|-------------|-----------------------------------------------|------------------------------------------|-------|-----------|---|
| Parameter list          |             |                                               |                                          |       |           |   |
| <b>BB</b>               | 4 ± 🔂 ± 🔳 🍸 | 9                                             |                                          |       |           |   |
| All parameters          | Number      | Parameter text                                | Value                                    | Unit  | Data set  |   |
| Interlocking parameters | r2          | Operating display                             | [42] Switching on inhibited - set "OC/OF |       |           | ^ |
| Commissioning           | p9          | Drive commissioning parameter filter 1        | [0] Ready                                |       |           |   |
| Save & reset            | p10         | Drive commissioning parameter filter 2        | [0] Ready                                |       |           |   |
| System identification   | r20         | Speed setpoint smoothed                       | 0.0                                      | rpm   |           |   |
| Universal settings      | r21         | Actual speed smoothed                         | 0.0                                      | rpm   |           |   |
| Inputs/outputs          | r26         | DC link voltage smoothed                      | 323.5                                    | V     |           |   |
| Communication           | r27         | Absolute actual current smoothed              | 0.00                                     | Arms  |           |   |
| Power unit              | r31         | Actual torque smoothed                        | -0.02                                    | Nm    |           |   |
| Motor                   | r32         | Active power actual value smoothed            | 0.00                                     | kW    |           |   |
| Drive control           | r34         | Motor utilization thermal                     | 0                                        | %     |           |   |
| Drive functions         | ▶ r37[0]    | Drive temperatures, Inverter maximum value    | 35                                       | °C    |           |   |
| Safety Integrated       | → r39[0]    | Energy display, Energy balance (sum)          | 0.14                                     | kWh   |           |   |
| Diagnostics             | , r44       | Thermal converter utilization                 | 0.00                                     | %     |           |   |
|                         | - ▶ r46     | Missing enable signal                         | 50001C0FH                                |       |           |   |
|                         | ▶ r61[0]    | Actual speed unsmoothed, Encoder 1            | 0.00                                     | rpm   |           |   |
|                         | r62         | Speed setpoint after the filter               | 0.00                                     | rpm   |           |   |
|                         | r63         | Actual speed smoothed                         | -0.23                                    | rpm   |           |   |
|                         | r68         | Absolute current actual value                 | 0.00                                     | Arms  |           |   |
|                         | r70         | Actual DC link voltage                        | 323.50                                   | V     |           |   |
|                         | r76         | Current actual value field-generating         | 0.00                                     | Arms  |           |   |
|                         | r77         | Current setpoint torque-generating            | 0.00                                     | Arms  |           |   |
|                         | ▶ r78[0]    | Current actual value torque-generating, Unsm. | . 0.00                                   | Arms  |           |   |
|                         | ▶ r79[0]    | Torque setpoint total, Unsmoothed             | 0.00                                     | Nm    |           |   |
|                         | r80         | Torque actual value                           | -0.02                                    | Nm    |           | ~ |
→ Agora iremos salvar novamente o projeto antes de carregar os parâmetros em 'Drive\_S210...[S210 PN]',  $\blacksquare$  '. (→  $\blacksquare$  Save project → Drive\_S210...[S210 PN] →  $\blacksquare$ )

| Siemens         C:\Users\mde\Documents\Autor           Project         Edit         View         Insert         Online         Option | mation\062-121 Servo S210 IRT<br>Is Tools Window Help | TO \$7-1500062-121 Servo \$210 IRT TO \$7-1      | 500                         | Totally Integrated Au                | _ □ ×      |
|----------------------------------------------------------------------------------------------------|-------------------------------------------------------|--------------------------------------------------|-----------------------------|--------------------------------------|------------|
| 📑 📴 🖬 Save project 📑 🐰 🏥 🛍 🗙                                                                                                    | う ± (* ± 吉 🛄 🖬 🖩 🖬                                    | 💋 Go online 🖉 Go offline  🋔 🖪 🖉                  | 🗧 🔲 🤇 earch in projects 🛛 🏭 |                                      | PORTAL     |
| Project tree 🔲 🕻                                                                                                    | 062-121 Servo S2 Download to                          | device <sup>0</sup> → Antrieb_S210 [S210 PN] → D |                             |                                      | _ # =× <   |
| Devices                                                                                                    |                                                       |                                                  |                             | B+ Function view III Parame          | ter view 🔋 |
| 1 I I I I I I I I I I I I I I I I I I I                                                                                               | III Yo                                                |                                                  |                             |                                      | Ta         |
|                                                                                                    | Basic parameteriz                                     | 22                                               |                             |                                      | ks         |
| Name                                                                                                    | ▼ Safety Integrated                                   | v s v i                                          |                             |                                      |            |
| = - 1 062-121 Servo S210 IRT TO S7-1500                                                                                               | Function selection                                    | Basic parameterization                           |                             |                                      | 🛛          |
| Add new device                                                                                                    | Enter password                                        |                                                  |                             |                                      | ÷          |
| h Devices & networks                                                                                                    | Digital inputs                                        |                                                  |                             |                                      | < rari     |
| • CPU1516F [CPU 1516F-3 PN/DP]                                                                                                    |                                                       | Limitations                                      |                             |                                      | se         |
| Antrieb_S210 [S210 PN]                                                                                                    |                                                       | a 20 AF 2                                        |                             |                                      |            |
| Device configuration                                                                                                    |                                                       | Positive speed limit                             | n                           |                                      |            |
| 🖳 Online & diagnostics                                                                                                    |                                                       | 4,000.000 rpm                                    |                             |                                      | dd         |
| 🚰 Parameterization                                                                                                    |                                                       |                                                  |                             |                                      | ins        |
| A Commissioning                                                                                                    |                                                       | Negative speed limit                             |                             |                                      |            |
| <ul> <li>Acceptance test</li> </ul>                                                                                                   |                                                       | 4 000 000 mm                                     |                             |                                      |            |
| 🕨 🚰 Traces                                                                                                    |                                                       | 4,000,000 1011                                   |                             | ( <u>)</u>                           |            |
| Ungrouped devices                                                                                                    |                                                       |                                                  |                             |                                      |            |
| Security settings                                                                                                    |                                                       | Torque limit upper                               | M                           |                                      |            |
| Cross-device functions                                                                                                    |                                                       | 1.00 Nm                                          |                             |                                      |            |
| Unassigned devices                                                                                                    |                                                       |                                                  |                             |                                      |            |
| Common data                                                                                                    |                                                       |                                                  |                             |                                      |            |
| Documentation settings                                                                                                    |                                                       | Torque limit lower                               |                             |                                      | =          |
| Languages & resources                                                                                                    |                                                       | -1.00 Nm                                         |                             |                                      |            |
| Version control interface                                                                                                    |                                                       |                                                  |                             |                                      |            |
| Contine access                                                                                                    |                                                       | Quick stop (Off3 ramp-down time)                 |                             |                                      |            |
| Card Reader/USB memory                                                                                                    |                                                       | 1.000 s                                          |                             |                                      |            |
|                                                                                                    |                                                       |                                                  |                             |                                      |            |
|                                                                                                    |                                                       |                                                  |                             |                                      | ~          |
|                                                                                                    | < 11 >                                                | < <u> </u>                                       |                             |                                      |            |
| > Details view                                                                                                    |                                                       |                                                  | Roperties                   | Info Diagnostics                     | 184        |
| Portal view                                                                                                    | 2 Drive control                                       |                                                  | E                           | The project 062-121 Servo S210 IRT T | 0          |
|                                                                                                    |                                                       |                                                  |                             | The project doz 121 Selvo 3210 Ki h  | · ···      |

→ Uma visão geral é novamente exibida para verificar os passos a serem realizados antes do carregamento. Em seguida, selecione "Save parameterization retentively" (Salvar parametrização retentivamente) e clique em "Load" (Carregar). (→ Save parameterization retentively (Salvar parametrização retentivamente) → Load (Carregar))

| itatus | 1 | Target                                | Message                                                  | Action                                  |
|--------|---|---------------------------------------|----------------------------------------------------------|-----------------------------------------|
| 10     | 0 | ▼ Antrieb_S210                        | Ready for loading.                                       | Load 'Antrieb_S210'                     |
|        | 0 | <ul> <li>Drive parameteriz</li> </ul> | Please note the following information:                   |                                         |
|        | 0 |                                       | Save the parameterization retentively after the download | Save<br>parameterization<br>retentively |
|        |   |                                       |                                                          |                                         |
|        |   |                                       |                                                          |                                         |
|        |   |                                       |                                                          |                                         |
|        |   |                                       |                                                          |                                         |
| 1      |   |                                       |                                                          |                                         |

#### Nota

 Recomenda-se salvar os parâmetros de forma retentiva para que sejam mantidos em caso de falha de tensão.

# 7.6 Teste e colocação em operação do conversor de frequências com painel de comando

→ Para que seja possível testar a parametrização realizada até o momento mesmo sem programa CLP, abrir o "Control panel" (Painel de comando) a partir do menu "Commissioning' menu of the 'Drive\_S210...[S210 PN] (Colocação em operação' referente ao 'Acionamento\_S210...[S210 PN]). Por fim, clique em 'S Go online'. (→ Drive\_S210...[S210 PN] → Commissioning (Colocação em operação) → Control panel (Painel de comando) → Go online).

| Siemens - C:\Users\mde\Documents\Automation | 062-121 Servo S210 IRT TO S7-1500\062-121 Servo S210 IRT TO S | 7-1500                                  | _ <b>-</b> ×                        |
|---------------------------------------------|---------------------------------------------------------------|-----------------------------------------|-------------------------------------|
| Project Edit View Insert Online Options To  | ls Window Help                                                |                                         | Totally Integrated Automation       |
| 📑 📑 🔚 Save project 📑 🐰 🗉 🗇 🛨                | 🍽 🗄 🔃 🏠 🖳 🎧 💋 Go online 🚀 Go offline  🏭 🕞                     | 🗶 🚽 🛄 < earch in project> 🖓             | PORTAL                              |
| Project tree 🔲 🖣 062                        | 121 Servo S210 IRT TO S7-1500 ▶ Antrieb_S210 [S210 PN] ▶      | Drive control [S210 PN] > Commissioning | ;₽≣× <                              |
| Devices                                     | This function is only available online.                       |                                         | × 🕏                                 |
| 19                                          |                                                               |                                         | Tas                                 |
| Co                                          | trol pa                                                       |                                         | Ś                                   |
| Name Or                                     | Butto                                                         |                                         |                                     |
| 🗧 🔻 🚺 062-121 Servo S210 IRT TO S7-1500     |                                                               |                                         |                                     |
| 🖉 📑 Add new device                          | Master control                                                | Drive enables                           | libr                                |
| h Devices & networks                        | Activate Deactivate                                           | Set                                     | Reset 27.                           |
| CPU1516F [CPU 1516F-3 PN/DP]                |                                                               |                                         | s.                                  |
| Antrieb_S210 [S210 PN]                      |                                                               |                                         |                                     |
| Device configuration                        | Control                                                       |                                         | >                                   |
| 😵 Online & diagnostics                      |                                                               |                                         | dd                                  |
| 2 Parameterization                          | Speed 0.00                                                    | Off Stop                                | Backward Ibre i                     |
| Commissioning                               |                                                               |                                         |                                     |
| <ul> <li>Acceptance test</li> </ul>         |                                                               | de Jog backward                         | Jog forward                         |
| 🕨 📴 Traces                                  | •                                                             |                                         |                                     |
| Ungrouped devices                           |                                                               |                                         |                                     |
| 🕨 📷 Security settings                       | •                                                             |                                         |                                     |
| Cross-device functions                      | Drive status                                                  | Actual                                  | values                              |
| Unassigned devices                          |                                                               |                                         |                                     |
| 🕨 🙀 Common data                             |                                                               |                                         |                                     |
| Documentation settings                      |                                                               |                                         | Speed actual value:                 |
| Languages & resources                       |                                                               |                                         |                                     |
| Version control interface                   |                                                               |                                         | DC link voltage:                    |
| Online access                               |                                                               |                                         |                                     |
| Card Reader/USB memory                      | Fault A                                                       |                                         | Absolute current value:             |
|                                             |                                                               |                                         | Terrar a second and have been       |
|                                             |                                                               |                                         |                                     |
| <                                           |                                                               | 10                                      | >                                   |
| > Details view                              |                                                               | Properties                              | Linfo Diagnostics                   |
| Portal view                                 | rive control                                                  | 🔝 😪 Log                                 | ading completed (errors: 0; warning |

→ O primeiro passo no painel de comando é "Activate master control" (Ativar comando mestre
 \*\* Activate
 ). Em seguida, a comunicação entre PC e conversor é monitorada. Aqui é necessário que uma comunicação bem-sucedida se realize pelo menos a cada 10000ms. Caso contrário, o motor é parado e as liberações são reinicializadas. (→ Master control (Comando mestre): \*\* Activate → 10000ms → OK)

| 062-121 Servo S21 | IO IRT TO \$7-1500 + Antrieb_S | 210 [S210 PN] > Drive control [S210 PN] > Commissioning                                                                                                    | _ E = × |
|-------------------|--------------------------------|----------------------------------------------------------------------------------------------------|---------|
|                   |                                |                                                                                                    |         |
| In In             |                                |                                                                                                    |         |
| Control pa        | Control panel                  |                                                                                                    |         |
| One Butto         | Ac                             | tivate master control X                                                                                                    |         |
|                   | Master control                 | The master control of the control panel will be activated.                                                                                                    | Ĥ       |
|                   | Nctivate                       | This function is only suitable for commissioning, diagnostic and service purposes<br>and may only be used by authorized personnel.                                                                                                    |         |
|                   | C + 1                          | The following applies when the control panel is active:                                                                                                    |         |
|                   | Control                        | The safety shutdowns from the higher-level controller have no effect.                                                                                                    |         |
|                   | Speed                          | The "Stop with spacebar" function is active. Pressing the spacebar triggers a quick stop,<br>which however cannot be guaranteed for all operating conditions. Therefore a hardware<br>solution must be implemented for the emergency stop circuit. You must take the<br>required measures. Note: A quick stop is also triggered when you switch to another<br>application or open dialog boxes (e.g. loading of another station).                                                                                                    | Forward |
|                   |                                | New observations and the fail and and the fail and the                                                                                                    |         |
|                   | Drive status                   | The connection between the PC and drive is monitored. If no sign-of-life is received from<br>the PC during this monitoring time, the master control is returned for safety reasons and<br>a coast down of the axis triggered.                                                                                                    |         |
|                   |                                |                                                                                                    | 0.0     |
|                   |                                | Monitoring time: 10000 ms                                                                                                    | 32      |
|                   | Fault                          | OK Cancel                                                                                                    | 0.00    |
|                   |                                |                                                                                                    | -0.0    |
|                   | Operating display:             | [42] Switching on inhibited - set *OC/OFF2* = *1* Active power actual value:                                                                                                    | 0.0     |
| < III >           | <                              | M. Construction of the second second s | >       |

→ Para dar partida no motor, primeiro é necessário que as liberações de acionamento estejam definidas Set
. Via de regra, isto é realizado automaticamente. Em seguida, é possível dar a partida no motor com a rotação selecionada Forward ou Backward (→ Rotação: 1000.00 1/min → Forward))

| 9                |                                                                                                    |                                                                                                    |                                                       |
|------------------|----------------------------------------------------------------------------------------------------|----------------------------------------------------------------------------------------------------|-------------------------------------------------------|
| trol pa<br>Butto | Control panel                                                                                                   |                                                                                                    |                                                       |
|                  | Master control Drive er                                                                                         | nables<br>Set Reset                                                                                                    |                                                       |
|                  | Control                                                                                                    |                                                                                                    |                                                       |
|                  | Speed 1,000.00 rpm 0ff                                                                                          | Stop Backward Fo                                                                                                    | orward                                                |
|                  | 44 1001                                                                                                    | achurard log forma                                                                                                    | orward                                                |
|                  | N Jog I                                                                                                    |                                                                                                    |                                                       |
|                  |                                                                                                    |                                                                                                    |                                                       |
| •                | Drive status                                                                                                    | Actual values                                                                                                    |                                                       |
| -                | Drive status           B         Ready for switching on         Operation enabled                               | Actual values Speed actual value:                                                                                                    | 0.0 rpm                                               |
|                  | Drive status  Ready for switching on  Operation enabled                                                         | Actual values Speed actual value: DC link voltage:                                                                                                    | 0.0 rpm<br>321.9 V                                    |
|                  | Drive status           Ready for switching on         Operation enabled           Fault         Missing enables | Actual values           Speed actual value:           DC link voltage:           Absolute current value:                                                                                             | 0.0 rpm<br>321.9 v<br>0.00 Arm:                       |
| 4<br>            | Drive status           Ready for switching on         Operation enabled           Fault         Missing enables | Actual values           Speed actual value:           DC link voltage:           Absolute current value:           Torque actual value:                                                              | 0.0 rpm<br>321.9 V<br>0.00 Arms<br>-0.02 Nm           |
|                  | Drive status                                                                                                    | Actual values           Actual values           Speed actual value:           DC link voltage:           Absolute current value:           Torque actual value:           Active power actual value: | 0.0 rpn<br>321.9 1<br>0.00 Arm<br>-0.02 Nn<br>0.00 kW |

→ O acionamento é desligado clicando em '<sup>[0]</sup>'. Após a conclusão do teste, é necessário "Deactivate master control" (Desativar o comando mestre) <sup>\*</sup> Deactivate '. (→ <sup>[0]</sup> → <sup>\*</sup> Deactivate )

| 062-121 Servo S21 | 0 IRT TO \$7-1500 	► Antrieb_\$210 [\$210 PN] 	► Drive control [\$210 PN] 	► Com | missioning /////////////////////////////////// |
|-------------------|----------------------------------------------------------------------------------|------------------------------------------------|
| Control na        | 1                                                                                |                                                |
| One Butto         | Control panel                                                                    |                                                |
|                   | Master control Drive ena                                                         | ables<br>Set Reset                             |
|                   | Control                                                                          |                                                |
|                   | Speed 1,000.00 rpm                                                               | Stop Backward Forward                          |
|                   | Drive status                                                                     | ■<br>Actual values                             |
|                   | Ready for switching on Operation enabled                                         | Speed actual value: 1,000.0 rpm                |
|                   | Fault Missing enables                                                            | Absolute current value: 0.14 Arms              |
|                   | Operating display: [0] Operation - everything enabled                            | Active power actual value: 0.07 Nm             |
| <                 | Active fault:                                                                    | Motor utilization thermal: 12 %                |

| 062-121 Servo S2 | 10 IRT TO \$7-1500 	 Antrieb_\$210 [\$2 |                                                                                                    | issioning                  | ////// - 18 <b>m</b> × |
|------------------|-----------------------------------------|----------------------------------------------------------------------------------------------------|----------------------------|------------------------|
| Control pa       | Control panel                           |                                                                                                    |                            |                        |
|                  | Master control                          | Drive enabl                                                                                                    | ies<br>it Reset            |                        |
|                  | Control Speed 1.00                      | The master control of the control p     The master control of the control p     All enables are deleted before returning t     Setpoints and commands then come for     again (e.g. via the fieldbus or terminals).     If a setpoint and ON command are preset     immediately.     This can represent a danger for personne | banel will be deactivated. | Forward                |
|                  |                                         | Do you want to deactivate the master cor                                                                                                    | ralue: ralue: Yes No tage: | 0.0 rpm<br>321.4 V     |
|                  | Fault                                   | Missing enables                                                                                                    | Absolute current value:    | 0.00 Arms              |
|                  | Operating display: [42]                 | Switching on inhibited - set *OC/OFF2* = *1*                                                                                                    | Active power actual value: | 0.00 kW                |
| < III >          | Active fault:                           | -                                                                                                    | Motor utilization thermal: | 12 %                   |

→ Por fim, devemos salvar novamente  $\overset{\circ}{\swarrow}$  Go offline, e o projeto  $\overset{\circ}{, \square}$  Save project  $(\rightarrow \overset{\circ}{\Longrightarrow}$  Go offline  $\rightarrow$ 

| ect tree 062-121                 | ervo S210 IRT TO S7-1500 + Antrieb_S210 [S210 PN] + Drive control [S210 PN] | Commissioning            |
|----------------------------------|-----------------------------------------------------------------------------|--------------------------|
| wiser                            | Go offline                                                                  |                          |
| evices                           |                                                                             |                          |
| 🛄 🖼 🖬 🌆                          |                                                                             |                          |
| Control                          |                                                                             |                          |
| One But                          |                                                                             |                          |
| 062-121 Servo S210 IRT TO S7-1 🗹 |                                                                             |                          |
| 💕 Add new device                 | Master control                                                              | Drive enables            |
| Devices & networks               | Activate Deactivate                                                         | Set Reset                |
| CPU1516F [CPU 1516F-3 P          |                                                                             |                          |
| Antrieb_S210 [S210 PN]           |                                                                             |                          |
| T Device configuration           | Control                                                                     |                          |
| 🗓 Online & diagnostics           |                                                                             |                          |
| 🚰 Parameterization               | Speed 1,000,00 mm                                                           | Stop Backward            |
| A Commissioning                  |                                                                             |                          |
| Acceptance test                  | - 44                                                                        | Jog backward Jog forward |
| 🕨 🔯 Traces                       | •                                                                           |                          |
| 🔛 Ungrouped devices              |                                                                             |                          |
| E Security settings              |                                                                             |                          |
| Cross-device functions           | Drive status                                                                | Actual values            |
| 🕎 Unassigned devices             |                                                                             |                          |
| Gif Common data                  | Ready for switching on Operation enabled                                    |                          |
| Documentation settings           |                                                                             | Speed actual value:      |
| 🐻 Languages & resources          |                                                                             |                          |
| 🔀 Version control interface      |                                                                             | DC link voltage:         |
| Online access                    |                                                                             |                          |
| Card Reader/USB memory           |                                                                             | Absolute current value:  |
|                                  | Fault Missing enables                                                       |                          |
|                                  |                                                                             | Torque actual value:     |
|                                  |                                                                             |                          |

# 7.7 Atribuir o acionamento servo da CPU1516F-3 PN/DP como dispositivo IRT

→ Para atribuir o SINAMICS S210 da CPU1516F-3 PN/DP como dispositivo IRT é necessário alterar para a "Network view" (Visualização de rede). Lá as interfaces Ethernet da Control Unit

do S210 PN e da CPU1516F-3 PN/DP são conectadas usando o mouse. ( $\rightarrow$  T Ethernet  $\rightarrow$ 

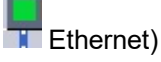

| VA Siemens - C:\Users\mde\Docume    | nts\Autor | nation/062-121 Servo S210 IRT TO S7-1500/062-121 Servo S210 IRT TO S7-1500                                                                           |                            |          | _ 🗆 X    |
|-------------------------------------|-----------|----------------------------------------------------------------------------------------------------|----------------------------|----------|----------|
| Project Edit View Insert Online     | Option    | s Tools Window Help                                                                                                    | Fotally Integrated Aut     | tomation |          |
| 📑 📑 🔚 Save project 📑 🐰 🗉            | Ξ×        | 沟 🛨 (🖆 🗄 🛄 🎧 🖳 💋 Go online 🖉 Go offline 🛔 🕞 🕞 👫 🗶 🚽 📋 <earch in="" projects="" td="" 🔒<=""><td>ouny megacea nat</td><td>PORT</td><td>AL</td></earch> | ouny megacea nat           | PORT     | AL       |
| Project tree                        |           | 062-121 Servo S210 IRT TO S7-1500 > Devices & networks                                                                                               |                            |          | х (      |
| Devices                             |           | E Topology view & Net                                                                                                    | work view                  | ice view |          |
|                                     | -         |                                                                                                    |                            |          | Ŧ        |
|                                     | <u> </u>  | Network 11 Connection V 🗠 🖏 🖬 🖬 🖓 ±                                                                                                    |                            |          | ard      |
| ÷                                   |           |                                                                                                    |                            | ^        | Wai      |
| Name                                |           |                                                                                                    |                            |          | e        |
| = 062-121 Servo S210 IRT TO S7-1    | 1500      | CPUIDS16F Antrieb S210                                                                                                    |                            | -        | ata      |
| Add new device                      |           | CPU 1516F-3 PN S210 PN                                                                                                    |                            |          | log      |
|                                     | India     |                                                                                                    |                            |          |          |
| Antrieb \$210 [\$210 PN]            | (DF)      | Not assigned                                                                                                    |                            |          | 9.       |
| Device configuration                |           |                                                                                                    |                            |          | 0        |
| Q Online & diagnostics              |           | PN/IE_1                                                                                                    |                            |          |          |
| 😭 Parameterization                  |           |                                                                                                    |                            | _        | et       |
| Commissioning                       |           |                                                                                                    |                            | _        | 0        |
| <ul> <li>Acceptance test</li> </ul> |           |                                                                                                    |                            |          | Vet      |
| 🕨 🚰 Traces                          |           |                                                                                                    |                            |          | 3 6      |
| Ungrouped devices                   |           |                                                                                                    |                            | P        |          |
| Security settings                   |           |                                                                                                    |                            | -        | ask      |
| Cross-device functions              |           |                                                                                                    |                            |          | S        |
| Unassigned devices                  |           |                                                                                                    |                            |          |          |
| Common data                         |           |                                                                                                    |                            | _        |          |
| Documentation settings              |           |                                                                                                    |                            | _        | ibra     |
| Version control interface           |           |                                                                                                    |                            | _        | rie      |
| Online access                       |           |                                                                                                    |                            | _        | n n      |
| Card Reader/USB memory              |           |                                                                                                    |                            | _        |          |
|                                     |           |                                                                                                    |                            |          | Ad       |
|                                     |           |                                                                                                    |                            |          | 불        |
|                                     |           |                                                                                                    |                            | ~        | s        |
|                                     |           | K III > 100%                                                                                                    | · · · · · · · · ·          | . 1      |          |
| > Details view                      |           | 🔍 Properties 👘 Info                                                                                                    | Diagnostics                | 18       | <b>^</b> |
| Portal view                         | view      | 📥 Devices & ne                                                                                                    | to Drive unit 1 terminated |          |          |

→ Outro pré-requisito para uma conexão IRT é uma atribuição definida das portas na Control Unit do S210 PN às portas na CPU1516F-3 PN/DP. Aqui conectamos a porta 1 usando o

| mouse. ( $ ightarrow$ Topology view (Visualização de topologia) $ ightarrow$ | $\blacksquare$ Porta_1 $\rightarrow$ $\blacksquare$ Porta_1 |
|------------------------------------------------------------------------------|-------------------------------------------------------------|
|------------------------------------------------------------------------------|-------------------------------------------------------------|

| Siemens - C:\Users\mde\Documents\Auto   | mation\062-121 Servo S210 IRT TO S7- | 1500\062-121 Servo S210 IRT TO | 0 \$7-1500  |                                 |                 |             |                 | _ 0     |
|-----------------------------------------|--------------------------------------|--------------------------------|-------------|---------------------------------|-----------------|-------------|-----------------|---------|
| Project Edit View Insert Online Option  | ns Tools Window Help                 |                                |             |                                 | Tota            | ally Integ  | rated Automa    | tion    |
| 📑 🎦 🔚 Save project 🛛 🚢 🐰 💷 🛅 🗙          | 沟 ± (** ± 🖥 🛄 🌆 🖉 🧉 G                | io online 🖉 Go offline  🛔 🌆    |             | Search in project>              | - <b>N</b>      | ,           | PC              | ORTAL   |
| Project tree 🔲 🖣                        | 062-121 Servo S210 IRT TO S7-150     | 00 → Devices & networks        |             |                                 |                 |             | - 1             | ∎ × ∎ ۲ |
| Devices                                 |                                      |                                |             | 📲 Topology view                 | Netwo           | rk view     | Device v        | iew     |
| 1 III III III III III III III III III I | 🕎 🖶 🔳 🗉 💷 🔍 ±                        |                                |             | Topology overview               | Topolog         | y compar    | ison            |         |
|                                         |                                      |                                | ^           |                                 | u               |             |                 |         |
| Name                                    |                                      |                                |             | 1. No. 1                        |                 |             |                 |         |
| 062-121 Servo S210 IRT TO S7-1500       |                                      |                                |             | Y Device / port                 |                 | Slot        | Partner station | Par     |
| 📑 Add new device                        | CPU1516F                             | Antrieb_S210                   |             | ▼ \$71500/ET200                 | IP station_1    |             |                 | _       |
| Bevices & networks                      | CPU 1516F-3 PN                       | S210 PN                        |             | ▼ CPU1516F                      |                 | 1           |                 | _       |
| CPU1516F [CPU 1516F-3 PN/DP]            |                                      |                                | 2           | ▼ PROFINE                       | Finterface_1    | 1 X1        |                 |         |
| Antrieb_S210 [S210 PN]                  |                                      | CPUISIOF                       |             | Port_                           | P               | 1 X1 P1     |                 |         |
| Device configuration                    |                                      |                                |             | Port_                           | 2               | 1 X1 P2     |                 | _       |
| 🛂 Online & diagnostics                  |                                      |                                |             | ▼ PROFINE                       | finterface_2    | 1 X2        |                 | _       |
| 2 Parameterization                      |                                      |                                |             | Port_                           | 1               | 1 X2 P1     |                 |         |
| Commissioning                           |                                      |                                |             |                                 |                 |             |                 |         |
| <ul> <li>Acceptance test</li> </ul>     |                                      |                                | -           | <ul> <li>Antrieb_S21</li> </ul> | 0               | CU          |                 | _       |
| Traces                                  |                                      |                                | •           |                                 | Finterface      | CU X1       |                 | _       |
| Ungrouped devices                       |                                      |                                |             | Port_                           | 1               | CU X1       |                 |         |
| Security settings                       |                                      |                                |             | Port_                           | 2               | CU X1       |                 |         |
| Cross-device functions                  |                                      |                                |             |                                 |                 |             |                 |         |
| 🕨 😭 Common data                         |                                      |                                |             |                                 |                 |             |                 |         |
| Documentation settings                  |                                      |                                |             |                                 |                 |             |                 |         |
| Languages & resources                   |                                      |                                |             |                                 |                 |             |                 |         |
| Version control interface               |                                      |                                |             |                                 |                 |             |                 |         |
| Online access                           |                                      |                                |             |                                 |                 |             |                 |         |
| Card Reader/USB memory                  |                                      |                                |             |                                 |                 |             |                 |         |
|                                         |                                      |                                | ~           |                                 |                 |             |                 |         |
|                                         |                                      | un                             | · · · · · · |                                 |                 |             |                 |         |
| > Details view                          | 1                                    |                                |             | - Properties                    | Linto           | 🛯 🖸 Diagr   | nostics         |         |
| Portal view 🔛 Overview                  | Devices & ne                         |                                |             | 📑 🔽 (                           | Connection to D | rive unit_1 | terminated.     |         |

→ Na 'Visualização de topologia' é possível exibir os detalhes referentes à atribuição topológica.
 (→ Topology view (Visualização da topologia) → Topology overview (Visão geral da topologia))

| JA Siemens - C:\Users\mde\Documents\Autor | nation\062-121 Servo S210 IRT | TO \$7-1500\062-121 Servo \$21 | 0 IRT TO \$7-1500                                                                                                    |             |          |                   |                  |        | -           | σx   |
|-------------------------------------------|-------------------------------|--------------------------------|----------------------------------------------------------------------------------------------------|-------------|----------|-------------------|------------------|--------|-------------|------|
| Project Edit View Insert Online Option    | s Tools Window Help           |                                |                                                                                                    |             |          | Tota              | lly Integrated   | Auto   | omation     |      |
| 📑 🎦 🔚 Save project 📑 🐰 🗐 📜 🗙              | <b>ゝ :</b> (* : 品 🗓 🗓 🖫       | 🍯 Go online 🖉 Go offline 🛔     |                                                                                                    | Search in p | project> | -Wi               |                  |        | PORTA       | L    |
| Project tree 🔲 🖣                          | 062-121 Servo S210 IRT TO S   | \$7-1500 → Devices & netwo     | rks                                                                                                    |             |          |                   |                  |        | _ = = >     | K 🖪  |
| Devices                                   |                               |                                | a de la companya de la company<br>De la companya de la companya de la companya de la companya de la companya de la companya de la companya de la c | Topology    | y view   | h Network         | view 🛐           | Devi   | ce view     |      |
| 1                                         | 🕎 🖶 📲 🖽 🔍 ±                   |                                | Topology overview                                                                                                    | Topolo      | gy com   | parison           |                  |        |             | Har  |
| orks                                      |                               | ^                              |                                                                                                    | u           |          |                   |                  | _      |             | dwa  |
| Name                                      |                               |                                | and the second                                                                                                    |             | clas     | De la compañía de | Destaura desta   |        |             | re   |
| • 062-121 Servo S210 IRT TO S7-1500       | CDUIS CLOCK                   | Antich Coto                    | S71500/5T200MB                                                                                                    | station 1   | Slot     | Partner station   | Partner devic    | P      | artner port | cata |
| Add new device                            | CPU1516F-3 PN                 | S210 PN                        | <ul> <li>S71500/E1200/WF</li> <li>CPU15165</li> </ul>                                                                                                    | station_1   | 1        |                   |                  |        |             | 0    |
| Devices & networks                        |                               | n a                            |                                                                                                    | nterface 1  | 1 11     |                   |                  |        |             | -    |
| CPU1516F [CPU 1516F-3 PN/DP]              |                               | CPU1516F                       | Port 1                                                                                                    | internace_i | 1 X1 P1  | SINAMICS S 1      | Antrieb 5210     | F      | Port 1      |      |
| Antrieb_S210 [S210 PN]                    |                               |                                | Port 2                                                                                                    |             | 1 X1 P2  | 5110 11105 5_1    |                  |        | Any partner | 8    |
| Device configuration                      |                               |                                | ▼ PROFINET in                                                                                                    | nterface 2  | 1 X2     |                   |                  |        |             | Ĭ,   |
| V. Online & diagnostics                   |                               |                                | Port_1                                                                                                    | _           | 1 X2 P1  |                   |                  | P      | Any partner | ne   |
| Parameterization                          |                               |                                |                                                                                                    |             |          |                   |                  |        |             | too  |
| Acceptance test                           |                               |                                | <ul> <li>Antrieb_S210</li> </ul>                                                                                                    |             | CU       |                   |                  |        |             | s    |
| Tracer                                    |                               |                                | <ul> <li>PROFINET in</li> </ul>                                                                                                    | nterface    | CU X1    |                   |                  |        |             | _    |
| Ungrouped devices                         |                               | -                              | Port_1                                                                                                    |             | CU X1    | S71500/ET20       | CPU1516F         | P      | ort_1       |      |
| Security settings                         |                               |                                | Port_2                                                                                                    |             | CU X1    |                   |                  | A      | Any partner | 120  |
| Cross-device functions                    |                               |                                |                                                                                                    |             |          |                   |                  |        |             | KS   |
| Common data                               |                               |                                |                                                                                                    |             |          |                   |                  |        |             |      |
| Documentation settings                    |                               |                                |                                                                                                    |             |          |                   |                  |        |             |      |
| Languages & resources                     |                               |                                |                                                                                                    |             |          |                   |                  |        |             | 10   |
| Version control interface                 |                               |                                |                                                                                                    |             |          |                   |                  |        |             | rari |
| Online access                             |                               |                                |                                                                                                    |             |          |                   |                  |        |             | es   |
| Card Reader/USB memory                    |                               |                                |                                                                                                    |             |          |                   |                  |        |             |      |
|                                           | < III > 100%                  |                                | <                                                                                                    |             |          |                   |                  |        |             | >    |
| > Details view                            |                               |                                |                                                                                                    | Q Prop      | erties   | i Info            | 2 Diagnostio     | cs     |             | 1    |
| Portal view     Overview                  | Devices & ne                  |                                |                                                                                                    |             | A 🗸      | Connection to Dr  | ive unit_1 termi | nated. |             |      |

→ Voltando para a "Network view" (Visualização de rede), o acionamento recebe um nome do aparelho em "General" (Geral). (→ Network view (Visualização de rede) → General (Geral) → Name (Nome): Drive\_S210\_Magazin)

| VA Siemens - C:\Users\mde\Documents\Auto | mation\062-121 Servo S210 IRT TO S7-1500\0      | 62-121 Servo S210 IRT TO S7-1500             | _ ¤ ×                                                                                                    |
|------------------------------------------|-------------------------------------------------|----------------------------------------------|----------------------------------------------------------------------------------------------------|
| Project Edit View Insert Online Option   | s Tools Window Help<br>うせ (そせ 🗟 🔃 🎧 🔛 🎲 Goonlin | e 🖉 Go offline 🐰 🖪 🖪 🛪                       | Totally Integrated Automation<br>PORTAL                                                                                                    |
| Project tree 🔲 🖣                         | 062-121 Servo S210 IRT TO S7-1500 🕨             | Devices & networks                           | _ # = × <                                                                                                    |
| Devices                                  |                                                 | Topology view                                | 🖞 Network view 🛐 Device view                                                                                                    |
| 1 1 1 1 1 1 1 1 1 1 1 1 1 1 1 1 1 1 1    | Network Connections HMI connection              | - 12 13 1 1 0 ±                              |                                                                                                    |
| orks                                     |                                                 | 4 IO system: C                               | PU1516F.PROFINET IO-System (100)                                                                                                    |
| Name                                     |                                                 |                                              | = 5                                                                                                    |
|                                          | CPU1516F<br>CPU 1516F-3 PN                      | Drive_\$210_m<br>\$210 FN<br><u>CPU1516F</u> | National State                                                                                                    |
| Q Online & diagnostics                   | CPU151                                          | 6F.PROFINET IO-S                             | in the second second seco |
| Parameterization                         |                                                 |                                              |                                                                                                    |
| R Commissioning                          | < 11                                            | > 100%                                       |                                                                                                    |
| <ul> <li>Acceptance test</li> </ul>      | Drive_S210_magazine [S210 PN]                   | Properties                                   | Linfo 🙎 Diagnostics 💿 🗆 🗸 🕷                                                                                                    |
| 🕨 🔯 Traces                               | General                                         |                                              |                                                                                                    |
| Ungrouped devices                        |                                                 |                                              |                                                                                                    |
| Security settings                        | Project information                             | General                                      |                                                                                                    |
| Cross-device functions                   | Catalog information                             | Project information                          | v                                                                                                    |
| Documentation settings                   | Identification & Maintenance                    |                                              |                                                                                                    |
| Languages & resources                    | PROFINET interface [X150]                       |                                              |                                                                                                    |
| Version control interface                | General                                         | Name: Unve_5210_magazine                     | a 75                                                                                                    |
| Online access                            | Telegram configuration                          | Author: mde                                  | Name                                                                                                    |
| Card Reader/USB memory                   | Drive control-Telegrams                         | Comment:                                     | <u>^</u>                                                                                                    |
|                                          | Advanced options                                |                                              |                                                                                                    |
| < III >                                  | Module parameters                               |                                              | A                                                                                                    |
| > Details view                           | < III >                                         |                                              | ¥                                                                                                    |
| Portal view     Dverview                 | Devices & ne                                    | 🔜 🗸 Con                                      | nection to Drive unit_1 terminated.                                                                                                    |

→ Certifique-se de que na 'Interface PROFINET' do 'S210 PN', no item 'PROFINET', este nome seja aplicado automaticamente como nome do aparelho PROFINET. (→ Interface PROFINET
 → Ethernet addresses (Endereço de Ethernet) → PROFINET → Senerate PROFINET device name automatically (Gerar automaticamente o nome de aparelho PROFINET))

| 062-121 Servo S210 IRT TO S7-                                                                                                    | 1500 ► D   | evices & networks                                                      |                                                                        |                                | _ # = ×         |
|----------------------------------------------------------------------------------------------------|------------|------------------------------------------------------------------------|------------------------------------------------------------------------|--------------------------------|-----------------|
| Network                                                                                                    | connection | - 2 2 3 1                                                              | Topology view                                                          | Network view                   | Device view     |
| CPU1516F<br>CPU 1516F-3 PN                                                                                                    | CPU1516    | Drive_S210_m<br>S210 PN<br>CPU1516F<br>F.PROFINET IO-S                 | ₽ IO system                                                            | : CPU1516F.PROFINET            | IO-System (100) |
| C M<br>Drive_S210_magazine [S210 PN                                                                                                    | 1]         |                                                                        | > 100°                                                                 | 6 🔽 Diag                       | nostics         |
| <ul> <li>✓ General</li> <li>Project information</li> <li>Catalog information</li> </ul>                                                              |            | Router address:                                                        | Use router                                                             |                                | ^               |
| Identification & Maintenance   PROFINET interface [X150] General Ethernet addresses  Telegram configuration Drive control-Telegrams Advanced options |            | PROFINET<br>PROFINET device name:<br>Converted name:<br>Device number: | Generate PROFINET dev<br>drive_s210_magazine<br>drivexbs210xbmagazineb | vice name automatically<br>e3d |                 |
| Module parameters                                                                                                    | ~          | benice number.                                                         |                                                                        |                                |                 |

→ Agora é possível realizar as "Real time settings" (Configurações em tempo real) da 'Interface PROFINET'. Primeiro, a classe RT 'IRT' (Isochronous Real Time) é selecionada para esta aplicação durante a sincronização e são especificadas as configurações de domínio. (→ Interface PROFINET → Advanced options (Opções avançadas) → Real time settings (Configurações em tempo real) → Synchronization (Sincronização) → RT class (Classe IRT):
 IRT → Domain settings (Configurações de domínio) → cpu\_1516f.interface-profinet\_1: SyncMaster → Velocidade de envio: 2.000 ms)

| 062-121 Servo S210 IRT TO S7               | 1500 ► Devi  | ces & netwo                  | orks             |                 |                        |               |          |                | · = >                                |
|--------------------------------------------|--------------|------------------------------|------------------|-----------------|------------------------|---------------|----------|----------------|--------------------------------------|
|                                            |              |                              |                  |                 | 📱 Topology view        | H Netw        | ork view | Device vie     | ew                                   |
| Network Connections HM                     | connection   |                              | 4 1              |                 | <u>+</u>               |               |          |                |                                      |
|                                            |              |                              |                  |                 | ₽ IO system            | m: CPU1516F.  | PROFINET | O-System (100) | ^                                    |
|                                            |              |                              |                  |                 |                        |               |          |                | Ξ                                    |
| CPU1516F<br>CPU 1516F-3 PN                 |              | Driv<br>S210                 | ve_S210_<br>0 PN | _m              |                        |               |          |                | •                                    |
|                                            | CPU1516F.PF  | CPU                          | 1516F            |                 |                        |               |          |                | -                                    |
| < III                                      |              |                              |                  |                 | > 100                  | %             | •        |                | <ul><li></li><li></li><li></li></ul> |
| Drive_S210_magazine [S210 P                | N]           |                              |                  |                 | <b>Properties</b>      | L. Info       | 🖁 Diag   | nostics        |                                      |
| General                                    |              |                              |                  |                 |                        |               |          |                |                                      |
| General                                    |              |                              |                  |                 |                        |               |          |                |                                      |
| Ethernet addresses                         | > 3          | <ul> <li>Synchror</li> </ul> | nization         | N. <u></u>      |                        |               |          |                |                                      |
| <ul> <li>Telegram configuration</li> </ul> |              |                              |                  |                 |                        |               |          |                |                                      |
| Drive control-Telegrams                    |              |                              | Syr              | nc domain: Sy   | nc-Domain_1            |               | D        | omain settings | 3                                    |
| <ul> <li>Advanced options</li> </ul>       | =            |                              |                  | RT class: 🔘     | RT                     |               |          |                |                                      |
| Interface options                          |              |                              |                  | ۲               | IRT                    |               |          |                |                                      |
| Is a chronous mode                         | <b></b>      | 51                           | nchroniz         | vation role: Sv | nr slave               |               |          |                | 2                                    |
| Real time settings                         |              |                              | incritionit.     |                 | 116.216.15c            |               |          |                | -                                    |
| IO cycle                                   |              |                              |                  |                 |                        |               |          |                |                                      |
| Synchronization                            |              |                              |                  |                 |                        |               |          |                |                                      |
|                                            |              |                              |                  |                 |                        |               |          |                |                                      |
| N/IE 1 [Industrial Ethornot]               |              |                              |                  |                 | Dressetties            | ti lata       | Dise     |                | 1                                    |
| Concerning 10 tags Sust                    | am constants | Tauta                        | 7                |                 | Properties             | <u>1</u> IIIO | Diag     | nostics        |                                      |
| General To tags Syste                      | em constants | Texts                        |                  |                 |                        |               |          |                | -                                    |
| PROFINE I Subnet                           | >> Sync-Do   | omain_1                      |                  |                 |                        |               |          |                |                                      |
| <ul> <li>Domain management</li> </ul>      |              |                              |                  |                 |                        |               |          |                |                                      |
| ✓ Sync domains                             |              | Svnc do                      | main:            | Svnc-Domain 1   |                        |               |          |                | ٦.                                   |
| Sync-Domain_1                              |              | Converted                    | name:            | sync-domainyh1  | 0008                   |               |          |                | 5                                    |
| MRP domains                                |              | converteur                   | indinie.         | Sync donnamizor | 5550                   |               |          |                | 5                                    |
| Overview isochronous mode                  |              | Send                         | I CIOCK          | 2.000           |                        |               |          | ms             |                                      |
| CPU1516F.PROFINETIO-Syste                  |              |                              | l.               | Default doma    | in                     |               |          |                |                                      |
|                                            |              |                              | L                | Make 'high p    | erformance' possible   |               |          |                |                                      |
|                                            |              |                              |                  | Allows the us   | e of 'fast forwarding' |               |          |                |                                      |
|                                            |              |                              |                  |                 |                        |               |          |                |                                      |
| 1                                          | >>> Devic    | es                           |                  |                 |                        |               |          |                | _                                    |
|                                            | IO system    |                              |                  |                 |                        |               |          |                |                                      |
| •                                          |              |                              |                  |                 |                        |               |          |                |                                      |
|                                            | IO system    | m                            |                  |                 | Sync master            |               |          |                |                                      |
|                                            | CPU151       | 6F.PROFINET                  | O-Systen         | n (100)         | CPU1516F               |               |          |                |                                      |
|                                            |              |                              |                  |                 |                        |               |          |                |                                      |
|                                            |              |                              |                  |                 |                        |               |          |                |                                      |
|                                            | 1.00         |                              |                  |                 |                        |               |          |                |                                      |
|                                            |              |                              |                  |                 |                        |               |          |                |                                      |
|                                            | IO devices   |                              |                  |                 |                        |               |          |                |                                      |
|                                            | PROFINE      | T device name                | e                | RT class Synch  | ronization role Redu   | indancy level | DFP grou | qu             |                                      |
|                                            | cpu151       | 6f.profinet inte             | erface_1         | RT 💌 Sync       | master 💌               |               |          |                |                                      |
|                                            | drive_s      | 210_magazine                 | e                | IRT Sync        | slave No r             | edundancy     |          |                |                                      |
|                                            | 1 5 3        |                              |                  |                 |                        |               |          |                |                                      |

→ Em seguida, o modo isócrono deve ser ajustado para o 'Drive\_S210\_Magazin'.
 (→ Drive\_S210\_Magazin → Interface PROFINET → Advanced options (Opções avançadas)
 → Isochronous mode (Sincronização de ciclo) → Sochronous mode (Modo isócrono))

| Drive_S210_magazine [S210 Pt               | N] |                              | Roperties         | o 🗓 Diagnostics | 7  |     |
|--------------------------------------------|----|------------------------------|-------------------|-----------------|----|-----|
| General                                    |    |                              |                   |                 |    |     |
| ▼ General                                  | ~  | a la selar a sua ana da      |                   |                 |    | ^   |
| Project information                        |    | Isochronous mode             |                   |                 |    | - = |
| Catalog information                        |    | Isochronous mode for local r | nodules           |                 |    |     |
| Identification & Maintenance               |    |                              |                   |                 |    |     |
| ▼ PROFINET interface [X150]                |    |                              | Sochronous mode   |                 |    |     |
| General                                    |    | Send clock:                  | 2.000             | m:              | 1  |     |
| Ethernet addresses                         |    | مساليه مستعملاتهم            | 2.000             |                 |    |     |
| <ul> <li>Telegram configuration</li> </ul> |    | Application cycle:           | 2.000             | ms              |    |     |
| Drive control-Telegrams                    | -  | Ti/To values:                | Automatic minimum |                 | -  |     |
| <ul> <li>Advanced options</li> </ul>       |    | Time Ti (read in process     |                   |                 |    |     |
| Interface options                          | -  | values):                     | 0 ms 🖨            |                 |    |     |
| Media redundancy                           |    | Intervals:                   | 0.125             |                 | ms |     |
| Isochronous mode                           |    | Time To (output process      |                   |                 |    |     |
| <ul> <li>Real time settings</li> </ul>     |    | values):                     | 0 ms 🗘            |                 |    |     |
| IO cycle                                   |    | Intervals:                   | 0.125             |                 | ms |     |
| Synchronization                            |    |                              |                   |                 |    |     |
| Port [X150 P1]                             | ~  | Detail overview              |                   |                 |    | ~   |

→ Para o "Cyclic data exchange" (Intercâmbio cíclico de dados) entre o CLP e o conversor de frequência é especificado o "Standard telegram 5" (Telegrama 5 padrão). (→ Interface PROFINET[X150] → Cyclic data exchange (Intercâmbio cíclico de dados) → Send (Actual value) (Enviar (valor efetivo)): Standard telegram 5 (Telegrama 5 padrão) → Receive (Setpoint) (Receber (valor nominal)): Standard telegram 5 (Telegrama 5 padrão))

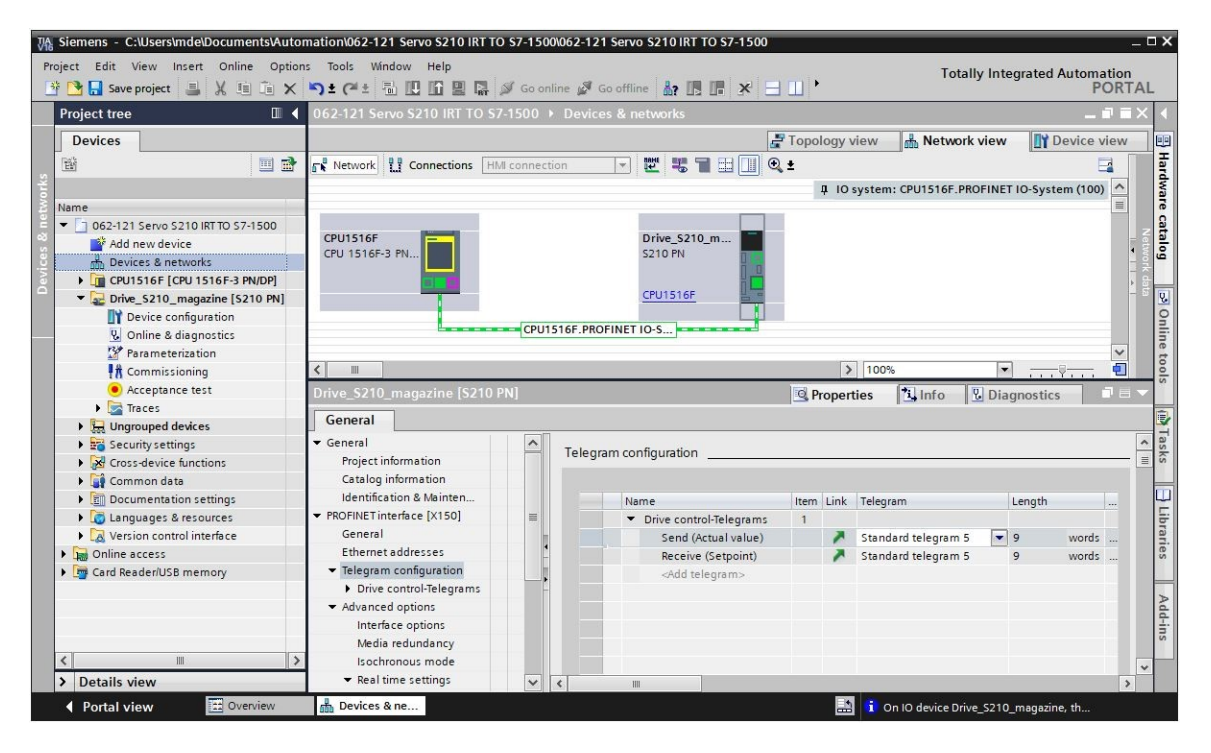

→ Para as áreas de endereço são selecionados 'E/I 256...264' e 'A/Q 256 ... 264'.
 (→ Interface PROFINET[X150] → Cyclic data exchange (Intercâmbio cíclico de dados) →
 Send (Actual value) (Enviar (valor efetivo)) → Start address I 256 (Endereço inicial E/I 256) →
 Receive (Setpoint) (Receber (valor nominal)) → Start address Q 256 (Endereço inicial A/Q 256))

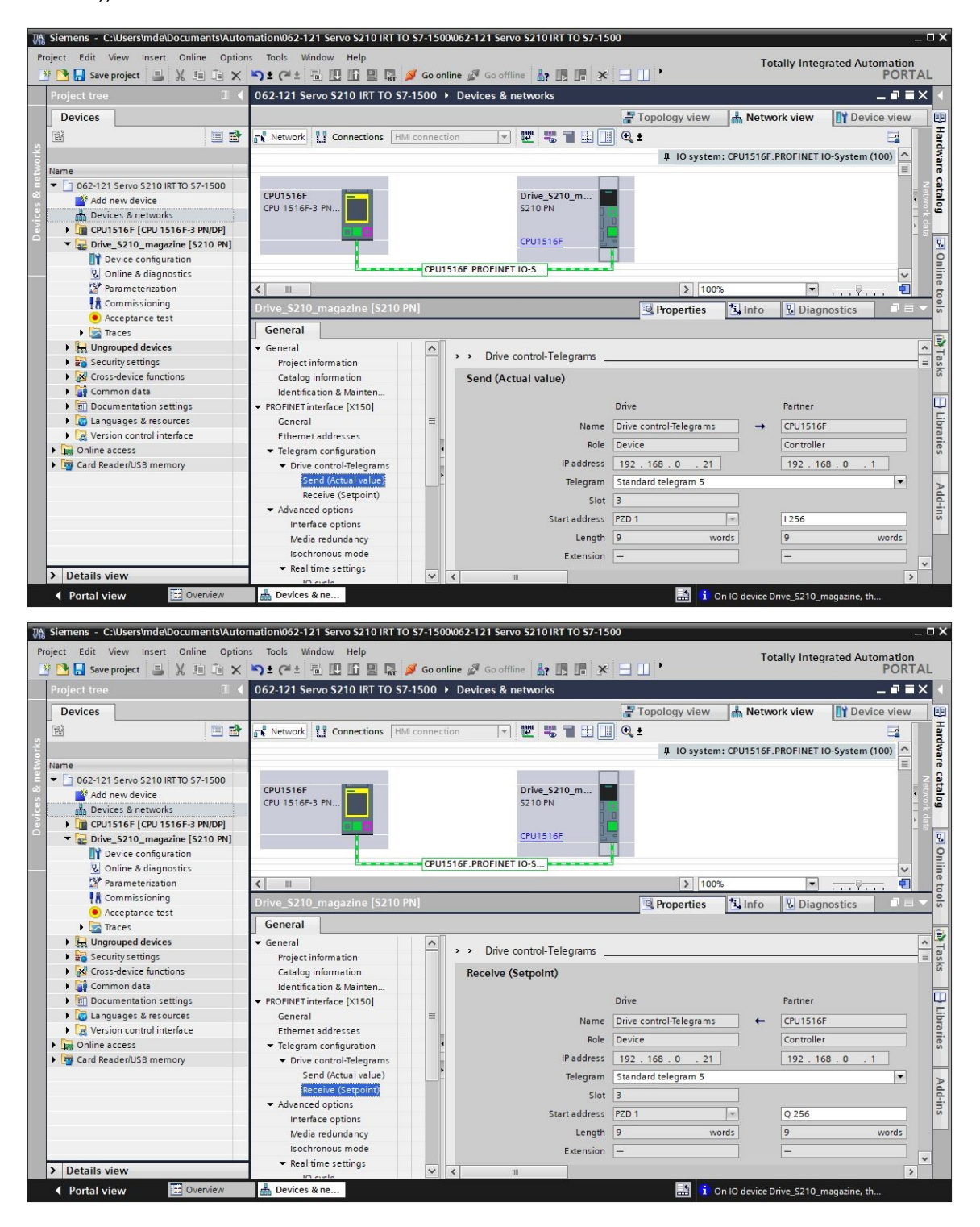

→ Ao 'Drive\_S210\_Magazin' em modo isócrono ainda é necessário atribuir um bloco de organização isócrono. A opção "Add new and open" (Adicionar novo e abrir) deve ser desmarcada . (→ Interface PROFINET[X150] → Cyclic data exchange (Intercâmbio cíclico de dados) → Send (Actual value) (Enviar (valor efetivo)) → Organization block (Bloco de organização) → Add new → MC-Servo → Add new and open (Adicionar novo e abrir) → OK)

| Drive_S210_magazine [S210                  | PN] – (None)       |                                                                                                    |                                                                                                    |
|--------------------------------------------|--------------------|----------------------------------------------------------------------------------------------------|----------------------------------------------------------------------------------------------------|
| General                                    |                    |                                                                                                    |                                                                                                    |
| - Conoral                                  |                    |                                                                                                    |                                                                                                    |
| Project information                        | *                  |                                                                                                    |                                                                                                    |
| Catalog information                        |                    |                                                                                                    |                                                                                                    |
| Identification & Mainten                   |                    |                                                                                                    |                                                                                                    |
| PROFINET interface [¥150]                  |                    |                                                                                                    |                                                                                                    |
| General                                    |                    |                                                                                                    |                                                                                                    |
| Ethernet addresses                         |                    |                                                                                                    |                                                                                                    |
| <ul> <li>Telegram configuration</li> </ul> |                    |                                                                                                    |                                                                                                    |
| Drive control-Telegrams                    |                    |                                                                                                    |                                                                                                    |
| Send (Actual value)                        |                    |                                                                                                    |                                                                                                    |
| Receive (Setpoint)                         |                    |                                                                                                    |                                                                                                    |
| <ul> <li>Advanced options</li> </ul>       |                    |                                                                                                    |                                                                                                    |
| Interface options                          |                    |                                                                                                    | Add new                                                                                                    |
| Media redundancy                           | Organization block | ¢                                                                                                    | (Automatic update) 🔛                                                                                                    |
| Isochronous mode                           | Process image      | •                                                                                                    | Automatic update                                                                                                    |
|                                            |                    |                                                                                                    |                                                                                                    |
| Name:<br>MC-Servo                          | MC-Servo           | Language:                                                                                                    | LAD                                                                                                    |
|                                            |                    |                                                                                                    |                                                                                                    |
|                                            | Synchronous Cycle  | Number:                                                                                                    | 91                                                                                                    |
| -08                                        |                    |                                                                                                    |                                                                                                    |
| Organization                               |                    |                                                                                                    | 🔵 Manual                                                                                                    |
| block                                      |                    |                                                                                                    | Automatic                                                                                                    |
|                                            |                    |                                                                                                    | (C) Automatic                                                                                                    |
|                                            |                    |                                                                                                    |                                                                                                    |
|                                            |                    |                                                                                                    |                                                                                                    |
|                                            |                    | Description:                                                                                                    |                                                                                                    |
|                                            |                    | The errorization                                                                                                    | black MC Sance IOP 011 is                                                                                                    |
|                                            |                    | used for S7-1500<br>such as I/O acce<br>control.<br>It is called with a<br>If the Motion IO is<br>isochronous IO s<br>defines the cycle<br>cycle time via the<br>Servo [OB91]. | Motion Control functions<br>ss, signs of life and position<br>constant bus cycle time.<br>s operated in an<br>ystem, the bus cycle clock<br>time. You can also set the<br>e properties of the OB MC- |
|                                            |                    | more                                                                                                    |                                                                                                    |
| > Additional informat                      | ion                |                                                                                                    |                                                                                                    |
| Add new and open                           |                    |                                                                                                    | OK Cancel                                                                                                    |

49

→ O bloco de organização isócrono também é atribuído automaticamente ao telegrama de recepção. Agora o projeto é salvo com as configurações realizadas até o momento.
 (→ Interface PROFINET[X150] → Cyclic data exchange (Intercâmbio cíclico de dados) → Receive (Setpoint) (Receber (valor nominal)) → Organization block (Bloco de organização) → MC-Servo→ Save project)

| Image: Weight of the second second | nation\062-121 Servo S210 IRT TO<br>Tools Window Help | \$7-1500\062-121 S€ | ervo S210 IRT TO S7-15 | 00<br>To                   | otally Integrated Automation | - <b>- X</b> |
|----------------------------------------------------------------------------------------------------|-------------------------------------------------------|---------------------|------------------------|----------------------------|------------------------------|--------------|
| 📑 🎦 🔚 Save project 📑 🐰 🏥 🛅 🗙                                                                                                    | ヽ± (? ± 🖥 🛄 🖬 📮 🧯                                     | ダ Go online 🚀 Go o  | ffline 🔐 🖪 🖛 🗡         |                            | PORT                         | FAL          |
| Project tree 📃 🛛 🖡                                                                                                    | 062-121 Servo S210 IRT TO S7                          | 1500 Devices 8      | k networks             |                            | _ 7 =                        | X            |
| Save project                                                                                                    |                                                       |                     |                        |                            |                              |              |
| Devices                                                                                                    |                                                       |                     |                        |                            |                              |              |
| м Ш — — — — — — — — — — — — — — — — — —                                                                                                    | Network Connections                                   | connection          | ▏ॖॖॖॖॾॱॖॾॱॖॖॖऻॖॾॱॖॖ    | • • •                      | <b>4</b>                     | ard          |
| t l                                                                                                    |                                                       |                     |                        | 4 IO system: CPU1516F      | PROFINET IO-System (100)     | Wa           |
| 2 Name                                                                                                    |                                                       |                     |                        |                            | =                            | reo          |
| • 062-121 Servo S210 IRT TO S7-1 •                                                                                                    | CONTRACT                                              |                     | Dalas Colto as         |                            |                              | Net          |
| Add new device                                                                                                    | CPU 1516F-3 PN                                        |                     | S210 PN                |                            |                              | - No         |
| Devices & networks                                                                                                    |                                                       |                     | i i i                  | 0                          |                              |              |
| CPU1516F [CPU 1516F-3 P                                                                                                    |                                                       |                     | CRUISENCE              |                            |                              | - S          |
| Device configuration                                                                                                    |                                                       |                     |                        |                            |                              | 8            |
| Online & diagnostics                                                                                                    |                                                       | CPU1516F PROFIN     | IFT IO-S               |                            |                              | E E          |
| Software units                                                                                                    |                                                       |                     |                        |                            | ×                            | ine          |
| Program blocks                                                                                                    | < III                                                 |                     |                        | > 100%                     | · · · · · · · · ·            | 5            |
| Add new block                                                                                                    |                                                       |                     |                        | Properties Linfo           | 😮 Diagnostics 👘 🗆 🗕          | - S          |
| Main (OB1)                                                                                                    | General                                               |                     |                        |                            |                              |              |
| MC-Servo [OB91]                                                                                                    | General                                               |                     |                        | Drive                      | Partner                      |              |
| MOTOR_SPEEDCONTR                                                                                                    | ▼ General                                             |                     |                        |                            | Tartier                      | - Ta         |
| MOTOR_SPEEDMONT                                                                                                    | Project information                                   |                     | Name                   | Drive control-Telegrams -> | CPU1516F                     | sks          |
|                                                                                                    | Catalog Information                                   |                     | Role                   | Device                     | Controller                   | -            |
|                                                                                                    | Identification & Mainten                              |                     | IP address             | 192 168 0 21               | 192 168 0 1                  | m            |
|                                                                                                    | ROFINET Interface [X150]                              |                     | Talamaan               | Standard talance of S      |                              | 5            |
| Technology objects                                                                                                    | Ethorpot address or                                   |                     | leiegram               | standard telegram s        |                              | bra          |
| External source files                                                                                                    | <ul> <li>Telegram configuration</li> </ul>            |                     | Slot                   | 3                          |                              | rie          |
| PIC tags                                                                                                    | Drive control-Telegrams                               |                     | Start address          | PZD 1                      | 1256                         | ~            |
| PIC data types                                                                                                    | Send (Actual value)                                   | -                   | Length                 | 9 words                    | 9 words                      | -            |
| Watch and force tables                                                                                                    | Receive (Setpoint)                                    |                     | Extension              |                            |                              | Ad           |
| Online backups                                                                                                    | <ul> <li>Advanced options</li> </ul>                  |                     | Extension              |                            |                              | d-i-         |
| 🕨 🔀 Traces                                                                                                    | Interface options                                     |                     |                        |                            |                              | SI           |
| OPC UA communication                                                                                                    | Media redundancy                                      |                     | Organization block     |                            | MC-Servo                     |              |
|                                                                                                    | Is ochronous mode                                     |                     | Process image          |                            | PIP OB Servo                 |              |
|                                                                                                    | <ul> <li>Real time settings</li> </ul>                |                     |                        |                            |                              | ~            |
| > Details view                                                                                                    | 10 arts                                               | ~ <                 |                        | _                          | )                            | >            |
| Portal view     Overview                                                                                                    | 📥 Devices & ne                                        |                     |                        | 🔜 🪺 On IO device           | Drive_S210_magazine, th      |              |

## 7.8 Criar objeto de tecnologia na CPU1516F-3 PN/DP

→ Para ativar a aplicação de posicionamento no acionamento servo, criamos um novo objeto de tecnologia na CPU1516F-3 PN/DP. Para isto, em 'Motion Control' selecionamos o objeto 'TO\_PositioningAxis'. (→ CPU1516F-3 PN/DP → Technology objects (Objetos de tecnologia) → Add new object (Adicionar novo objeto) → Motion Control → TO\_PositioningAxis → PositioningAxis\_Magazin → OK)

| P     | Siemens - C:\Users\mde\Documents\Automa<br>roject Edit View Insert Online Options<br>* 隆 🕞 Save project 💷 💥 🗐 💼 🗙 🕷                                                                                                    | iom062-121 Servo 5210 IRT TO 57-1500062-121 Servo 5210 IRT TO 57-1500<br>Tools Window Help<br>호 (주 호 급 厄 區 문 중 Go online 중 Go offline 하 문 문 것 ㅡ ㅣ ) Totally Integrate                                                                                                    | _ □ ×<br>d Automation<br>PORTAL                                        |
|-------|----------------------------------------------------------------------------------------------------|----------------------------------------------------------------------------------------------------|------------------------------------------------------------------------|
| Start | Project tree       ■         Devices       ■         Name       ■ <ul> <li>O62-121 Servo S210 IRT TO 57-1</li> <li>Add new device</li> <li>Device configuration</li> <li>Online &amp; diagnotics</li> <li>Device configuration</li> <li>Online &amp; diagnotics</li> <li>Software units</li> <li>Software units</li> <li>Software u</li></ul> | Add new object       X         Name:       rositioningAxis:magazine         Image: To_Special information       YS0         Motion Control       TO_SpeciAxis         Image: To_Special information       YS0         Image: To_Special information       TO_PositioningAxis         Image: To_Special information       YS0         Image: To_CamTrack       YS0         Image: To_CamTrack       YS0         Image: To_CamTrack       YS0         Image: To_CamTrack       YS0         Image: To_CamTrack       YS0         Image: To_LeadingAxisProxy       YS0         Image: To_LeadingAxisProxy       YS0         Image: To_LeadingAxisProxy       YS0         Image: To_LeadingAxisProxy       YS0         Image: To_LeadingAxisProxy       YS0         Image: To_LeadingAxisProxy       YS0         Image: To_LeadingAxisProxy       YS0         Image: To_LeadingAxisProxy       YS0         Image: To_LeadingAxisProxy       YS0         Image: To_LeadingAxisProxy       YS0         Image: To_LeadingAxisProxy       YS0         Image: To_LeadingAxisProxy       YS0         Image: To_LeadingAxisProxy       YS0         Image: To_LeadingAxisProxy       YS0 | <ul> <li>Pasks Libraries Add-Ins</li> <li>Libraries Add-Ins</li> </ul> |
|       | Device configuration                                                                                                    | Add new and open OK Cancel                                                                                                    |                                                                        |
|       | > Details view                                                                                                    | 🖳 Properties 🔂 Info 🔣 Diagnosti                                                                                                    | ics 🔳 🖬 🔺                                                              |
|       | Portal view     Overview                                                                                                    | 🔜 < The project 062-121 Servo 5210                                                                                                    | IRT TO                                                                 |

 → A "Function view" (Visualização de funções) do objeto de tecnologia se abre automaticamente. Aqui, primeiro devem ser selecionados os "Basic parameters" (Parâmetros básicos) mostrados. (→ Function view (Visualização de funções) → Basic parameters (Parâmetros básicos))

| 062-121 Servo S210 IRT T | O \$7-1500 | • CPU1516F [CPU 1 | I516F-3 PN/DP] → | Technology objects 🕨 🖡     | PositioningAxis_maga | zine [DB4]    | _ ⊫ ■ ×         |
|--------------------------|------------|-------------------|------------------|----------------------------|----------------------|---------------|-----------------|
|                          |            |                   |                  |                            |                      | Function view | Parameter view  |
| *                        |            |                   |                  |                            |                      |               |                 |
| Basic parameters         | 0          | Basic parameters  |                  |                            |                      |               | ^               |
| Hardware interface       | <u> </u>   |                   |                  |                            |                      |               |                 |
| Leading value settings   | 2          |                   |                  |                            |                      |               |                 |
| Extended parameters      | <b>v</b>   |                   |                  | Name: PositioningAxis_     | _magazine            |               |                 |
|                          |            |                   | <b>1</b>         | PLC                        |                      |               |                 |
|                          |            |                   | User program     | Technologyobject<br>axis   | Drive                | Motor         |                 |
|                          |            | Axis type         |                  | Virtual axis Linear Rotary |                      |               |                 |
|                          |            | < III             |                  |                            |                      |               | >               |
|                          |            |                   |                  |                            |                      |               |                 |
| 062-121 Servo S210 IRT T | O \$7-1500 | ▶ CPU1516F [CPU 1 | [516F-3 PN/DP] ▶ | Technology objects 🕨 🖡     | PositioningAxis maga | zine [DB4]    | _ II <b>I</b> X |
|                          |            |                   |                  |                            |                      |               |                 |

| 002-121 30100 3210 111 1               | 0 37-1300 7 |                               | gy objects / rosttioningAxis_in   | agazine [DD4] |                |
|----------------------------------------|-------------|-------------------------------|-----------------------------------|---------------|----------------|
|                                        |             |                               |                                   | Function view | Parameter view |
|                                        |             |                               |                                   |               |                |
| Basic parameters                       | 0           |                               | 💽 Linear                          |               | ^              |
| <ul> <li>Hardware interface</li> </ul> | 8           |                               | Rotary                            |               |                |
| Leading value settings                 | 2           |                               |                                   |               |                |
| • Extended parameters                  |             |                               |                                   |               |                |
|                                        |             | Units of measure              |                                   |               | I              |
|                                        |             |                               | Use position values with higher r | esolution     |                |
|                                        |             | Unit of measure for position: | mm                                |               |                |
|                                        |             | Unit of measure for velocity: | mm/s                              |               |                |
|                                        |             | Unit of measure for torque:   | Nm                                |               |                |
|                                        | -           | Unit of measure for force:    | N                                 |               |                |
|                                        |             | Modulo                        |                                   |               |                |
|                                        |             |                               | Enable modulo                     |               |                |
|                                        |             | Modulo start value:           | 0.0 mm                            |               |                |
|                                        |             | Modulo length:                | 1000.0 mm                         |               |                |
|                                        |             |                               |                                   |               |                |
|                                        |             | Simulation                    |                                   |               |                |
|                                        |             |                               | Activate simulation               |               |                |
|                                        |             |                               |                                   |               | ~              |
|                                        | <           | III.                          |                                   |               | >              |

→ Em seguida, selecionamos o "Drive control" (Controle do acionamento) em nosso 'Drive\_S210\_Magazin' como "Hardware interface" (Interface de hardware) para o objeto de tecnologia. (→ Hardware interface (Interface de hardware) → Drive (Acionamento) → PROFINET IO system(100) (Sistema IO PROFINET(100)) → Drive\_S210\_Magazin → Drive control (Controle do acionamento) → ✓)

| 062-121 Servo S210 IRT TO S7-1500 | ▶ CPU1516 | F [CPU 1516F-3 PN/DF | P] ▶ Technology objects ▶         | PositioningAxis_magazine [DB4] | _ ⊫∎×          |
|-----------------------------------|-----------|----------------------|-----------------------------------|--------------------------------|----------------|
|                                   |           |                      |                                   | Function view                  | Parameter view |
|                                   |           |                      |                                   |                                |                |
| Basic parameters                  | Hardware  | nterface             |                                   |                                | ^              |
| Hardware interface                | Hardhare  |                      |                                   |                                |                |
| Extended parameters               | Drive     |                      |                                   |                                |                |
|                                   |           |                      |                                   |                                |                |
| - CPU1516E [CPU 1516E             | -3 PN/DP1 | 1                    |                                   |                                |                |
| Local modules                     | STREET    |                      |                                   |                                |                |
| ▼ ➡ PROFINET IO-System            | n (100)   | Name                 | Device type                       | Power                          |                |
| Drive_S210_ma                     | gazine    | Drive control        | Standard tel                      |                                |                |
|                                   |           |                      |                                   | For day 1 days                 |                |
|                                   |           |                      |                                   | Encoder                        |                |
|                                   | -         |                      |                                   | л                              |                |
|                                   |           |                      |                                   |                                |                |
|                                   |           |                      |                                   |                                |                |
|                                   |           |                      |                                   |                                |                |
|                                   |           |                      |                                   | Encoderdata                    |                |
|                                   |           |                      |                                   |                                |                |
|                                   |           |                      |                                   |                                |                |
| Show all modules                  |           |                      |                                   | ✓ X                            |                |
|                                   |           |                      | Drive: <select drive=""></select> | Device configuration           |                |
|                                   |           |                      |                                   |                                |                |
|                                   |           |                      |                                   |                                |                |
|                                   |           |                      |                                   |                                |                |
|                                   |           |                      |                                   |                                | *              |
|                                   | <         | 111                  |                                   |                                | >              |

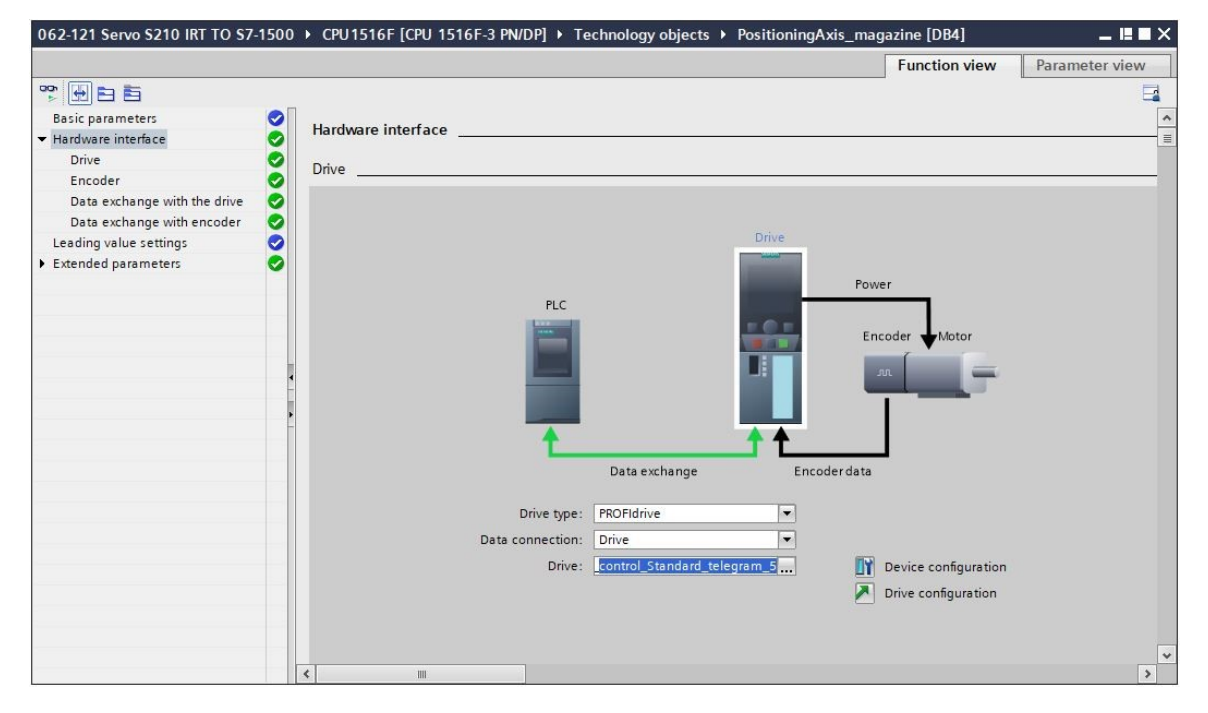

→ Os dados do encoder são aplicados automaticamente. (→ Hardware inteface (Interface de hardware) → Encoder)

| 062-121 Servo S210 IRT TO S7-           | 1500 | → CPU1516F [CPU 1516F-3 PN/DP] → Technology objects → PositioningAxis_magazine [DB4]                                   |
|-----------------------------------------|------|----------------------------------------------------------------------------------------------------|
|                                         |      | Function view Parameter view                                                                                           |
| * <b>•</b> •                            |      |                                                                                                    |
| Basic parameters                        | 0    | - market                                                                                                    |
| ✓ Hardware interface                    | 0    | Encoder                                                                                                    |
| Drive                                   | 0    |                                                                                                    |
| Encoder                                 | 0    |                                                                                                    |
| Data exchange with the drive            | 0    | Drive                                                                                                    |
| Data exchange with encoder              | 0    |                                                                                                    |
| Leading value settings                  | 0    | Power                                                                                                    |
| <ul> <li>Extended parameters</li> </ul> | 0    | PLC                                                                                                    |
|                                         | 4    | Data exchange Encoder data<br>Data connection: Encoder<br>Encoder: Drive_S210_magazine.Drive_c IV Device configuration |
|                                         |      | Encoder type: Cyclic absolute                                                                                          |
|                                         |      |                                                                                                    |
|                                         |      |                                                                                                    |
|                                         |      |                                                                                                    |
|                                         |      |                                                                                                    |
|                                         |      | < III >                                                                                                    |

→ Os valores para o intercâmbio de dados com o acionamento são mantidos. (→ Hardware interface (Interface de hardware) → Data exchange with the drive (Intercâmbio de dados do acionamento))

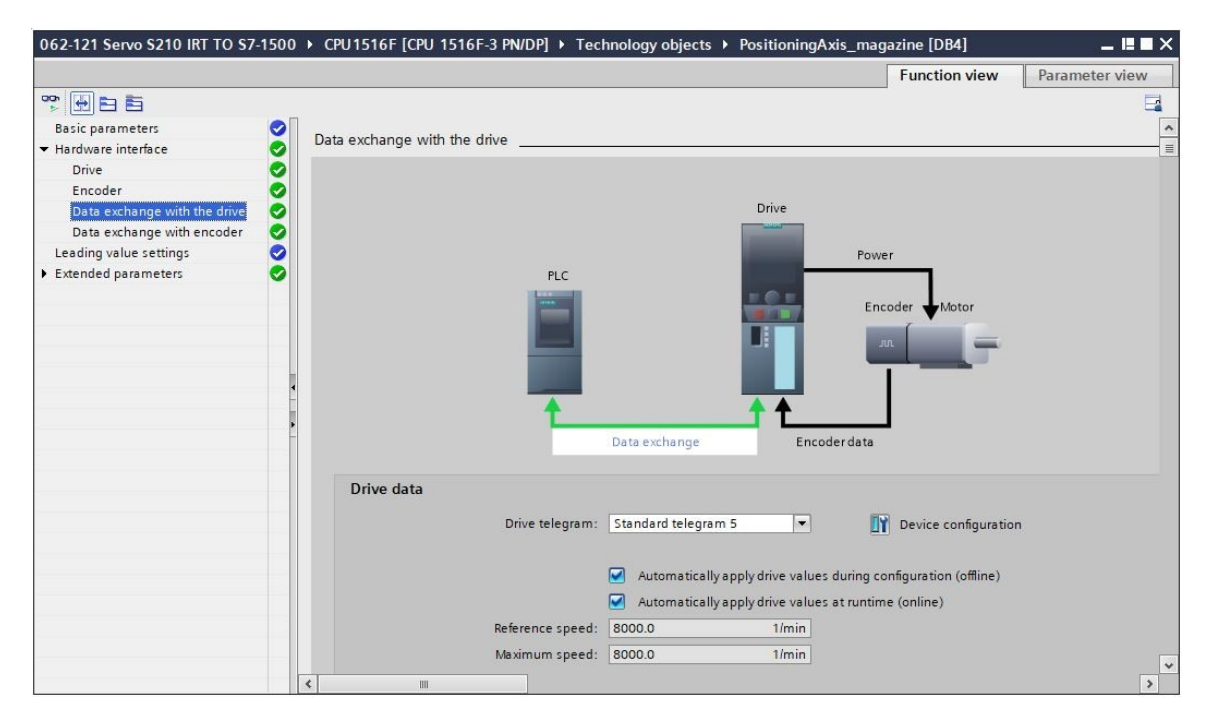

 → Os valores para o intercâmbio de dados com o encoder são mantidos. (→ Hardware interface (Interface de hardware) → Data exchange encoder (Intercâmbio de dados do encoder))

| 062-121 Servo S210 IRT TO S7- | 1500 | CPU1516F [CPU 1516F-3 PN/DP]      Technology objects      PositioningAxis_magazine [DB4]     _ ■ ■ | × |
|-------------------------------|------|----------------------------------------------------------------------------------------------------|---|
|                               |      | Function view Parameter view                                                                       | ٦ |
| *                             |      |                                                                                                    |   |
| Basic parameters              | 0    | Data avchange with encoder                                                                         | ^ |
| ✓ Hardware interface          | 0    |                                                                                                    | = |
| Drive                         | 0    |                                                                                                    |   |
| Encoder                       | 0    | Diar                                                                                               |   |
| Data exchange with the drive  | 2    | Dive                                                                                               |   |
| Leading value settings        | ŏ    | Power                                                                                              |   |
| Extended parameters           | õ    | PLC                                                                                                |   |
|                               |      |                                                                                                    |   |
|                               |      | Encoder VMotor                                                                                     |   |
|                               |      |                                                                                                    |   |
|                               |      |                                                                                                    |   |
|                               |      |                                                                                                    |   |
|                               | - 1  | ↑ ↑↑ ↓                                                                                             |   |
| -                             |      | Data exchange Encoder data                                                                         |   |
|                               |      |                                                                                                    |   |
|                               |      | Encoder telegram: Standard telegram 5                                                              |   |
|                               |      |                                                                                                    |   |
|                               | -    | Automatically apply encoder values during configuration (offline)                                  |   |
|                               | -    | Automatically apply apply apply apply and a values during runting (opling)                         |   |
| -                             |      | Manufacture and any apply checker values during function (chinic)                                  |   |
|                               |      | measuring system. Notary                                                                           |   |
|                               |      | Increments per revolution:                                                                         |   |
|                               |      | Number of revolutions: 4096                                                                        |   |
|                               |      |                                                                                                    | * |
|                               |      | 5 III 2                                                                                            |   |

 → Em "Extended parameters" (Parâmetros avançados) é possível realizar um ajuste em relação à "Drive mechanism" (Mecanismo do acionamento) especificada. Aqui devem ser selecionados os ajustes mostrados. (→ Extended parameters (Parâmetros avançados) → Mechanics (Mecânica) → Drive mechanism (Mecanismo do acionamento))

| 002-12 - Servo 3210 IKT TO 37-150       | Function view                         | w Parameter view                      |
|-----------------------------------------|---------------------------------------|---------------------------------------|
| ° 🗗 🖻 🖻                                 |                                       |                                       |
| Basic parameters 🥪                      |                                       | 1                                     |
| 🕶 Hardware interface 🛛 📀                | <b>n 2</b> 0                          |                                       |
| Drive 🥏                                 |                                       |                                       |
| Encoder 🥏                               |                                       |                                       |
| Data exchange with the drive 🧔          |                                       |                                       |
| Data exchange with encoder 📀            |                                       |                                       |
| Leading value settings                  |                                       | -                                     |
| ▼ Extended parameters                   |                                       |                                       |
| Mechanics 🥥                             | Encoder                               |                                       |
| Dynamic default values                  |                                       |                                       |
| Emergency stop                          | Encoder mounting type: On motor shaft |                                       |
| 🕶 Limits 🥥                              | Invert encoder direction              |                                       |
| Position limits                         |                                       |                                       |
| Dynamic limits 🥏                        |                                       |                                       |
| Torque limits 🥏                         |                                       |                                       |
| Fixed stop detection                    |                                       |                                       |
| 🕶 Homing 🥥                              | Drive mechanism                       |                                       |
| Active homing 🥪                         | Invert rotation direction of drive    |                                       |
| Passive homing 🥥                        | Lead man                              |                                       |
| <ul> <li>Position monitoring</li> </ul> | Load gear                             |                                       |
| Position monitoring 🥪                   | Number of motor revolutions: 1        |                                       |
| Following error 🥏                       | Number of load revolutions: 1         |                                       |
| Standstill signal 🥪                     | Position parameters                   |                                       |
| Control loop                            | Leadscrew pitch: 10.0 mm/rot          |                                       |
|                                         |                                       |                                       |
|                                         |                                       | · · · · · · · · · · · · · · · · · · · |

→ No item "Extended parameters" (Parâmetros avançados) podem ser realizados ajustes referentes à mecânica, pré-configurações da dinâmica, limites, ajustes de referência, monitoramentos de posição etc. (Extended parameters (Parâmetros avançados) → Dynamic default values (Pré-configuração da dinâmica) → …)

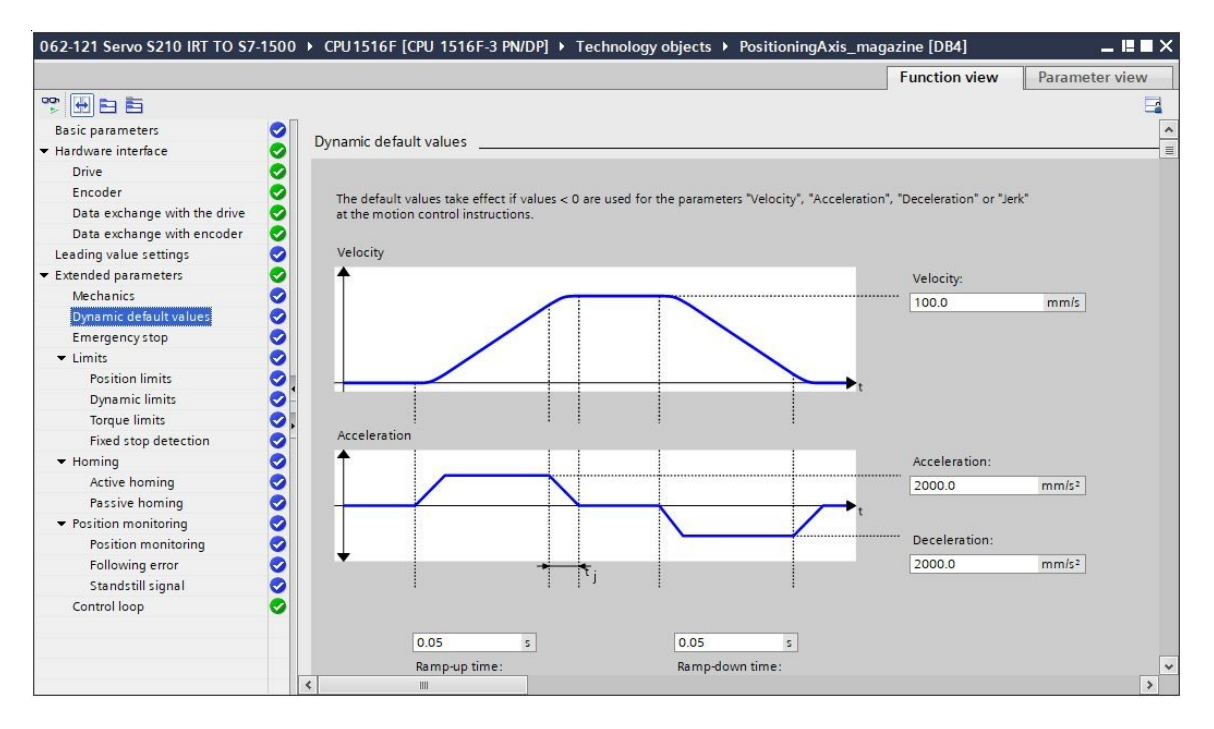

#### Nota:

 Informações mais detalhadas sobre as configurações individuais podem ser consultadas na ajuda online e nos manuais.

# 7.9 Carregar a CPU1516F-3 PN/DP e atribuir um nome de aparelho ao acionamento

→ Agora salvamos o projeto e carregamos a CPU1516F-3 PN/DP com a configuração do aparelho, o conversor de frequência S210 PN como dispositivo e o objeto de tecnologia na 'CPU\_1516F [CPU1516F-3 PN/DP]'. ( Save project → CPU\_1516F [CPU1516F-3 PN/DP] → III)

| C:\Users\mde\Documents\At<br>Project Edit View Insert Online Op | utomation<br>tions To | 062-121 Servo 5210 IRT TO 57-1500062-121 Servo 5210 IRT TO 57-1500<br>s Window Help Totally I | ntegrated Automation                                                                                                    |
|-----------------------------------------------------------------|-----------------------|-----------------------------------------------------------------------------------------------|----------------------------------------------------------------------------------------------------|
| Project tree                                                    | ±(* X<br>►]           | - 2 1 1 1 1 1 1 1 1 1 1 1 1 1 1 1 1 1 1                                                       |                                                                                                    |
| Devices                                                         |                       | P Topology view 🕹 Network vie                                                                 | w Device view                                                                                                    |
|                                                                 | m 🖘                   | Network 13 Connections                                                                        | 3 3                                                                                                    |
| ¥                                                               |                       |                                                                                               |                                                                                                    |
| Name                                                            |                       |                                                                                               | are                                                                                                    |
| ▼ 1062-121 Serve S210 IRT TO S7-1500                            | ~                     |                                                                                               | = 3                                                                                                    |
| Add new device                                                  |                       | CPU1516F Drive_S210_m                                                                         | <u>1</u>                                                                                                    |
| Bevices & networks                                              |                       | CPU 1516F-3 PN 5210 PN                                                                        | - De la companya de la companya de l |
| CPU1516F [CPU 1516F-3 PN/DP]                                    |                       |                                                                                               |                                                                                                    |
| Device configuration                                            |                       | CPU1516F                                                                                      | 9.                                                                                                    |
| Q Online & diagnostics                                          | =                     |                                                                                               |                                                                                                    |
| Software units                                                  |                       | PN/IE_1                                                                                       |                                                                                                    |
| Program blocks                                                  |                       |                                                                                               | ē                                                                                                    |
| Technology objects                                              |                       |                                                                                               | 2 0                                                                                                    |
| External source files                                           |                       |                                                                                               | etw s                                                                                                    |
| PLC tags                                                        |                       |                                                                                               |                                                                                                    |
| PLC data types                                                  |                       |                                                                                               | a da 🖌                                                                                                    |
| Watch and force tables                                          |                       |                                                                                               | e e e e e e e e e e e e e e e e e e e                                                                                                    |
| Online backups                                                  |                       |                                                                                               | 5                                                                                                    |
| 🕨 🔛 Traces                                                      |                       |                                                                                               |                                                                                                    |
| OPC UA communication                                            |                       |                                                                                               |                                                                                                    |
| Device proxy data                                               |                       |                                                                                               |                                                                                                    |
| Program info                                                    |                       |                                                                                               | a.                                                                                                    |
| PLC supervisions & alarms                                       |                       |                                                                                               | es                                                                                                    |
| PLC alarm text lists                                            |                       |                                                                                               |                                                                                                    |
| Local modules                                                   |                       |                                                                                               |                                                                                                    |
| Distributed I/O                                                 |                       |                                                                                               |                                                                                                    |
| Drive_S210_magazine [S210 PN]                                   |                       |                                                                                               | ~                                                                                                    |
| Device configuration                                            | ~                     | \$ IIII > 100%                                                                                | ▶ ।                                                                                                    |
| Dotalla viouu                                                   | ~                     | Departure Tillefor Dif                                                                        | lingenestics                                                                                                    |
| > Details view                                                  | _                     |                                                                                               | nagnostics                                                                                                    |
| Portal view                                                     | 600                   | evices & ne 🔛 🗸 The project 062-121 5                                                         | ervo S210 IRT TO                                                                                                    |

→ Além disto, é necessário atribuir um nome de aparelho para o conversor de frequência S210 como dispositivo IO da CPU\_1516F. Para isto, primeiro marcamos o 'Drive\_S210\_Magazin' e selecionamos ' Atribuir nome de aparelho'. (→ Drive\_S210\_Magazin → Kasign device name (Atribuir nome de aparelho))

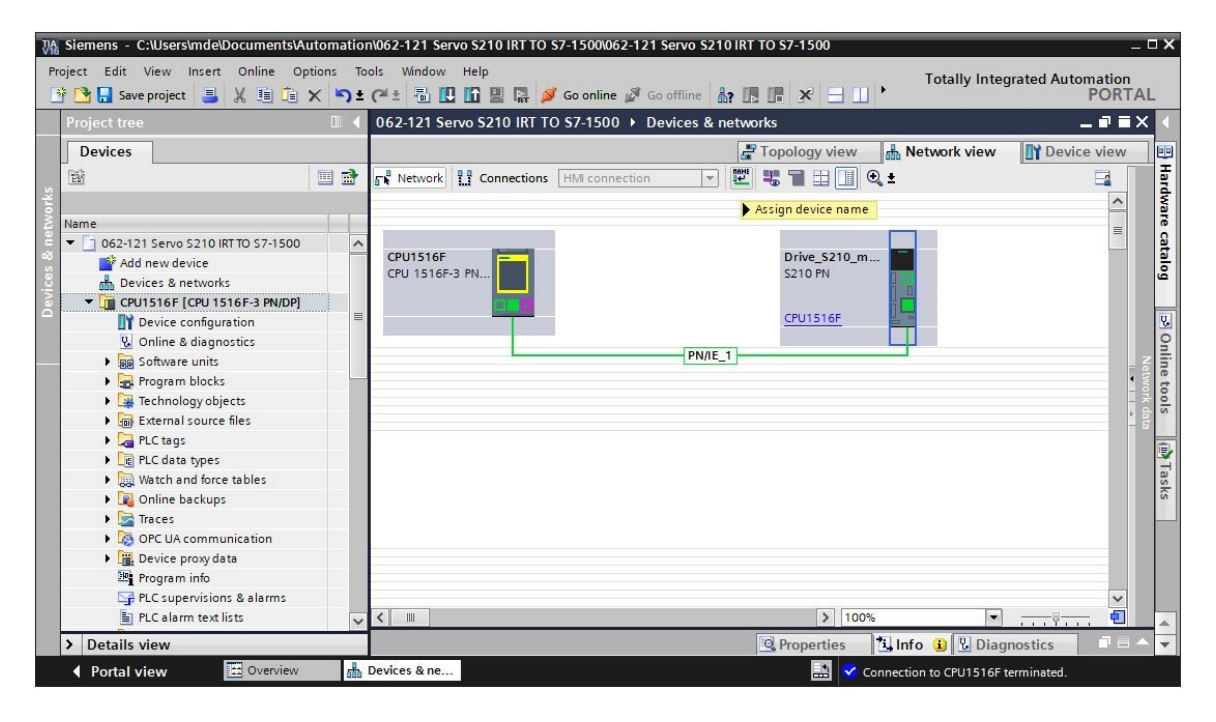

 → Na caixa de diálogo a seguir é possível selecionar a 'Interface PG/PC' antes de selecionar 'Drive\_s210\_Magazin' e 'Atribuir nome'. (→ Nome de aparelho PROFINET: Acionamento\_s120\_Magazin → SINAMICS S210 → Assign name (Atribuir nome))

| ssign PROFINET device | e name.                    |                     |                 |                       |                |                    |
|-----------------------|----------------------------|---------------------|-----------------|-----------------------|----------------|--------------------|
| -                     |                            | Configured PRO      | FINET devic     | e                     |                |                    |
|                       |                            | PROFINET devi       | ce name:        | rive s210 magazine    |                | -                  |
|                       |                            | Der                 | vice type: s    | 210 PN                |                |                    |
|                       |                            | Online access       | L               |                       |                |                    |
|                       |                            | Type of the PG/PC   | interface:      | PN/IF                 |                |                    |
|                       |                            | PG/PC               | interface:      |                       | ction (4) 1219 |                    |
|                       |                            | . un c              | internace. In   | a menny enemer conne  | cuon (+) 121.  |                    |
|                       |                            | Device filter       |                 |                       |                |                    |
|                       |                            | - Only show         | dovicos oftho   | came boo              |                |                    |
|                       |                            |                     | in the solution | same type             |                |                    |
|                       |                            | Onlyshow            | devices with b  | ad parameter settings |                |                    |
|                       |                            | Only show           | devices witho   | ut names              |                |                    |
|                       | Accessible devi            | ces in the network: |                 |                       |                |                    |
|                       | IP address                 | MAC address         | Device          | PROFINET de           | vice name      | Status             |
|                       | 192.168.0.21               | 00-1C-06-5A-6A-F7   | SINAMICS S2     | 10 -                  |                |                    |
|                       |                            |                     |                 |                       |                |                    |
|                       |                            |                     |                 |                       |                |                    |
| 🗔 Elash I ED          |                            |                     |                 |                       |                |                    |
|                       |                            |                     |                 |                       |                |                    |
|                       |                            |                     |                 |                       | date list      | Assign name        |
|                       |                            |                     |                 |                       | uate list      | Assignmente        |
|                       |                            |                     |                 |                       |                | Assign device name |
|                       |                            |                     |                 |                       |                |                    |
| G Search completer    | 1:<br>1. 0 of 2 devices we | re found            |                 |                       |                |                    |
| Search completed      | d. 2 devices found.        | ie iounia.          |                 |                       |                | =                  |
| G Search completed    | d. 1 of 2 devices we       | re found.           |                 |                       |                | ~                  |
| <                     |                            |                     | Ш               |                       |                | >                  |
|                       |                            |                     |                 |                       |                |                    |
|                       |                            |                     |                 |                       |                | Chara -            |
|                       |                            |                     |                 |                       |                | Close              |

Nota:

 Nos casos em que existirem diversos dispositivos IO na rede, é possível identificar o aparelho com base no endereço MAC impresso ou através de 'LED piscando'. → Caso seja exibido um número muito grande de componentes, é possível filtrar a visualização clicando em 'Exibir somente aparelhos do mesmo tipo'. Quando o nome do aparelho tiver sido atribuído com sucesso, isto é exibido no status com 'OK'. (→ Close (Fechar))

| PROFINET device name:       drive_s210_magazine         Device type:       5210 PN         Online access       Type of the PG/PC interface:         PG/PC interface:       PN/IE         PG/PC interface:       Intel(R) Ethernet Connection         Device filter       Only show devices of the same type         Only show devices with bad parameter settings         Only show devices without names         Accessible devices in the network:         IP address       MAC address       Device       PROFINET device name       St         192.168.0.21       00-1C-06-5A-6A-F7       SINAMICS       drive_s210_magazine       O | (4) I219-LM       |
|----------------------------------------------------------------------------------------------------|-------------------|
| Device type: 5210 PN<br>Online access<br>Type of the PG/PC interface: PN/IE<br>PG/PC interface: Intel(R) Ethernet Connection<br>Device filter<br>Only show devices of the same type<br>Only show devices with bad parameter settings<br>Only show devices without names<br>Accessible devices in the network:<br>IP address MAC address Device PROFINET device name St<br>192.168.0.21 00-1C-06-5A-6A-F7 SINAMICS drive_s210_magazine $\bigcirc$ 0                                                                                                    | (4) I219-LM 💌 🕐 🖸 |
| Online access         Type of the PG/PC interface:       PN/IE         PG/PC interface:       Intel(R) Ethernet Connection         Device filter         Image: Only show devices of the same type         Only show devices with bad parameter settings         Only show devices without names         Accessible devices in the network:         IP address       MAC address       Device       PROFINET device name       St         192.168.0.21       00-1C-06-5A-6A-F7       SINAMICS       drive_s210_magazine       O                                                                                                    | (4) I219-LM 💌 🕐 💽 |
| Type of the PG/PC interface:<br>PG/PC interface:<br>PG/PC interface:<br>Device filter<br>Only show devices of the same type<br>Only show devices with bad parameter settings<br>Only show devices without names<br>Accessible devices in the network:<br>IP address<br>MAC address<br>Device<br>PROFINET device name<br>St<br>192.168.0.21<br>OO-1C-06-5A-6A-F7<br>SINAMICS<br>drive_s210_magazine<br>O                                                                                                    | (4) 1219-LM 🔻 🕅   |
| PG/PC interface: Intel(R) Ethernet Connection<br>Device filter<br>Intel(R) Ethernet Connection<br>Device filter<br>Intel(R) Ethernet Connection<br>Only show devices of the same type<br>Intel(R) Ethernet Connection<br>Only show devices of the same type<br>Only show devices with bad parameter settings<br>Only show devices with bad parameter settings<br>Only show devices without names<br>Accessible devices in the network:<br>IP address MAC address Device PROFINET device name St<br>192.168.0.21 00-1C-06-5A-6A-F7 SINAMICS drive_s210_magazine ♀ 0                                                                       | (4) I219-LM 💌 🖲   |
| Device filter     Only show devices of the same type  Only show devices with bad parameter settings Only show devices without names  Accessible devices in the network:                                                                                                    |                   |
| Only show devices of the same type     Only show devices with bad parameter settings     Only show devices without names     Accessible devices in the network:     IP address MAC address Device PROFINET device name St     192.168.0.21 00-1C-06-5A-6A-F7 SINAMICS drive_s210_magazine ♀ 0                                                                                                    |                   |
| Only show devices with bad parameter settings<br>Only show devices without names<br>Accessible devices in the network:<br>IP address MAC address Device PROFINET device name St<br>192.168.0.21 00-1C-06-5A-6A-F7 SINAMICS drive_s210_magazine ♥ 0                                                                                                    |                   |
| Only show devices without names<br>Accessible devices in the network:<br>IP address MAC address Device PROFINET device name St<br>192.168.0.21 00-1C-06-5A-6A-F7 SINAMICS drive_s210_magazine ♀ 0                                                                                                    |                   |
| Accessible devices in the network:<br>IP address MAC address Device PROFINET device name St<br>192.168.0.21 00-1C-06-5A-6A-F7 SINAMICS drive_s210_magazine 🔮 O                                                                                                    |                   |
| Accessible devices in the network:<br>IP address MAC address Device PROFINET device name St<br>192.168.0.21 00-1C-06-5A-6A-F7 SINAMICS drive_s210_magazine 🔮 O                                                                                                    |                   |
| IP address MAC address Device PROFINET device name St<br>192.168.0.21 00-1C-06-5A-6A-F7 SINAMICS drive_s210_magazine 🔮 O                                                                                                    |                   |
| 192.168.0.21 00-1C-06-5A-6A-F7 SINAMICS drive_s210_magazine 🥝 O                                                                                                    | atus              |
|                                                                                                    | <                 |
|                                                                                                    |                   |
|                                                                                                    |                   |
|                                                                                                    |                   |
|                                                                                                    |                   |
|                                                                                                    |                   |
|                                                                                                    |                   |
| ۲ 📖                                                                                                    |                   |
| Undate                                                                                                    | list Assign name  |
|                                                                                                    | in a significant  |
|                                                                                                    |                   |
|                                                                                                    |                   |
|                                                                                                    |                   |
| e status information:                                                                                                    |                   |
| Search completed, 0 of 1 devices were found.                                                                                                    |                   |
| Search completed. 0 of 1 devices were found.                                                                                                    |                   |
| Search completed 0 of 1 devices were found                                                                                                    |                   |
| Search completed, o of r devices were found.                                                                                                    |                   |
|                                                                                                    | 1.0               |
|                                                                                                    |                   |
|                                                                                                    | ][                |

## 7.10 Teste e colocação em operação do objeto de tecnologia

→ Para poder testar o objeto de tecnologia, abrimos o "Axis control panel" (Painel de comando do eixo) a partir do menu "Commissioning" (Colocação em operação) referente ao objeto de tecnologia 'PositioningAxis\_Magazin' e 髄 Activate lá o comando mestre. ( $\rightarrow$  CPU 1516F [CPU1516F-3 PN/DP]  $\rightarrow$ Technology objects (Objetos de tecnologia)  $\rightarrow$ PositioningAxis Magazin -> Commissioning (Colocação em operação) -> Axis control panel (Painel de comando do eixo) → Master control (Comando mestre): <sup>SACTIVATE</sup>  $\rightarrow$  2000ms  $\rightarrow$  OK)

| Project Edit View Inset Online Options Tools Window Help       Totally Inter         Project Tree       Image: Image: Image                                                                       | - 9               |                 | 00                 | 10 IRT TO \$7-1500                 | O \$7-1500\062-121 Servo \$210 | -121 Servo S210 IRT T(       | e\Documents\Automation\062                                                                                     | 🏠 Siemens - C:\Users\mde\Documen           |
|----------------------------------------------------------------------------------------------------|-------------------|-----------------|--------------------|------------------------------------|--------------------------------|------------------------------|----------------------------------------------------------------------------------------------------|--------------------------------------------|
| Project       Image: Image: Imag                                    | grated Automation | Totally Integr  |                    |                                    |                                | Window Help                  | rt Online Options Tools                                                                                        | Project Edit View Insert Online            |
| Project tree       Image: 221 Servo S210 IRT TO 57-1500 	CPU1516F [CPU 1516F3 PM/DP] > Technology objects > PositioningAxis_magazin         Devices       Siz control panel         Name       Siz control panel         Object 121 Servo S210 IRT TO 57-1500       Axis control panel         Mame       Siz control panel         Matter control:       Axis:         Operating mode:       Speed setpoint         Matter control:       Siz control panel         Matter control:       Siz control panel         Matter control:       Siz control panel         Operating mode:       Speed setpoint         Matter control       Siz control panel         Matter control:       Siz control panel         Operating mode:       Speed setpoint         Take over master control for axis control panel       Control         Other a diagnostics       Take over master control for axis control panel         Matter control:       Acceleration:       Eackward         Stop       Stop       Stop         Jegonstics       Stop       Stop       Stop         Matter control:       Stop       Stop       Position:         Matter control:       Stop       Stop       Position:         Matter control:       Stop                                                                                                    | PORTAL            |                 | Search in project  | <u>å? IR IF X 🗄 🗌 </u>             | 🧭 Go online 🖉 Go offline 👗     |                              | א≞∎x ייס∗(~:                                                                                                   | 📑 🔄 Save project 📑 🐰 💷 .                   |
| Devices       Axis control panel         Name       Tuning         Name       Master control:         OS2-121 Servo S210 IRTD 57-1500       Master control:         OS2-121 Servo S210 IRTD 57-1500       Master control:         OS2-121 Servo S210 IRTD 57-1500       Master control:         OS2-121 Servo S210 IRTD 57-1500       Master control:         OS2-121 Servo S210 IRTD 57-1500       Take over master control for axis control panel         Outron Store and the orderice       Decideration:         OPEC device onfiguration       Take over master control for axis control panel         Control       Velocity setpoint:         Acceleration:       Eackward         Storage units       Storage units         Storage units       Storage units         Storage units       Storage units         Storage units       Storage units         Storage units       Storage units         Storage units       Storage units         Storage units       Storage units         Storage units       Storage units         Storage units       Storage units         Storage units       Storage units         Storage units       Storage units         Storage units       Storage units         Stor                                                                                                    | e [DB4] 🔄 🖬 🖬 🗙   |                 |                    |                                    |                                | I21 Servo S210 IR            | □ ◀                                                                                                    | Project tree                               |
| Image: State Control panel         Name         Name         Matter control:         Add new device         Base State State         Add new device         Discretises & networks         Control         Matter control:         Add new device         Devices on flags         Discretises & networks         Control         Device configuration         Discretises are units         Software units         Device configuration         Discretises         Discretises         PositioningAvis_magazine (D84)         Configuration         Discretises         Discretises                                                                                                    |                   |                 |                    |                                    |                                |                              |                                                                                                    | Devices                                    |
| Name       Master control:       Ais:       Operating mode:         © 662-121 Servo 5210 IRTD 57-1500       Image: Servo 5210 IRTD 57-1500       Image: Servo 5210 IRTD 57-1500       Image: Servo 5210 IRTD 57-1500         Image: Servo 5210 IRTD 57-1500       Image: Servo 5210 IRTD 57-1500       Image: Servo 5210 IRTD 57-1500       Image: Servo 5210 IRTD 57-1500         Image: Servo 5210 IRTD 57-1500       Image: Servo 5210 IRTD 57-1500       Image: Servo 5210 IRTD 57-1500       Image: Servo 5210 IRTD 57-1500         Image: Servo 5210 IRTD 57-1500       Image: Servo 5210 IRTD 57-1500       Image: Servo 5210 IRTD 57-1500       Image: Servo 5210 IRTD 57-1500         Image: Servo 5210 IRTD 57-1500       Image: Servo 5210 IRTD 57-1500       Image: Servo 5210 IRTD 57-1500       Image: Servo 5210 IRTD 57-1500         Image: Servo 7210 IRTD 57-1500       Image: Servo 7210 IRTD 57-1500       Image: Servo 7210 IRTD 57-1500       Image: Servo 7210 IRTD 57-1500         Image: Servo 7210 IRTD 57-1500       Image: Servo 7210 IRTD 57-1500       Image: Servo 7210 IRTD 57-1500       Image: Servo 7210 IRTD 57-1500         Image: Servo 7210 IRTD 57-1500       Image: Servo 7210 IRTD 57-1500       Image: Servo 7210 IRTD 57-1500       Image: Servo 7210 IRTD 57-1500         Image: Servo 7210 IRTD 57-1500       Image: Servo 7210 IRTD 57-1500       Image: Servo 7210 IRTD 57-1500       Image: Servo 7210 IRTD 57-1500         Image: Servo 7210 IRTD 57-1500       Image: Servo 7210                                                                                                    | ^                 |                 |                    |                                    | Axis control panel             | Axis control panel<br>Tuning | <b>= 2</b>                                                                                                    | Ŭ                                          |
| 100       062-121 Servo 5210 IRT TO 57-1500       Image: Servo 5210 IRT TO 57-1500       Image: Servo 5210 IRT TO 5                                                                                                    |                   | Operating mode: | Axis:              | Axis:                              | Master control:                |                              |                                                                                                    | Name                                       |
| Image: Section 2       Image: Section 2         Image: Section 2       Image: Section 2         Image: Secten 2                                                                                                    | · ·               | Speed setpoint  | Enable Disable     | Deactivate                         | Activate PB De                 |                              | D IRT TO \$7-1500                                                                                              | - 062-121 Servo S210 IRT TO S7-15          |
| Device: 8 networks     Coursiser (Coursiser (Cours))))))))))))))))))))))))))))))))))))                               |                   |                 |                    |                                    |                                |                              |                                                                                                    | Add new device                             |
|                                                                                                    |                   |                 | exis control panel | aster control for axis control pan | Take over mas                  |                              | orks                                                                                                    | A Devices & networks                       |
| Image: Device configuration       Image: Device configuration         Velocity setpoint:       Acceleration:         Velocity setpoint:       Deceleration:         Velocity setpoint:       Deceleration:         Velocity setpoint:       Deceleration:         Velocity setpoint:       Deceleration:         Velocity setpoint:       Deceleration:         Velocity setpoint:       Deceleration:         Velocity setpoint:       Deceleration:         Velocity setpoint:       Deceleration:         Velocity setpoint:       Deceleration:         Velocity setpoint:       Deceleration:         Velocity setpoint:       Deceleration:         Velocity setpoint:       Deceleration:         Velocity:       Deceleration:         Velocity:       Deceleration:         Velocity:       Deceleration:         Velocity:       Deceleration:         Velocity:       Postion:         Velocity:       Active error:         Velocity:       Alarm display         Velocity:       Alarm display                                                                                                    |                   |                 |                    |                                    | Control                        |                              | 1516F-3 PN/DP]                                                                                                 | CPU1516F [CPU 1516F-3 PN/                  |
| Online & diagnostics       Interformation       Interformation       Interformation         Image: Software units       Image: Software units       Image: Software unit                                                                                                    | Do Donus el       | Tashuard I      |                    |                                    | Velocity setpoint              |                              | uration                                                                                                    | Device configuration                       |
|                                                                                                    | Protward          | Backward        |                    |                                    |                                |                              | gnostics                                                                                                    | & Online & diagnostics                     |
| ▶ @ Program blocks       Jent:         ■ Chology objects       Jent:         ■ Add new object       Axis status         ■ Configuration       Drive ready       Enabled         ■ Configuration       Drive ready       Enabled         ■ Optimization       Error       Homed         ● Dive ready       Enabled       Position:         ● Dive ready       Enabled       Position:         ● Dive ready       Enabled       Position:         ● Dive ready       Enabled       Position:         ● Dive ready       Enabled       Position:         ● Dive ready       Enabled       Position:         ● Dive ready       Enabled       Position:         ● Dive ready       Enabled       Position:         ● Diver ready       Enabled       Position:         ● Diverse       Active errors:       Position:         ● Diverse       Alarm display       Position:                                                                                                    |                   | Stop            |                    |                                    |                                |                              | ts                                                                                                    | Software units                             |
| Current values     Adis status     Axis status     Axis status     Current values     Axis status     Current values     Axis status     Axis statu | =                 |                 | Jerk:              |                                    | -                              |                              | ks                                                                                                    | 🕨 🔂 Program blocks                         |
| Image: Add new object     Image: Add new object     Image: Configuration     Configuration     Image: Configuration     Image: Configuration                                                                                                    |                   |                 |                    |                                    | 1                              |                              | bjects                                                                                                    | <ul> <li>Technology objects</li> </ul>     |
|                                                                                                    |                   | Current values  |                    |                                    | Axis status                    |                              | object                                                                                                    | Add new object                             |
| Configuration     Universally     Enabled       Configuration     Error     Homed     More       Diagnostics     Error     Homed     Velocity:       Image: Stremal Source files     Active errors:     Velocity:       Image: Class     Image: Class     Image: Class       Image: Class     Image: Class     Image: Class       Image: Class     Image: Class     Image: Class       Image: Class     Image: Class     Image: Class                                                                                                    |                   |                 |                    |                                    | - H                            |                              | gAxis_magazine [DB4]                                                                                           | 🔻 🚉 PositioningAxis_maga:                  |
| Image: Second second second             |                   |                 |                    |                                    |                                |                              | uration                                                                                                    | Configuration                              |
| Image: Configure of the set of the set             |                   | Position:       | Homed More         | Homed                              | Error                          |                              | issioning                                                                                                    |                                            |
|                                                                                                    |                   | Velocity:       |                    |                                    |                                |                              | ostics                                                                                                    | U Diagnostics                              |
| → Im Messuring input     Active errors:       > Im Starmal source files     Im Catego       > Im PC tags     Im Catego       > Im PC tags     Alarm display                                                                                                    |                   |                 |                    |                                    |                                |                              | t cam                                                                                                    | 🕨 🙀 Output cam                             |
| ▶ @ External source files       ▶ @ PLC tags       ▶ @ PLC data types       ▲ Watch and force tables                                                                                                    |                   |                 |                    |                                    | Active errors:                 |                              | iring input                                                                                                    | 🕨 🙀 Measuring input                        |
| ▶ □ FLC dat type:        ▶ □ FLC dat type:     Alarm display                                                                                                    |                   |                 |                    |                                    |                                |                              | ce files                                                                                                    | External source files                      |
| Cata types     Alarm display                                                                                                    |                   |                 |                    | Sconfirm                           |                                |                              |                                                                                                    | PLC tags                                   |
| Watch and force tables                                                                                                    |                   |                 |                    |                                    | Alarm display                  |                              | es in the second second second second second second second second second second second second second second se | PLC data types                             |
|                                                                                                    | ~                 |                 |                    |                                    |                                |                              | rce tables                                                                                                    | <ul> <li>Watch and force tables</li> </ul> |
| Contine backups                                                                                                    | >                 |                 |                    |                                    | <                              |                              | ips                                                                                                    | Online backups                             |
|                                                                                                    |                   |                 |                    |                                    | 11-34                          |                              | •                                                                                                    | Tracac                                     |

| Activation (150 | 02:000042) ×                                                              |
|-----------------|---------------------------------------------------------------------------|
| Us              | ee of the master control can be dangerous for persons                     |
| ar              | ad machines.                                                              |
| Do              | 9 you want to use the master control to control the axis                  |
| Po              | usitioningAxis_magazine?                                                  |
| Th              | is function is only suitable for commissioning, diagnostics and test      |
| pu              | rposes. The function may only be used by authorized personnel.            |
| Yo              | u can control the axis with the control panel as long as the control      |
| pa              | nel has master control. Changing at another location (e.g. in the user    |
| pro             | ogram) has no effect while the control panel is operating.                |
| As              | soon as master control is once again passed to the user program, the      |
| val             | lues of the control panel and the tuning are discarded. The original      |
| val             | lues (e.g. from the user program) become active again.                    |
| lf t            | his axis is used as the leading axis, moving it can move the following    |
| axi             | es along with it.                                                         |
| Yo              | u can only control the axis manually if there is a direct connection      |
| fro             | im your TIA Portal to the controller. This direct connection is monitored |
| cy              | clically. If sign of life is not received from the programming device/PC  |
| wit             | thin the monitoring time, master control is relinquished for security     |
| rea             | ssons.                                                                    |
| Ot              | her connections (e.g. virtual machines, remote connections) are not       |
| mo              | onitored.                                                                 |
|                 |                                                                           |
|                 |                                                                           |
|                 | Monitoring time: 2000 ms                                                  |
|                 | Yes No                                                                    |

→ Para dar partida no motor, primeiro é necessário o eixo ' Enable '. As falhas pendentes podem aqui Confirm . (→ Axis (Eixo): Enable → Pending errors (Falhas pendentes): Confirm .)

| Axis control panel         |                                                                                                    |                                                                                                    |                                                                                                    |
|----------------------------|----------------------------------------------------------------------------------------------------|----------------------------------------------------------------------------------------------------|----------------------------------------------------------------------------------------------------|
| Master control:            | Axis :                                                                                                    | Operating mode: Speed setpoint                                                                                                    | ]                                                                                                    |
| Control                    | Starts enabling of the technolog                                                                                                    | gy object                                                                                                    |                                                                                                    |
| Velocity setpoint: 50.0 mm | /s Acceleration: 1000.0 mr<br>Deceleration: 1000.0 mr                                                                                                    | m/s <sup>2</sup> Backward Forward                                                                                                    |                                                                                                    |
| Avis status                | Jerk: 200000.0 mr                                                                                                    | m/s <sup>3</sup>                                                                                                    |                                                                                                    |
| Drive ready                | Enabled                                                                                                    | current values                                                                                                    |                                                                                                    |
| Error                      | Homed More                                                                                                    | Position:         20332.706         mm           Velocity:         -0.00119209; mm/s                                                                                                    |                                                                                                    |
| Active errors:             |                                                                                                    |                                                                                                    |                                                                                                    |
|                            | Axis control panel<br>Master control:<br>Activate Deactivate<br>Control<br>Velocity setpoint: 50.0 mm<br>Axis status<br>Drive ready<br>Error<br>Active errors: | Axis control panel Master control: Axis: Axis: Axis: Axis: Axis: Axis: Axis: Axis: Control Velocity setpoint: So.0 mm/s Acceleration: 1000.0 mm Deceleration: 1000.0 mm Jerk: 200000.0 mm Jerk: 200000.0 mm Jerk: Control Axis status Invice ready Invice ready Invice re | Axis control panel         Master control:       Axis:       Operating mode:         Speed setpoint:       Speed setpoint       Image: Speed setpoint         Activate       Enable       Starts enabling of the technology object         Control       Starts enabling of the technology object         Velocity setpoint:       50.0       mm/s         Active setpoint:       50.0       mm/s         Jerk:       200000.0       mm/s <sup>2</sup> Jerk:       200000.0       mm/s <sup>2</sup> Velocity ready       Enabled       Position:         Error       Homed       More         Velocity:       0.00119209; mm/s |

 $\rightarrow$  Em seguida, é possível dar a partida no motor com a rotação selecionada **Forward** ou

| Backward | e pará-lo com | Stop | . ( $\rightarrow$ Speed (Rotação): 500.0 mm/s $\rightarrow$ | Forward |
|----------|---------------|------|-------------------------------------------------------------|---------|
| Stop     | )             |      |                                                             |         |

| Axis control panel<br>Funing | Axis | control panel                        |           |                                    |                                                   |                                                                  |                                  |
|------------------------------|------|--------------------------------------|-----------|------------------------------------|---------------------------------------------------|------------------------------------------------------------------|----------------------------------|
|                              | N    | laster control:<br>Activate          | ctivate   | Axis:                              | Disable                                           | Operating mode:<br>Speed setpoint                                | <b>v</b>                         |
|                              | Con  | t <b>rol</b><br>Velocity setpoint: 5 | 00.0 mm/s | ] Acceleratic<br>Deceleratic<br>Je | n: 1000.0 mm/<br>n: 1000.0 mm/<br>k: 200000.0 mm/ | 5 <sup>2</sup> Backward<br>5 <sup>2</sup> Stop<br>5 <sup>3</sup> | Forward                          |
|                              | Axi  | s status<br>Drive ready<br>Error     |           | ] Enabled<br>] Homed               | More                                              | Current values<br>Position:<br>Velocity:                         | 21654.456 mm<br>500.0138282 mm/s |
|                              |      | Active errors:                       | Confirm   |                                    |                                                   |                                                                  |                                  |

→ Antes de poder executar o posicionamento absoluto, primeiro é necessário "Set home position" (Definir o ponto de referenciamento). Isto é feito diretamente por meio da definição de um valor de posição em uma posição específica, preferencialmente em um batente fixo. (→ Operating mode (Modo de operação): Set home position (Definir ponto de referenciamento) → Control (Comandar) → Posição 0.0 mm → Start

| 1 Servo S210 IRT TC          | ) \$7-1500 → CPU1516F [CPU 1516F-3 PN/DP] → Technology objects →                             | PositioningAxis_magazine [DB4]                             |
|------------------------------|----------------------------------------------------------------------------------------------|------------------------------------------------------------|
| Axis control panel<br>Tuning | Axis control panel Axis:<br>Master control: Axis:<br>Axis:<br>Control<br>Position: 0.0 mm    | Operating mode:<br>Set home position                       |
|                              | Axis status Drive ready Enabled Error Homed More Active errors: Active arrors: Alarm display | Current values Position: 0.0 mm Velocity: 0.001192092 mm/s |

→ Quando o eixo estiver referenciado, este fato será indicado no painel de comando do eixo. O posicionamento absoluto pode agora ser iniciado e observado com os valores aqui exibidos. (
 → Operating mode (Modo de operação): Absolute positioning (Posicionamento absoluto) → Target position (Posição de destino): 1000.0 mm → Velocity (Velocidade): 500.00 →

| is control panel<br>ning | Axis control panel                |                         |                                         |                                                                                    |                                         |        |  |
|--------------------------|-----------------------------------|-------------------------|-----------------------------------------|------------------------------------------------------------------------------------|-----------------------------------------|--------|--|
|                          | Master control:                   | activate                | Axis:                                   | Disable                                                                            | Operating mode:<br>Positioning absolute | v      |  |
|                          | Control<br>Position:<br>Velocity: | 1000.0 mm<br>500.0 mm/s | Acceleration:<br>Deceleration:<br>Jerk: | 1000.0 mm/s <sup>2</sup><br>1000.0 mm/s <sup>2</sup><br>200000.0 mm/s <sup>2</sup> | Start                                   | Stop   |  |
|                          | Axis status Drive ready Error     |                         | Enabled<br>Homed                        | Mare                                                                               | Current values Position: Velocity:      | 0.0 mm |  |
|                          | Active errors:                    | Confirm                 |                                         |                                                                                    |                                         |        |  |

| ng | Axis control panel                      |             |                        |                                         |                |
|----|-----------------------------------------|-------------|------------------------|-----------------------------------------|----------------|
|    | Master control:<br>👋 Activate 🖺 Peactiv | Axis :      | 🔀 Disable              | Operating mode:<br>Positioning absolute |                |
|    | Control                                 |             |                        |                                         |                |
|    | Position: 100                           | 0.0 mm Acce | eleration: 1000.0 mm/s | Start                                   | Stop           |
|    | Velocity: 500                           | 0 mm/s Dece | eleration: 1000.0 mm/s |                                         |                |
|    | •                                       |             | Jerk: 200000.0 mm/s    |                                         |                |
|    | Axis status                             |             |                        | Current values                          |                |
|    | Drive ready                             | Enabled     |                        | Desitions 70                            | 0.75           |
|    | Error                                   | Homed       | More                   | Velocity 50                             | 0.0579357 mm/s |
|    | Active errors:                          |             |                        |                                         |                |
|    | Active errors:                          |             |                        | Velocity: 50                            | 0.0579357 mm   |

→ O objeto de tecnologia pode ser novamente bloqueado clicando em 'S Disable '. Após a conclusão do teste, é necessário novamente "Master control" (Comando mestre)
 → Deactivate '. (→ S Disable → Deactivate )

| Axis control panel<br>Tuning | Axis control panel                |                         |                                         |                                                                                    |                                                    |                        |
|------------------------------|-----------------------------------|-------------------------|-----------------------------------------|------------------------------------------------------------------------------------|----------------------------------------------------|------------------------|
|                              | Master control:                   | activate                | Axis:                                   | Disable Disables the techn                                                         | Operating mode:<br>Positioning absolute            | ×                      |
|                              | Control<br>Position:<br>Velocity: | 1000.0 mm<br>500.0 mm/s | Acceleration:<br>Deceleration:<br>Jerk: | 1000.0 mm/s <sup>2</sup><br>1000.0 mm/s <sup>2</sup><br>200000.0 mm/s <sup>2</sup> | Start S                                            | top                    |
|                              | Axis status Drive ready Error     |                         | Enabled<br>Homed                        | More                                                                               | Current values<br>Position: 1000<br>Velocity: 0.00 | 0.0 mm<br>1192092 mm/s |
|                              | Active errors:                    | 🖓 Confirm               |                                         |                                                                                    |                                                    |                        |

| xis control panel | Axis control panel |                                    |                            |                      |              |
|-------------------|--------------------|------------------------------------|----------------------------|----------------------|--------------|
|                   | Master control:    | Axis:                              | 0                          | Operating mode:      |              |
|                   | Notivate Deactivat | e 🔗 Enable 😵                       | Disable                    | Positioning absolute | •            |
|                   | ► H                | and over master control to user pr | ogram                      |                      |              |
|                   | Control            |                                    |                            |                      |              |
|                   | Position: 1000.0   | mm Acceleration                    | 1000.0 mm/s <sup>2</sup>   | 🕨 Start 📃 St         | op           |
|                   | Velocity: 500.0    | mm/s Deceleration                  | : 1000.0 mm/s <sup>2</sup> |                      |              |
|                   | •                  | Jerk                               | 200000.0 mm/s³             |                      |              |
|                   | Axis status        |                                    |                            | Current values       |              |
|                   | Drive ready        | Enabled                            |                            |                      |              |
|                   | Error              | Homed                              | More                       | Position: 1000       | .0 mm        |
|                   |                    |                                    |                            | Velocity: 0.002      | 2384185 mm/s |
|                   | Active errors:     |                                    |                            |                      |              |
|                   | Cor                | ifirm                              |                            |                      |              |

→ Por fim, devemos salvar novamente  $\overset{\text{Oo offline}}{=}$  e o projeto  $\overset{\text{Co offline}}{=}$ . (→  $\overset{\text{Oo offline}}{=}$  →  $\overbrace{\text{Save project}}$ )

| ject Edit View Insert Online Options               | Tools<br>D ± C <sup>al</sup> ± | Mindow Help        | 🖉 Go online 💋 Go offline 🛛 🌆 🖪 | 🗶 🖃 💷 < Search in     | project>          | Totally Integ           | rated Automation<br>POR <sup>1</sup> |
|----------------------------------------------------|--------------------------------|--------------------|--------------------------------|-----------------------|-------------------|-------------------------|--------------------------------------|
| Project tree                                       |                                | Servo S210 IRT     | TO \$7-1500 + CPU1516F [CPU 15 | 16F-3 PN/DP] • Techno | logy objects 🕨 Po | ositioningAxis_magazine | [DB4] 💶 🖬 🖷                          |
| Devices                                            |                                |                    | Go offline                     |                       |                   |                         |                                      |
| <br> 94                                            |                                | Axis control panel | Axis control panel             |                       |                   |                         |                                      |
|                                                    |                                | Tuning             | Master control:                | Avie                  |                   | Operating mode:         |                                      |
| 1                                                  |                                |                    | Master control:                | Aus.                  |                   | operating mode:         |                                      |
| - 2 062 121 See 5210 IPT TO 57 1500                |                                |                    | Mactivate                      | Senable Enable        | 🗙 Disable         | Positioning absolute    | · · ·                                |
| dd paw davice                                      |                                |                    |                                |                       |                   |                         |                                      |
| Devices & networks                                 | _                              |                    | Control                        |                       |                   |                         |                                      |
| CPU1516E [CPU1516E-3 PN/DP]                        |                                |                    |                                |                       |                   |                         |                                      |
| Device configuration                               | =                              |                    | Position: 1000.0               | mm Accelerat          | ion: 1000.0 m     | m/s² 🕨 Start            | Stop                                 |
| 9 Online & diagnostics                             |                                |                    | Velocity: 500.0                | mm/s Decelerat        | ion: 1000.0 m     | m/s²                    |                                      |
| Software units                                     |                                |                    |                                |                       | erk: 200000.0 m   | m/s³                    |                                      |
| Program blocks                                     |                                |                    |                                |                       |                   |                         |                                      |
| <ul> <li>Technology objects</li> </ul>             | ē                              |                    | Axis status                    |                       |                   | Current values          |                                      |
| Add new object                                     |                                |                    |                                |                       |                   |                         |                                      |
| <ul> <li>RositioningAxis_magazine [DB4]</li> </ul> | •                              |                    | Drive ready                    | Enabled               |                   |                         |                                      |
| Configuration                                      |                                |                    | Error                          | Homed                 | More              | Position:               | 1000.0 mm                            |
| Commissioning                                      |                                |                    |                                |                       |                   | Velocity                | 0.001192092 mm/s                     |
| 😼 Diagnostics                                      |                                |                    |                                |                       |                   | 1                       |                                      |
| 🕨 🚂 Output cam                                     |                                |                    | Active errors:                 |                       |                   |                         |                                      |
| 🕨 🙀 Measuring input                                |                                |                    |                                |                       |                   |                         |                                      |
| External source files                              |                                |                    | S Confir                       | m                     |                   |                         |                                      |
| PLC tags                                           | •                              |                    | Alarm display                  |                       |                   |                         |                                      |
| PLC data types                                     |                                |                    |                                |                       |                   |                         |                                      |
| Watch and force tables                             |                                |                    |                                |                       |                   |                         |                                      |
| 🕨 📴 Online backups                                 |                                |                    |                                |                       |                   |                         | >                                    |
| A Traces                                           | v                              |                    | 11.4                           |                       | -                 | l ser                   |                                      |

### 7.11 Criar um programa para a ativação do servomotor

→ Agora iremos criar o programa para poder ativar o servomotor. Antes disto ainda iremos criar uma nova "Tag table\_servo\_magazine" (Tabela de variáveis\_Servo\_Magazin) com as variáveis aqui mostradas. (→ CPU\_1516F [CPU1516F-3 PN/DP] → "PLC tags" (Variáveis CLP) → Add new tag table (Adicionar nova tabela de variáveis) → Tag table\_servo\_magazine (Tabela de variáveis\_Servo\_Magazin))

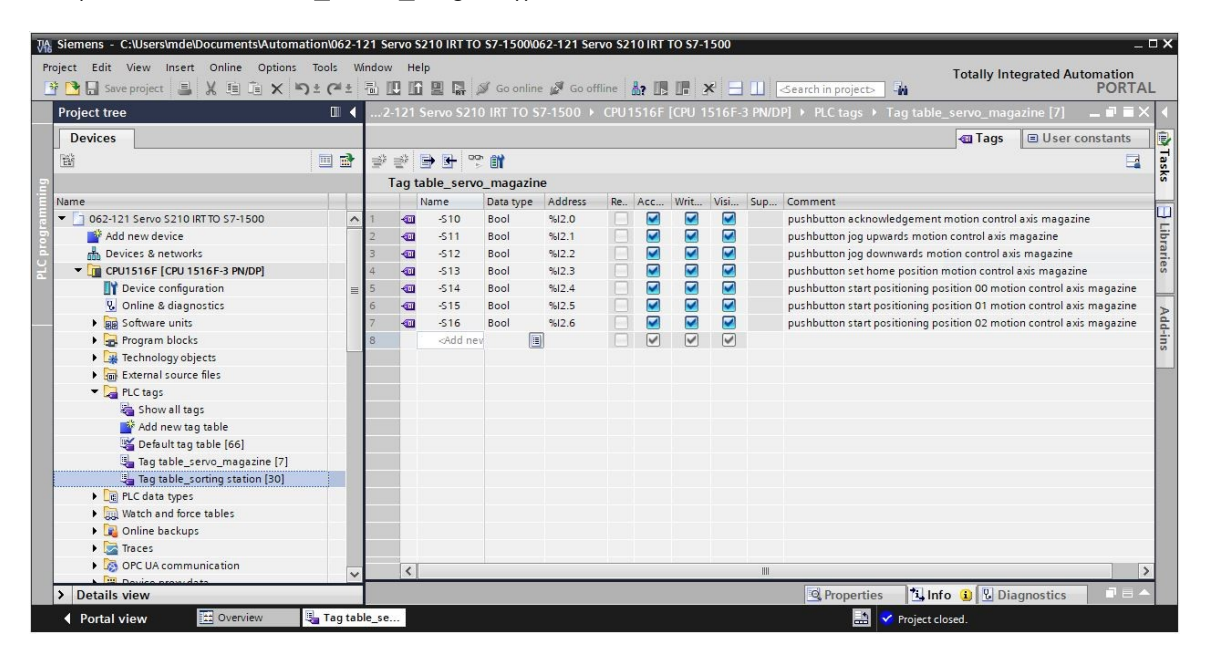

|   | N   | lame | Data type | Address | Re | Acc | Writ | Visi | Sup | Comment                                                               |
|---|-----|------|-----------|---------|----|-----|------|------|-----|-----------------------------------------------------------------------|
| 1 | -00 | -S10 | Bool      | %12.0   |    |     |      |      |     | pushbutton acknowledgement motion control axis magazine               |
| 2 | -   | -511 | Bool      | %12.1   |    |     |      |      |     | pushbutton jog upwards motion control axis magazine                   |
| З | -00 | -512 | Bool      | %12.2   |    |     |      |      |     | pushbutton jog downwards motion control axis magazine                 |
| 4 | -   | -513 | Bool      | %12.3   |    |     |      |      |     | pushbutton set home position motion control axis magazine             |
| 5 | -   | -514 | Bool      | %12.4   |    |     |      |      |     | pushbutton start positioning position 00 motion control axis magazine |
| 6 | -   | -515 | Bool      | %12.5   |    |     |      |      |     | pushbutton start positioning position 01 motion control axis magazine |
| 7 | -   | -516 | Bool      | %12.6   |    |     |      |      |     | pushbutton start positioning position 02 motion control axis magazine |

→ Em seguida, criamos o bloco de função 'MOTION\_CONTROL\_MAGAZIN'. (→ Add new block (Adicionar novo bloco) → FB → MOTION\_CONTROL\_MAGAZIN → FUP → OK)

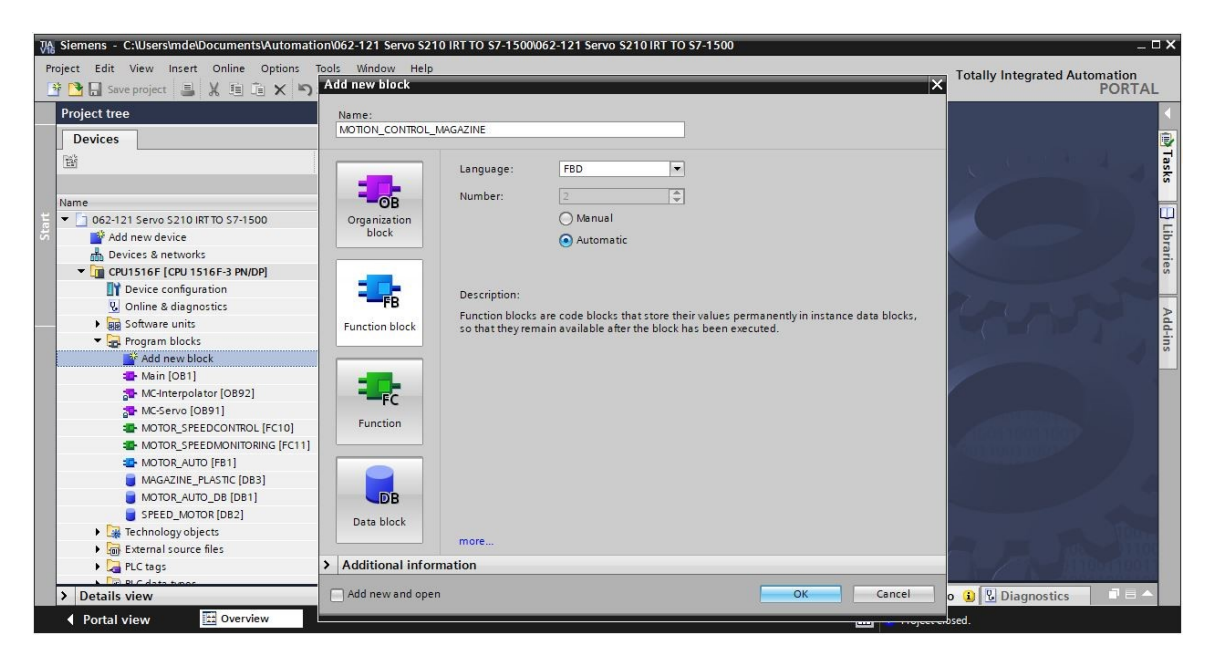

→ Conforme mostrado aqui, declare a interface do bloco de função 'MOTION\_CONTROL\_MAGAZIN'. (→ 'MOTION\_CONTROL\_MAGAZIN' [FB2] → Block interface (Interface do bloco))

|     | MC  | DTI | ON_CONTROL_MAGAZINE               |                    |               |            |         |          |            |          |
|-----|-----|-----|-----------------------------------|--------------------|---------------|------------|---------|----------|------------|----------|
|     |     | Na  | ame                               | Data type          | Default value | Retain     | Accessi | Writa    | Visible in | Setpoint |
| 1   | -   | -   | Input                             |                    |               |            |         |          |            |          |
| 2   |     |     | Servo Achse TO PositioningAxis    | TO PositioningAxis | 1             |            | n A     | - A      | i a        | ñ        |
| 3   | -   |     | Acknowledgement                   | Bool               | false         | Non-retain |         |          |            | ň        |
| 4   |     |     |                                   | Bool               | false         | Non-retain |         |          |            |          |
| 5   | -   |     | log down                          | Bool               | false         | Non-retain |         |          |            | Ä        |
| 6   | -   |     | Bushbutton set home position      | Bool               | false         | Non-retain |         |          |            | - H      |
| 7   |     | E   | Bushbutton_start_position00       | Bool               | false         | Non-retain |         |          |            |          |
| 8   |     |     | Bushbutton_start_position01       | Bool               | falce         | Non-retain |         |          |            | - H      |
| 0   |     |     | Pushbutton_start_position02       | Bool               | false         | Non-retain |         |          |            |          |
| 2   |     |     | Pasitian home                     | L Deal             | 0.0           | Non-retain |         |          |            |          |
| 10  |     |     | Position_nome                     | LReal              | 0.0           | Non-retain |         |          |            |          |
| 11  |     |     | Position00                        | LReal              | 0.0           | Non-retain |         |          |            |          |
| 12  |     |     | PositionUl                        | LKeal              | 0.0           | Non-retain |         |          |            |          |
| 13  | -   | -   | Position02                        | LReal              | 0.0           | Non-retain |         |          |            |          |
| 14  |     | -   | Output                            |                    |               |            |         |          |            |          |
| 15  |     | -   | <add new=""></add>                |                    |               |            |         |          |            |          |
| 16  |     | -   | InOut                             |                    |               |            |         |          |            |          |
| 17  |     |     | <add new=""></add>                |                    |               |            |         |          |            | and a    |
|     |     |     |                                   |                    |               |            |         |          |            |          |
| 4   | -   | •   | Static                            |                    |               |            |         |          | E          |          |
| 5   |     | 1 = | MC_RESET_Done                     | Bool               | false         | Non-retain |         |          |            |          |
| 6   | -   |     | MC RESET Busy                     | Bool               | false         | Non-retain |         |          |            | Ā        |
| 7   | -00 |     | MC RESET COmmandAborted           | Bool               | false         | Non-retain |         |          |            | Ā        |
| 8   | -   |     | MC RESET Error                    | Bool               | false         | Non-retain |         |          |            | Ä        |
| 9   | -50 |     | MC RESET Errorld                  | Word               | 16#0          | Non-retain |         |          |            | Ä        |
| 10  | -   |     | MC POWER Status                   | Bool               | false         | Non-retain |         |          |            | Ä        |
| 11  | -   |     | MC POWER BUSY                     | Bool               | false         | Non-retain |         |          |            | Ä        |
| 12  | -   |     | MC POWER Error                    | Bool               | false         | Non-retain |         |          |            | ä        |
| 12  |     |     | MC_POWER_Errield                  | Word               | 16#0          | Non-retain |         |          |            |          |
| 10  |     |     | MC_HOWER_Enning                   | Real               | folso         | Non-retain |         |          |            |          |
| 1.5 |     |     | MC_MOVEJOG_RIVE                   | Bool               | false         | Non rotain |         |          |            |          |
| 10  |     |     | MC_MOVEJOG_Busy                   | Bool               | false         | Non-retain |         |          |            |          |
| 10  |     | 12  |                                   | Bool               | false         | Non-retain |         |          |            |          |
| 17  |     |     |                                   | BOOI               | 16150         | Non-retain |         |          |            |          |
| 10  |     |     | MC_MOVEJOG_Enterna                | Vora               | 16#0          | Non-retain |         |          |            |          |
| 19  | -   |     |                                   | Lkeal              | 0.0           | Non-retain |         |          |            |          |
| 20  |     |     | MC_HOME_Done                      | Bool               | Taise         | Non-retain |         |          |            |          |
| 21  |     |     | MC_HOME_Busy                      | 8001               | taise         | Non-retain |         |          |            |          |
| 22  | -   | -   | MC_HOME_CommandAborted            | BOOL               | talse         | Non-retain |         |          |            |          |
| 23  |     | 1 = | MC_HOME_Error                     | Bool               | talse         | Non-retain |         |          |            |          |
| 24  | 1   |     | MC_HOME_Errirld                   | Word               | 16#0          | Non-retain |         |          |            |          |
| 25  |     | •   | MC_MOVEABSOLUTE_Done_00           | Bool               | false         | Non-retain |         |          |            |          |
| 26  |     | •   | MC_MOVEABSOLUTE_Busy_00           | Bool               | false         | Non-retain |         |          |            |          |
| 27  |     | •   | MC_MOVEABSOLUTE_CommandAborted_00 | Bool               | false         | Non-retain |         |          |            |          |
| 28  |     | 1 = | MC_MOVEABSOLUTE_Error_00          | Bool               | false         | Non-retain |         | <b>~</b> |            |          |
| 29  |     | 1 = | MC_MOVEABSOLUTE_ErrorId_00        | Word               | 16#0          | Non-retain |         | <b></b>  |            |          |
| 30  |     | 1 = | MC_MOVEABSOLUTE_Done_01           | Bool               | false         | Non-retain |         | <b></b>  |            |          |
| 31  |     | 1 = | MC_MOVEABSOLUTE_Busy_01           | Bool               | false         | Non-retain |         |          |            |          |
| 32  |     | 1 = | MC_MOVEABSOLUTE_CommandAborted_01 | Bool               | false         | Non-retain |         | <b></b>  |            |          |
| 33  |     | =   | MC_MOVEABSOLUTE_Error_01          | Bool               | false         | Non-retain |         |          |            |          |
| 34  |     | =   | MC_MOVEABSOLUTE_ErrorId_01        | Word               | 16#0          | Non-retain |         |          |            |          |
| 35  | -   | =   | MC_MOVEABSOLUTE_Done_02           | Bool               | false         | Non-retain |         | <b></b>  |            |          |
| 36  | -   | =   | MC_MOVEABSOLUTE_Busy_02           | Bool               | false         | Non-retain |         |          |            |          |
| 37  |     | 1 = | MC_MOVEABSOLUTE_CommandAborted_02 | Bool               | false         | Non-retain |         |          |            |          |
| 38  |     |     | MC_MOVEABSOLUTE_Error_02          | Bool               | false         | Non-retain |         |          |            |          |
| 39  | -   | 1 = | MC_MOVEABSOLUTE_ErrorId_02        | Word               | 16#0          | Non-retain |         |          |            |          |

→ Usando o recurso de Arrastar & Soltar, arraste o comando 'MC\_RESET' do item 'Motion Control' abaixo de "Technology" (Tecnologia)-"Instructions" ('Instruções) para a primeira rede e crie a multi-instância 'MC\_RESET\_Instance'. (→ Instructions (Instruções) → Technology (Tecnologia) → Motion Control → MC\_RESET → Multi-instância → MC\_RESET\_Instance → OK)

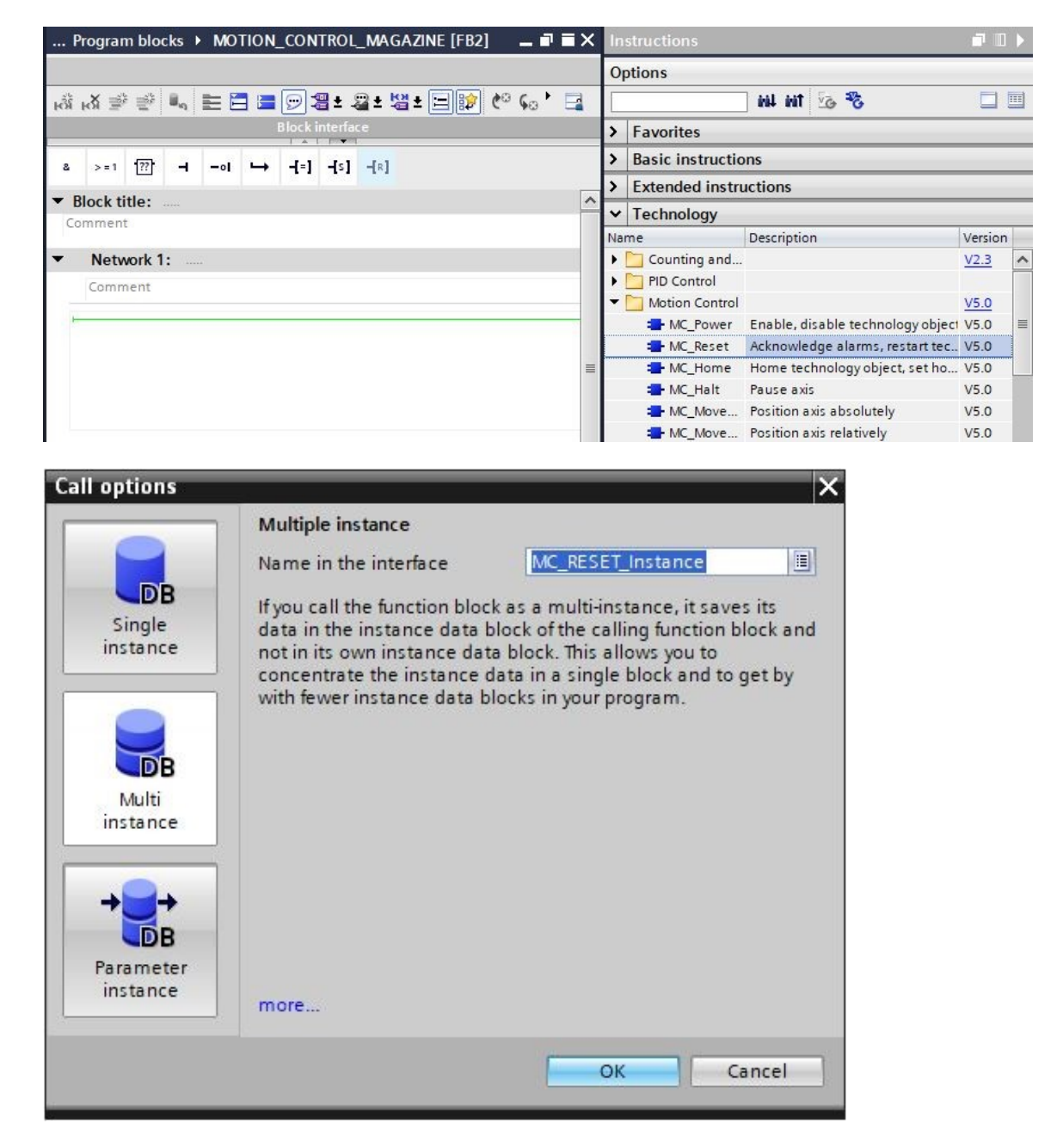

→ Rotule a rede 1 e conecte o bloco 'MC\_RESET' conforme o mostrado a seguir.

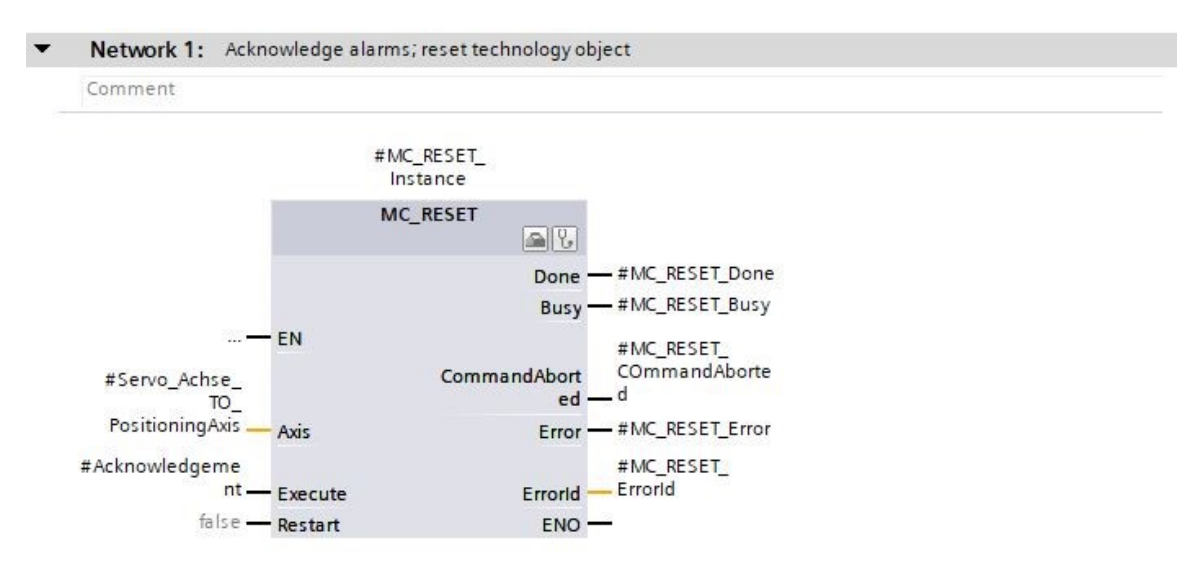

→ Na rede 2, programe a chamada do bloco 'MC\_POWER' com multi-instância conforme o mostrado aqui. (→ Instructions (Instruções) → Technology (Tecnologia) → Motion Control → MC\_POWER)

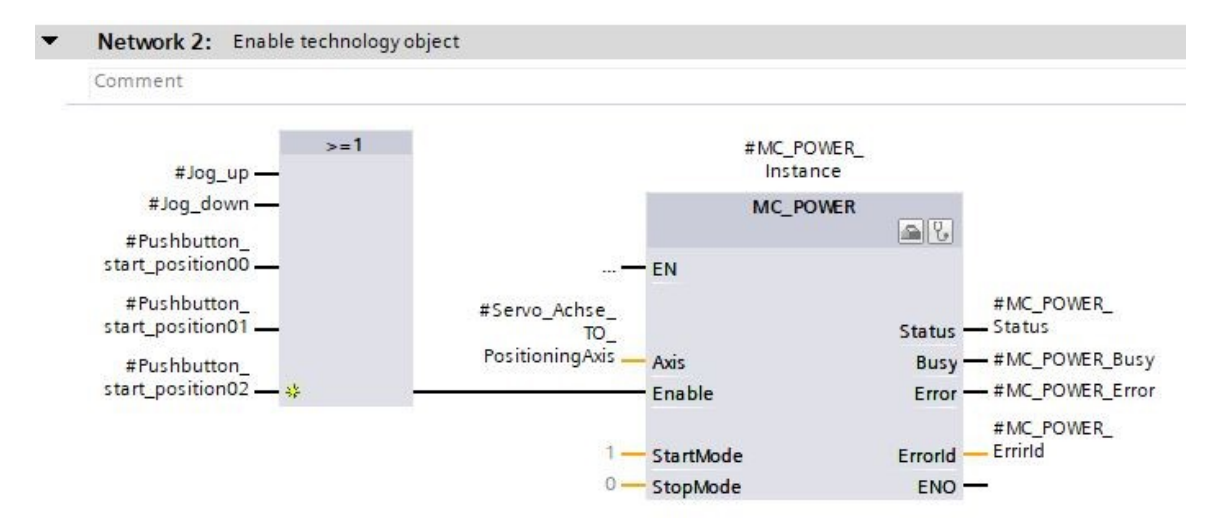

→ Na rede 3, programe a chamada do bloco 'MC\_MOVEJOG' com multi-instância conforme o mostrado agora. (→ Instructions (Instruções) → Technology (Tecnologia) → Motion Control → MC\_MOVEJOG)

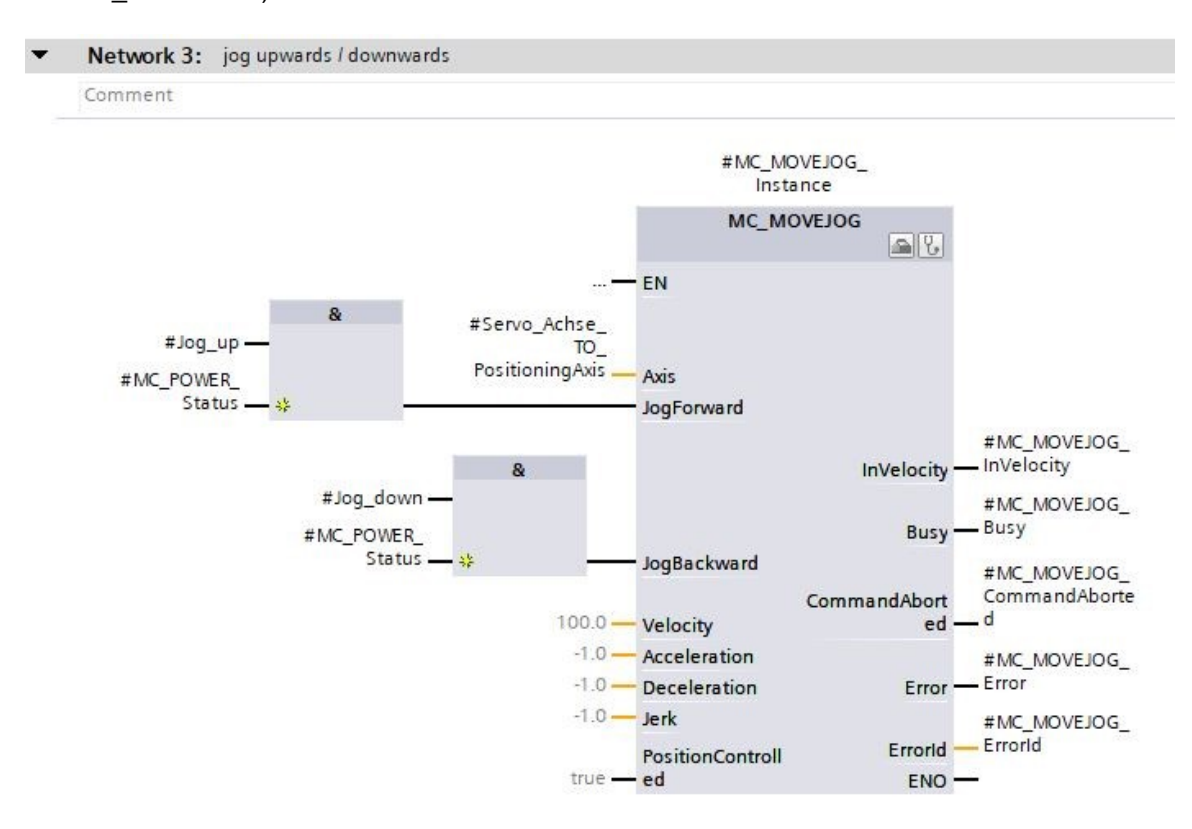

→ Na rede 4, programe a chamada do bloco 'MC\_HOME' com multi-instância conforme o mostrado a seguir. (→ Instructions (Instruções) → Technology (Tecnologia) → Motion Control → MC HOME)

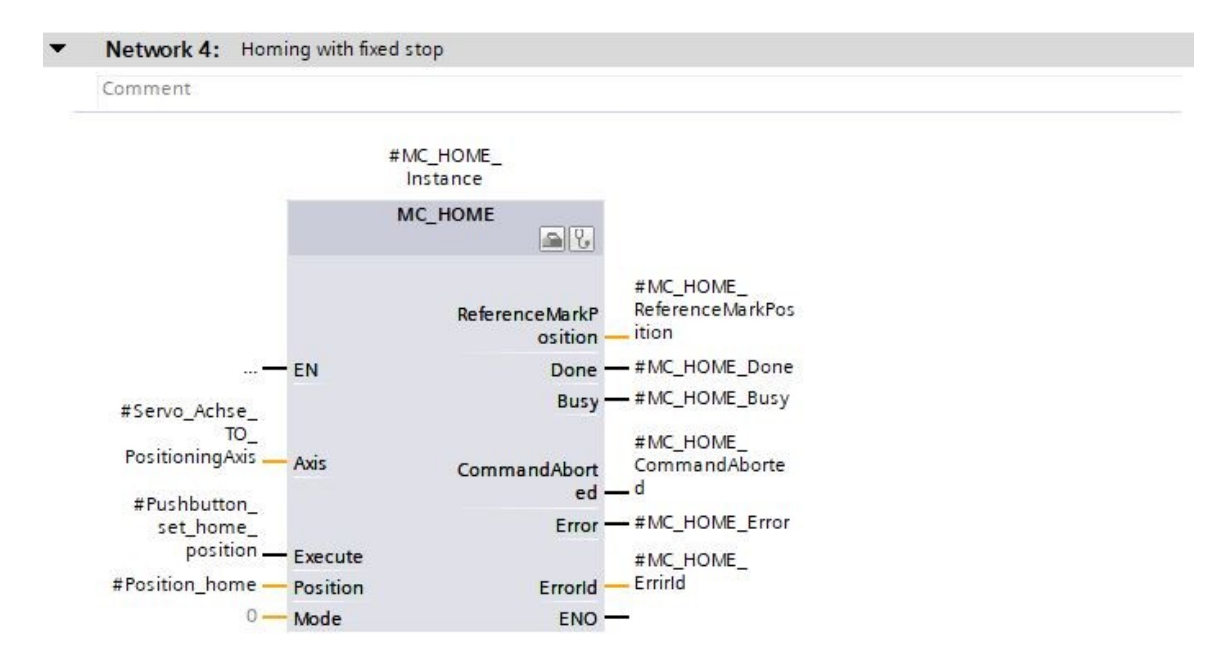
→ Na rede 5, programe a chamada do bloco 'MC\_MOVEABSOLUTE' com multi-instância conforme o mostrado agora. (→ Instructions (Instruções) → Technology (Tecnologia) → Motion Control → MC\_MOVEABSOLUTE)

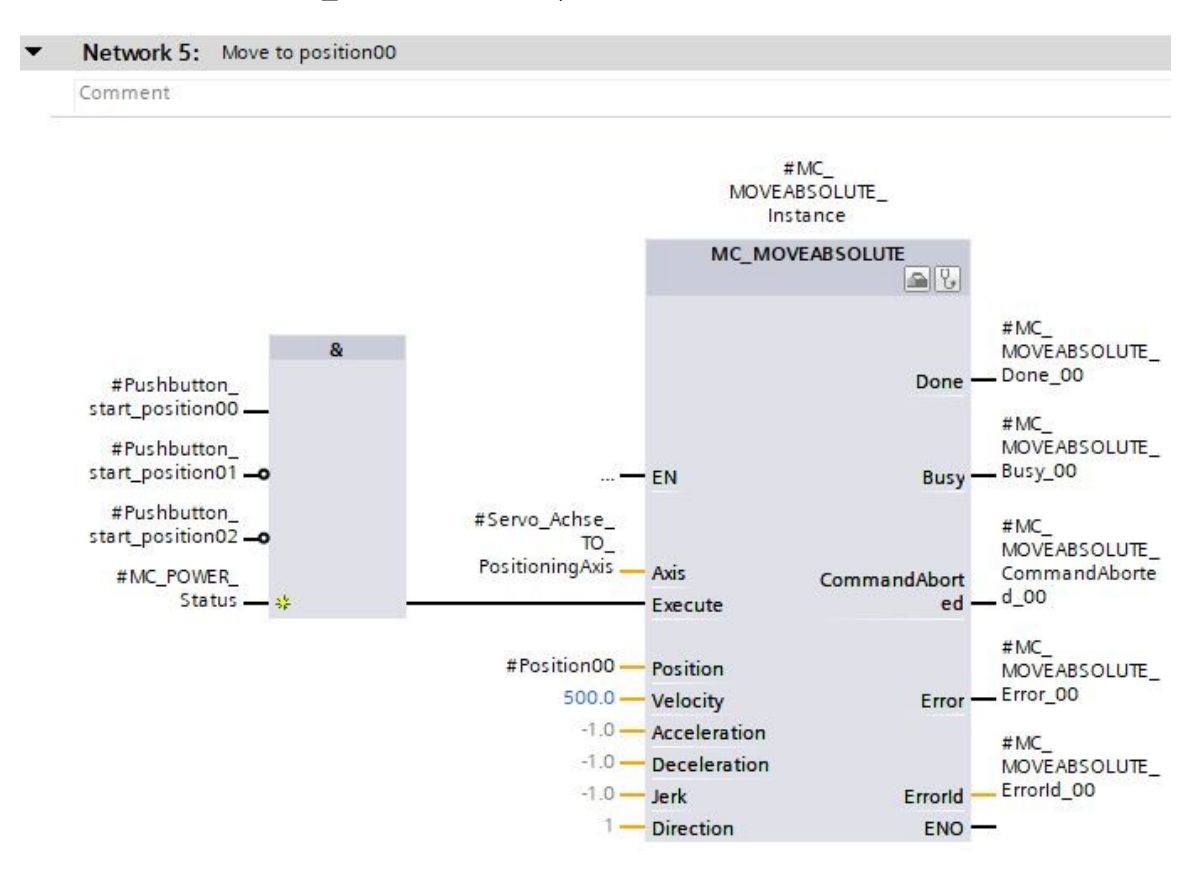

→ Na rede 6, programe a chamada do bloco 'MC\_MOVEABSOLUTE' com multi-instância, veja a seguir. (→ Instructions (Instruções) → Technology (Tecnologia) → Motion Control → MC\_MOVEABSOLUTE)

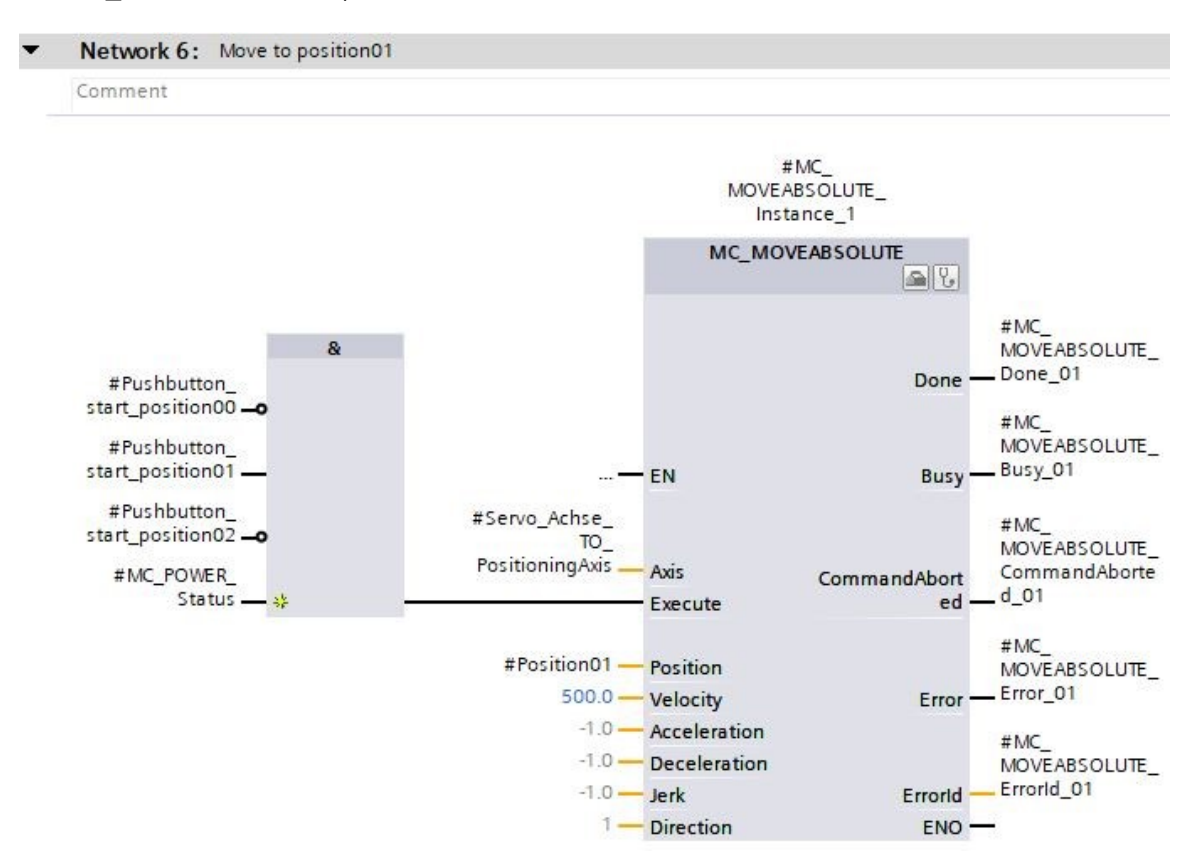

→ Na rede 7, programe a chamada do bloco 'MC\_MOVEABSOLUTE' com multi-instância conforme o mostrado aqui. (→ Instructions (Instruções) → Technology (Tecnologia) → Motion Control → MC\_MOVEABSOLUTE)

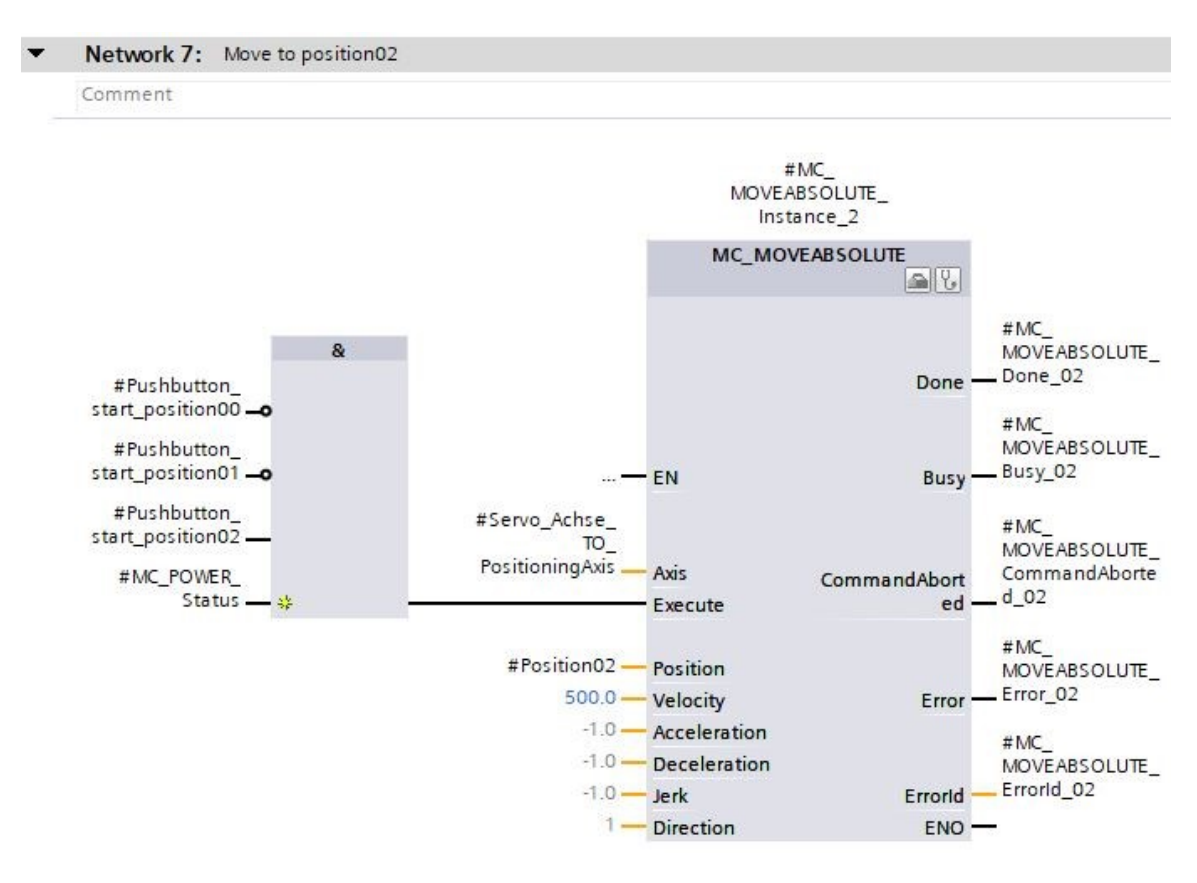

→ Abra o bloco de organização 'Main[OB1]' e, em seguida, chame o bloco de função 'MOTION\_CONTROL\_MAGAZIN[FB2]' na rede 4. (→ Main[OB1] → MOTION\_CONTROL\_MAGAZIN[FB2])

| A Siemens - C:\Users\mde\Documents\Automati                            | on\062-12 | Servo S210 IRT TO S7-1500/062-121 Servo S210 IRT TO S7-1500                                | - C              |
|------------------------------------------------------------------------|-----------|--------------------------------------------------------------------------------------------|------------------|
| Project Edit View Insert Online Options 📑 🎦 🎧 Save project 📑 💃 🗐 🚡 🗙 🌎 | Iools Win | iow Help Totally Integrated Autom                                                          | nation<br>PORTAL |
| Project tree                                                           |           | 62-121 Servo S210 IRT TO S7-1500 	CPU1516F [CPU 1516F-3 PN/DP] 	Program blocks 	Main [OB1] |                  |
| Devices                                                                |           |                                                                                            |                  |
|                                                                        |           |                                                                                            |                  |
| 2                                                                      |           | Block interface                                                                            |                  |
| Name                                                                   | _         | a >+1 (                                                                                    |                  |
| Add new device                                                         |           | Riock title: "Main Program Sweep (Cycle)"                                                  |                  |
| Devices & networks                                                     |           | Comment                                                                                    |                  |
| CPU1516F [CPU 1516F-3 PN/DP]                                           |           |                                                                                            |                  |
| Device configuration                                                   | = 1       | Network 1: Speed monitoring conveyor motor                                                 |                  |
| 🛂 Online & diagnostics                                                 |           | Network 2: Speed control analog oputput conveyor motor                                     |                  |
| Software units                                                         |           |                                                                                            |                  |
| 🔻 🕁 Program blocks                                                     |           | Network 3: Control conveyor motor tonwards in automatic mode                               |                  |
| 🚔 Add new block                                                        |           | Network 4:                                                                                 |                  |
| 🖀 Main [OB1]                                                           |           | Comment                                                                                    |                  |
| MC-Interpolator [OB92]                                                 |           |                                                                                            |                  |
| MC-Servo [OB91]                                                        |           | h                                                                                          |                  |
| MOTOR_SPEEDCONTROL [FC10]                                              |           |                                                                                            |                  |
| MOTOR_SPEEDMONITORING [FC11]                                           |           | The MOTION_CONTROL_MAGAZINE [FB2]                                                          |                  |
| MOTION_CONTROL_MAGAZINE [FB2]                                          |           |                                                                                            |                  |
| MOTOR_AUTO [FB1]                                                       |           |                                                                                            |                  |
| MAGAZINE_PLASTIC [DB3]                                                 |           |                                                                                            |                  |
| MOTOR_AUTO_DB [DB1]                                                    |           |                                                                                            |                  |
| SPEED_MOTOR [DB2]                                                      |           |                                                                                            |                  |
| System blocks                                                          |           |                                                                                            |                  |
| Technology objects                                                     | ~         | 100%                                                                                       | P                |
| Details view                                                           |           | Depending 1 Info (2) Diagnostics                                                           |                  |
| > Details view                                                         |           |                                                                                            |                  |

→ Crie o bloco de dados de instância como instância individual. (→ Single instance (Instância individual) → -MOTION\_CONTROL\_MAGAZIN\_DB → OK)

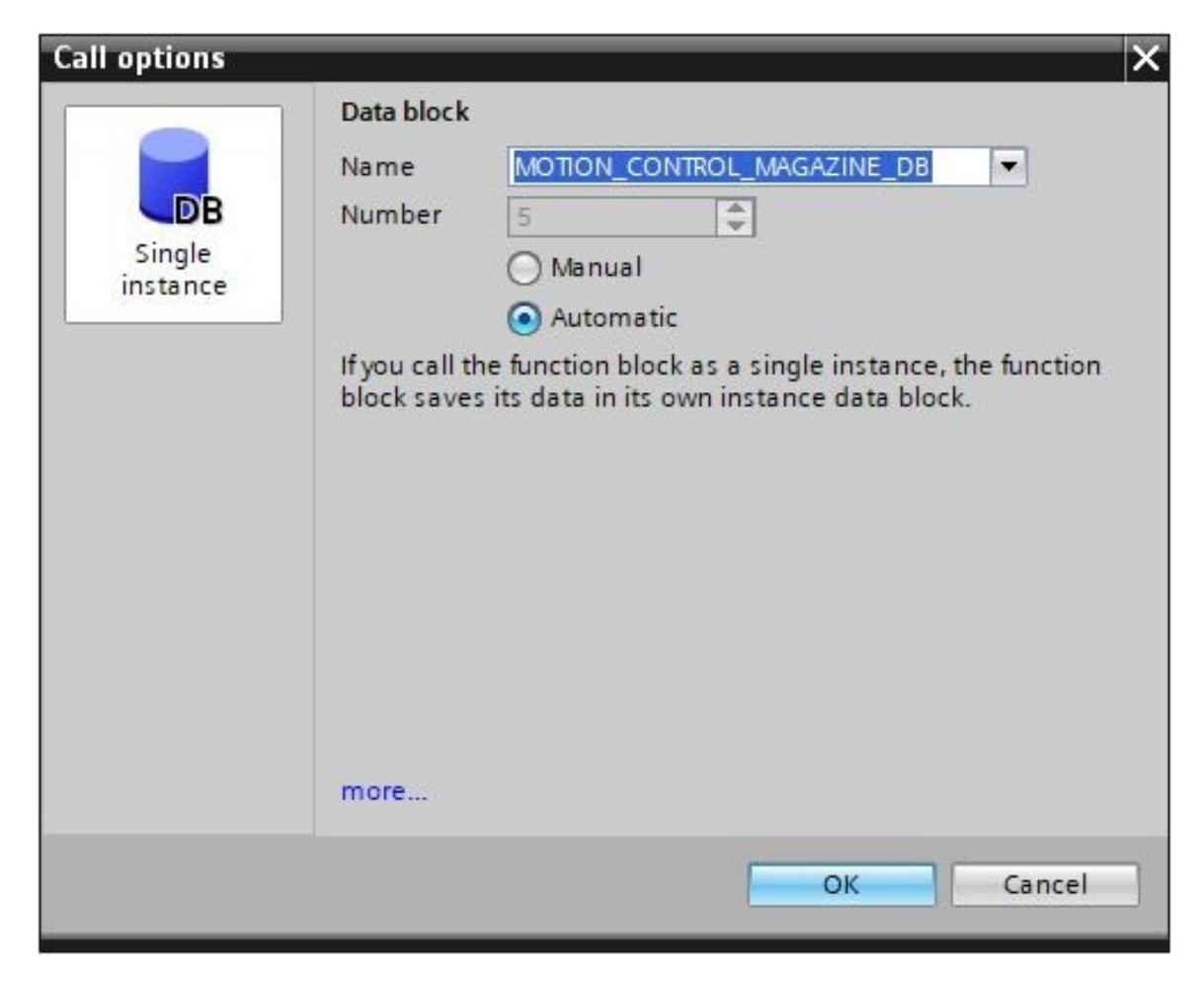

- $\rightarrow$  Conecte o bloco como mostrado e rotule a rede 4.
- Network 4: Control of technology object "PositionigAxis\_magazine"

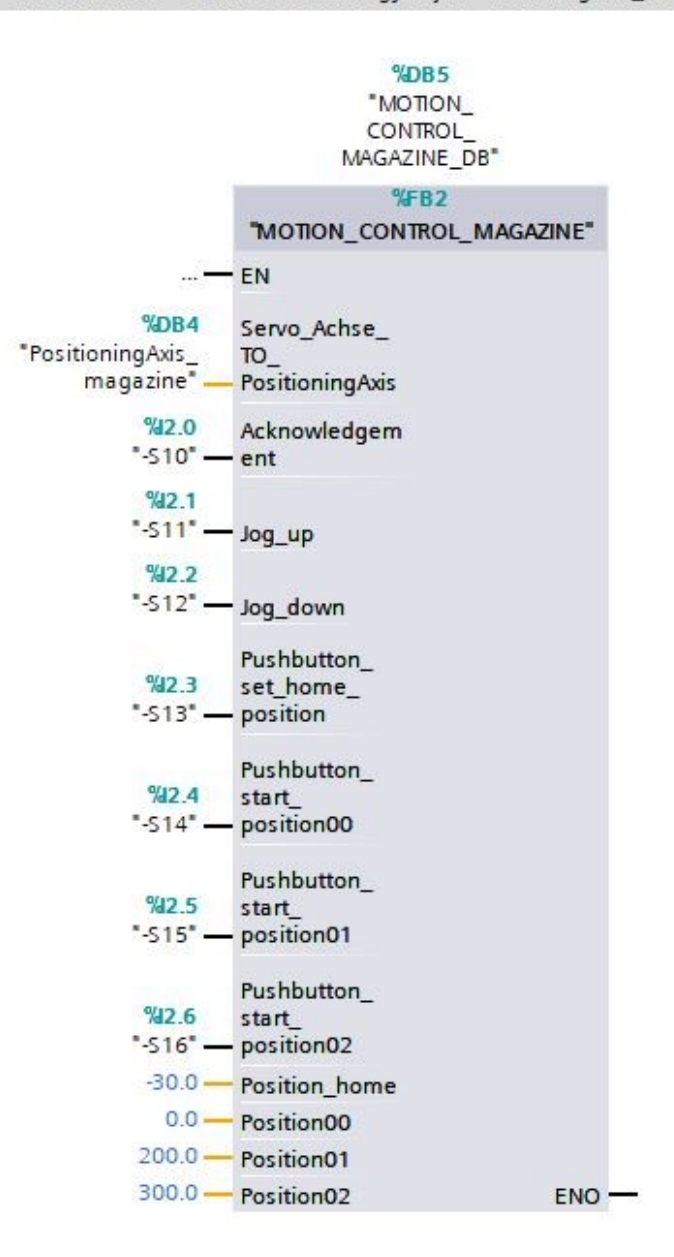

## 7.12 Carregar o programa no SIMATIC S7 CPU 1516F-3 PN/DP

→ Agora salvamos novamente o projeto antes de carregar os "Program blocks" (Blocos de programa) alterados e recém-criados na CPU 1516F-3 PN/DP '. (→ Save project → "Program blocks" (Blocos de programa) → .)

| M Siemens - C:\Users\mde\Documents\Automation\                                                                                                    | 062-1         | o \$210 IRT TO \$7-1500062-121 Servo \$210 IRT TO \$7-1500               | _ ¤ ×                                   |
|----------------------------------------------------------------------------------------------------|---------------|--------------------------------------------------------------------------|-----------------------------------------|
| Project     Edit     View     Insert     Online     Options     Tool <sup>™</sup> <sup>™</sup> | ls Wi<br>(≫i≛ | Help<br>1 🖳 🔜 🌠 Go online 🖉 Go offline   🏦 🖪 🖪 🗶 🚽 🚺 📍                   | Totally Integrated Automation<br>PORTAL |
| Project tree                                                                                                    |               | ownload to device<br>FO S7-1500 → CPU1516F [CPU 1516F-3 PN/DP] → Program | i blocks → Main [OB1] 🛛 🗕 🖬 🗮 🗙 🖣       |
| Devices                                                                                                    |               |                                                                          | - 1                                     |
|                                                                                                    |               | ( 광 광 🖣 🖿 🚍 💬 원호 원호 변호 🗆 😥 🕫 48 명 😵 🕻<br>Block interfere                 |                                         |
| E Name                                                                                                    |               |                                                                          |                                         |
| ▼ 062-121 Servo S210 IRT TO S7-1500                                                                                                    | ~             | >=1 127 -I -oI 🛏 -[=] -[S] -[R]                                          | 3                                       |
| Add new device                                                                                                    |               | ck title: "Main Program Sweep (Cycle)"                                   | ^                                       |
| Devices & networks                                                                                                    |               | ment                                                                     | <u>e</u>                                |
| CPU1516F [CPU 1516F-3 PN/DP]                                                                                                    |               |                                                                          | Tes                                     |
| Device configuration                                                                                                    | =             | Network 1: Speed monitoring conveyor motor                               | tin                                     |
| 😼 Online & diagnostics                                                                                                    |               | Network 2: Speed control analog oputput conveyor motor                   | = <sup>0</sup>                          |
| Software units                                                                                                    |               | Network 3. Control converse mater forwards in sutematic mode             |                                         |
| ▼ → Program blocks                                                                                                    |               | letwork 3: Control conveyor motor forwards in automatic mode             | 3                                       |
| Add new block                                                                                                    |               | letwork 4: Control of technology object "PositionigAxis_magazine"        | a<br>20                                 |
| - Main [OB1]                                                                                                    |               |                                                                          | - Si                                    |
| MC-Interpolator [OB92]                                                                                                    |               | %D85                                                                     |                                         |
| MC-Servo [OB91]                                                                                                    |               | "MOTION_                                                                 |                                         |
| MOTOR_SPEEDCONTROL [FC10]                                                                                                    |               | CONTROL_<br>MAGAZINE DB"                                                 | i i i i i i i i i i i i i i i i i i i   |
| MOTOR_SPEEDMONITORING [FC11]                                                                                                    |               | %FB2                                                                     | a -                                     |
| MOTION_CONTROL_MAGAZINE [FB2]                                                                                                    |               | "MOTION_CONTROL_MAGAZINE"                                                | es                                      |
|                                                                                                    |               | FN                                                                       |                                         |
|                                                                                                    |               |                                                                          | 2                                       |
|                                                                                                    |               | %DB4 Servo_Achse_                                                        | 90                                      |
|                                                                                                    |               | magazine" — PositioningAxis                                              | 13                                      |
| SiteD_Moren (1992)                                                                                                    |               | 920 Acknowledger                                                         |                                         |
| Tachpologyabioste                                                                                                    | ~             | "-S10" ant                                                               |                                         |
| <                                                                                                    | >             | III   / 100%                                                             |                                         |
| > Details view                                                                                                    |               | Properties 1                                                             | nfo 追 🛂 Diagnostics 👘 🗖 🗕 🔶             |
| Portal view Soverview Soverview Soverview                                                                                                    | lain (O       | 🔝 🔽 The pro                                                              | ject 062-121 Servo S210 IRT TO          |

## 7.13 Diagnóstico no programa no SIMATIC S7 CPU 1516F-3 PN/DP

 → Para o diagnóstico da ativação do acionamento servo a partir do programa é possível observar o bloco de função 'MOTION\_CONTROL\_MAGAZIN[FB2]'. O monitoramento é ligado e desligado clicando-se no símbolo
 (→ MOTION\_CONTROL\_MAGAZIN[FB2] → ))

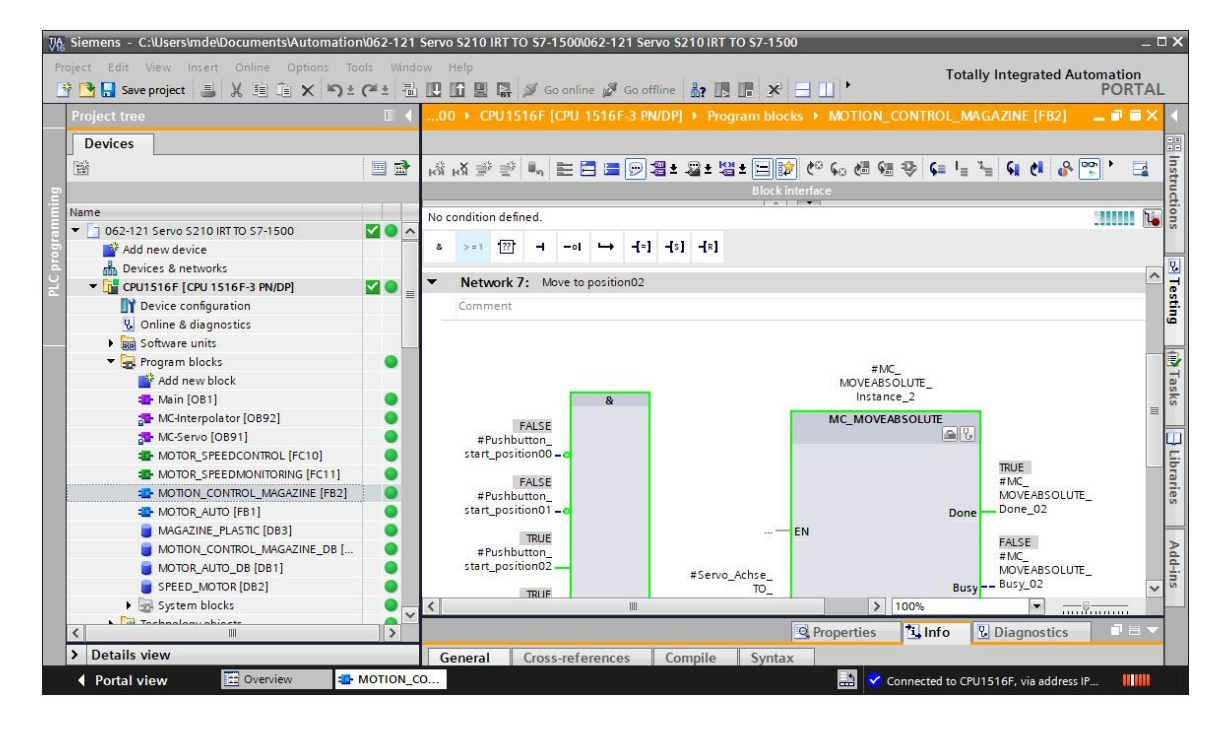

→ Para o diagnóstico dos valores no objeto de tecnologia 'PositioningAxis\_Magazin', os dados no bloco de dados associado podem ser acessados em uma tabela de observação e também no programa. (→ Add new watch table (Adicionar nova tabela de observação) → Watch table\_servo\_magazine (Tabela de observação\_Servo\_Magazin) → Technology object (Objeto de tecnologia) → PositioningAxis\_ Magazin[DB4] →.ActualSpeed → .Position → .ActualPosition→ )

| M Siemens - C:\Users\mde\Documents\Automat | ion\062          | -121 | Servo | 5210 IR | T TO \$7-1500\062-121 Servo \$210 IRT    | TO \$7-1500                                                |                       |                  | _ 🗆 2                                                                                                    |
|--------------------------------------------|------------------|------|-------|---------|------------------------------------------|------------------------------------------------------------|-----------------------|------------------|----------------------------------------------------------------------------------------------------|
| Project Edit View Insert Online Options    | Tools<br>± (2ª ± | Wind | ow H  | Help    | 🕈 🖋 Go online 🖋 Go offline 🛔 🏢           | <b>.</b> ×                                                 | ∃ Ш <b>'</b>          | Totally Integrat | ed Automation<br>PORTAL                                                                                                    |
| Project tree                               |                  |      | 00    |         |                                          |                                                            |                       |                  | ine 💶 🖬 🖬 🗙 🤇                                                                                                    |
| Devices                                    |                  |      |       |         |                                          |                                                            |                       |                  | <u>y</u>                                                                                                    |
|                                            |                  | •    |       | 🔮 🚛     | 1 10 91 90 27 m m                        |                                                            |                       |                  |                                                                                                    |
| 5                                          |                  |      | i     | i N     | ame                                      | Address                                                    | Display format        | Monitor value    | Modify value                                                                                                    |
| Name                                       |                  |      | 1     |         | PositioningAxis_magazine*.ActualSpeed    |                                                            | Floating-point number | 0.0              |                                                                                                    |
| 🗧 💌 🛅 062-121 Servo S210 IRT TO S7-1500    |                  |      | 2     |         | PositioningAxis_magazine*.Position       |                                                            | Floating-point number | 300.0            |                                                                                                    |
| Add new device                             |                  |      | 3     |         | PositioningAxis_magazine*.ActualPosition |                                                            | Floating-point number | 300.0            |                                                                                                    |
| 🚊 🚠 Devices & networks                     |                  |      | 4     |         |                                          | 🔳 <add nev<="" td=""><td>1</td><td></td><td>asa</td></add> | 1                     |                  | asa                                                                                                    |
| CPU1516F [CPU 1516F-3 PN/DP]               |                  |      |       |         |                                          |                                                            |                       |                  | in the second second se |
| Device configuration                       |                  | 1    |       |         |                                          |                                                            |                       |                  |                                                                                                    |
| 😣 Online & diagnostics                     |                  | =    |       |         |                                          |                                                            |                       |                  |                                                                                                    |
| Software units                             |                  |      |       |         |                                          |                                                            |                       |                  | 10-                                                                                                    |
| 🕨 🔂 Program blocks                         |                  |      |       |         |                                          |                                                            |                       |                  | an                                                                                                    |
| 🔻 🔛 Technology objects                     |                  |      |       |         |                                          |                                                            |                       |                  | es                                                                                                    |
| 📑 Add new object                           |                  |      |       |         |                                          |                                                            |                       |                  |                                                                                                    |
| PositioningAxis_magazine [DB4]             |                  |      |       |         |                                          |                                                            |                       |                  | 3                                                                                                    |

#### Nota:

Recomenda-se o acesso de somente leitura a estes dados

## 7.14 Diagnóstico no objeto de tecnologia PositioningAxis\_Magazin

→ No objeto de tecnologia 'PositioningAxis\_Magazin', várias visualizações para suporte de diagnóstico são oferecidas em "Diagnostics" (Diagnóstico). Primeiro, aqui vemos a visualização "Status and error bits" (Bits de status e falha). Clicando em <sup>(IIII)</sup>, a observação é ligada ou desligada. (→ Technology objects (Objetos de tecnologia) →

| roject tree                        |   | /o \$210 IRT TO \$7-1 | 500 > | CPU1516F [CPU 1516F-3 PN/DPL +      | Technology objects   Positio | ningAxis m | agazine  | [DB4] _ 🗐         |
|------------------------------------|---|-----------------------|-------|-------------------------------------|------------------------------|------------|----------|-------------------|
| Devices                            |   |                       |       |                                     | 57 - 5                       |            |          |                   |
| 6                                  | - |                       |       |                                     |                              |            |          |                   |
|                                    |   |                       | 1     |                                     |                              |            |          |                   |
|                                    |   | Motion status         | Stat  | us and error bits                   |                              |            |          |                   |
| 062-121 Servo S210 IRT TO S7-1500  |   | PROFIdrive telegram   |       |                                     |                              |            |          |                   |
| Add new device                     |   |                       |       |                                     | Mark's a status              |            | C        |                   |
| Devices & networks                 |   |                       | -     |                                     | Motion status                |            | Enor     | ł                 |
| CPU1516F [CPU 1516F-3 PN/DP]       |   |                       | L     | Simulation active                   | Done (no job running)        |            | s s      | ystem             |
| Device configuration               |   |                       |       | Enabled                             | Homing job                   |            |          | Configuration     |
| Q Online & diagnostics             |   |                       |       | Position-controlled mode            | Jog                          |            | 🔲 u      | Jser program      |
| Software units                     | = |                       |       | Homed                               | Velocity specification       |            |          | Drive             |
| Program blocks                     | • |                       |       |                                     |                              |            |          |                   |
| 🔻 📴 Technology objects             | • |                       |       |                                     | Positioning job              |            |          | ncoder            |
| 💕 Add new object                   |   |                       | L     | Restart active                      | Constant velocity            |            |          | )ata exchange     |
| 🔻 🚉 PositioningAxis_magazine [DB4] | • |                       |       | Axis control panel active           | Standstill                   | ×          | 🔲 I/     | 0                 |
| Configuration                      |   |                       |       | Drive ready                         | Accelerating                 |            | بر 📃 ب   | ob rejected       |
| 🕴 Commissioning                    |   |                       |       | Encoder values valid                | Decelerating                 |            | П        | Homina            |
| V. Diagnostics                     |   |                       |       | Protection and a second             |                              |            |          | a sitis site s    |
| Output cam                         |   |                       | L     | Restart required                    | lorque limit active          |            |          | ositioning        |
| Measuring input                    |   |                       |       |                                     | Stop job active              |            |          | ynamic limitation |
| External source files              |   |                       | 5     | tatus limit switch                  | Warnings                     |            | F        | ollowing error    |
| PLC tags                           |   |                       | F     | Negative SW limit switch approached | Configuration                |            | s s      | Wlimit switch     |
| Le PLC data types                  | • |                       |       | Positive SW/imit switch approached  |                              |            |          |                   |
| Gillion hashings                   |   |                       |       |                                     |                              |            |          |                   |
| Contine backups                    |   |                       | L     | Neg. HW limit switch approached     | Dynamic limitation           |            | A        | dapt              |
| OPC IIA communication              |   |                       | L     | Pos. HW limit switch approached     |                              |            |          |                   |
| Device providata                   |   |                       | 1     | Alarm display                       |                              |            |          |                   |
| Program info                       |   |                       |       |                                     |                              |            |          |                   |
| PLC supervisions & alarms          |   | < III >               | <     | m                                   |                              |            |          |                   |
| PI Calarm text lists               |   |                       |       |                                     |                              | * 1        | 11 01-00 |                   |

 → As demais visualizações são "Motion status" (Status do movimento) e "PROFIdrive telegram" (Telegrama PROFIdrive). (→ Motion status (Status do movimento) → PROFIdrive telegram (Telegrama PROFIdrive))

| \$210 IRT TO \$7-1                     | 500 + CPU1516F [CPU 1516F-3 PN/DP] + Techr | ology objects 🔸 Positioning/ | xis_magazine [DB4] | _ !! ■ × |
|----------------------------------------|--------------------------------------------|------------------------------|--------------------|----------|
| 5                                      |                                            |                              |                    |          |
| <b>00</b>                              |                                            |                              |                    |          |
| Status and error bits<br>Motion status | Motion status                              |                              |                    |          |
| PROFIdrive telegram                    | Setpoints                                  |                              |                    |          |
|                                        | Target position:                           | 0.0 mm                       | ]                  |          |
|                                        | Position setpoint:                         | 23215.911 mm                 | ]                  |          |
|                                        | Velocity setpoint:                         | 0.0 mm/s                     | ]                  |          |
|                                        | Velocity override:                         | 100.0 %                      | ]                  |          |
|                                        | Current values                             |                              |                    |          |
|                                        | Operative encoder:                         |                              | ]                  |          |
| -                                      | Actual position:                           | 300.001 mm                   | ]                  |          |
|                                        | Actual velocity:                           | 0.0 mm/s                     | ]                  |          |
|                                        | Following error:                           | 0.0 mm                       | ]                  |          |
|                                        | Dynamic limits                             |                              |                    |          |
|                                        | Velocity:                                  | 500.0 mm/s                   | ]                  |          |
|                                        | Acceleration:                              | 10000.0 mm/s <sup>2</sup>    | ]                  |          |
|                                        | Deceleration:                              | 10000.0 mm/s <sup>2</sup>    | ]                  |          |
|                                        | Jerk:                                      | 200000.0 mm/s <sup>3</sup>   | ]                  |          |
| < III >                                |                                            |                              |                    |          |

| DFIdrive telegram | Drive                                                |                               |         |                 |                 |         |              |                 |        |        |                |        |       |       |        |                |   |   |
|-------------------|------------------------------------------------------|-------------------------------|---------|-----------------|-----------------|---------|--------------|-----------------|--------|--------|----------------|--------|-------|-------|--------|----------------|---|---|
|                   | Bit                                                  |                               | 15      | 14              | 13              | 12      | 11           | 10              | 9      | 8      | 7              | 6      | 5     | 4     | 3      | 2              | 1 | 0 |
|                   | Status word 1 (ZSW                                   | 1)                            | 1       | 1               | 1               | 0       | 1            | 0               | 1      | 1      | 0              | 1      | 0     | 0     | 0      | 0              | 0 | 0 |
|                   | Status word 2 (ZSW                                   | 2)                            | 1       | 0               | 1               | 0       | 0            | 0               | 0      | 0      | 0              | 0      | 0     | 0     | 0      | 0              | 0 | 0 |
|                   |                                                      | Speed setpoint (NSET)         |         |                 | 0.000 %         |         |              |                 | ]      | 0.000  |                |        |       | 1/min |        |                |   |   |
|                   |                                                      |                               |         |                 | 0.003 %         |         |              |                 |        | -0.227 |                |        | 1/min |       |        |                |   |   |
|                   |                                                      |                               |         |                 |                 |         |              |                 |        |        |                |        |       |       |        |                |   |   |
|                   | Encoder                                              |                               |         |                 |                 |         |              |                 |        |        |                |        |       |       |        |                |   |   |
| -                 | Encoder<br>Bit                                       |                               | 15      | 14              | 13              | 12      | 11           | 10              | 9      | 8      | 7              | 6      | 5     | 4     | 3      | 2              | 1 | 0 |
|                   | Encoder<br>Bit<br>Status word (Gx_ZS1                | w)                            | 15<br>0 | 14<br>0         | 13<br>0         | 12<br>0 | 11<br>0      | 10<br>0         | 9      | 8      | 7              | 6      | 5     | 4     | 3      | 2              | 1 | 0 |
| -                 | Encoder<br>Bit<br>Status word (Gx_ZS)<br>Position ac | W)<br>tual value 1 (Gx_XIST1) | 15<br>0 | 14<br>0<br>B2E_ | 13<br>0<br>1DF3 | 12      | 11<br>0<br>( | 10<br>0<br>Hex) | 9<br>0 | 8<br>0 | 7<br>0<br>3724 | 6<br>0 | 5 0   | 4     | 3<br>0 | 2<br>0<br>Dec) | 1 | 0 |

→ "Axis status" (Status do eixo) e "Current values" (Valores atuais) também podem ser observados em "Commissioning" (Colocação em operação) no "Axis control panel" (Painel de comando do eixo) do objeto de tecnologia 'PositioningAxis\_Magazin'. (→ Technology objects (Objetos de tecnologia) → PositioningAxis\_Magazin → Commissioning (Colocação em operação) → Axis control panel (Painel de comando do eixo))

| VA Siemens - C:\Users\mde\Documents\Autom          | ation\062-1      | 21 Servo S210 IRT TO S | -1500\062-121 Servo S210 IRT TO S7-1500                      | _ □ ×                                            |
|----------------------------------------------------|------------------|------------------------|--------------------------------------------------------------|--------------------------------------------------|
| Project Edit View Insert Online Options            | Tools W          | indow Help             |                                                              | Totally Integrated Automation                    |
| 📑 🛅 🛃 Save project 📑 🐰 🗐 🗎 🗙 🎙                     | <u>י</u> ± (יו ± | 🖥 🛄 🛍 🚆 🖾 🚿            | Go online 💋 Go offline  🋔 🖪 📲 💥 🚽 🛄 🛹 Search in project 🖓 🖣  | PORTAL                                           |
| Project tree                                       |                  | 121 Servo S210 IR      | TO \$7-1500 + CPU1516F [CPU 1516F-3 PN/DP] + Technology obje | cts 🕨 PositioningAxis_magazine [DB4] 🛛 💷 🖬 🗮 🗙 ┥ |
| Devices                                            |                  |                        |                                                              | 1                                                |
| 193                                                |                  | Avis control nanel     |                                                              |                                                  |
|                                                    |                  | Tuning                 | Axis control panel                                           | s                                                |
| Name                                               |                  |                        | Master control: Axis:                                        | Operating mode:                                  |
| E • 062-121 Servo S210 IRT TO S7-1500              |                  |                        | Activate Deactivate Schable Schable                          | Speed setpoint                                   |
| Add new device                                     |                  |                        |                                                              |                                                  |
| bevices & networks                                 |                  |                        |                                                              | 3.                                               |
| CPU1516F [CPU 1516F-3 PN/DP]                       |                  |                        | Control                                                      | e s                                              |
| Device configuration                               | -                |                        | Velocity setpoint: 50.0 mm/s Acceleration: 1000.             | 0 mm/s <sup>2</sup> ABackward Forward            |
| 😵 Online & diagnostics                             |                  |                        |                                                              |                                                  |
| <ul> <li>Software units</li> </ul>                 |                  |                        |                                                              | stop a                                           |
| 🕨 🙀 Program blocks                                 | •                |                        | Jerk: 2000                                                   | 00.0 mm/s <sup>3</sup>                           |
| 🔻 🙀 Technology objects                             | •                |                        |                                                              |                                                  |
| 💕 Add new object                                   |                  |                        | Axis status                                                  | Current values                                   |
| <ul> <li>PositioningAxis_magazine [DB4]</li> </ul> |                  |                        | Drive made                                                   |                                                  |
| Configuration                                      |                  |                        |                                                              |                                                  |
| t Commissioning                                    |                  |                        | Error Homed More                                             | Position: 300.001 mm                             |
| 😼 Diagnostics                                      |                  |                        |                                                              | Velocity: 0.001192092 mm/s                       |
| Output cam                                         |                  |                        |                                                              |                                                  |
| Measuring input                                    |                  |                        | Active errors:                                               |                                                  |
| External source files                              |                  |                        |                                                              |                                                  |
| PLC tags                                           | •                |                        | Confirm                                                      |                                                  |
| Le PLC data types                                  | •                |                        | Alarm display 🎽                                              |                                                  |
| Watch and force tables                             |                  |                        |                                                              |                                                  |
| Unione backups                                     |                  |                        | < III                                                        | >                                                |
| GRC IIA communication                              |                  |                        |                                                              |                                                  |
| Details view                                       | ×                |                        |                                                              | roperties A mo Barbagnostics                     |
| > Details view                                     |                  | General Cross          | eferences Compile                                            |                                                  |
| Portal view     Overview                           |                  | I_CO Watch table_      | . V PositioningA M PositioningA                              | 🔛 🇹 Connected to CPU1516F, via address IP 🗰      |

→ A função "Tuning" (Otimização) ajuda na determinação do pré-comando e ganho (fator Kv) ideais para o controle de posição do eixo. Para isto, o perfil de velocidade do eixo é registrado com a função Trace durante um movimento de posicionamento que pode ser previamente definido. Em seguida, você pode avaliar o registro e ajustar o pré-comando e o ganho de modo correspondente. (→ Technology objects (Objetos de tecnologia) → PositioningAxis\_Magazin → Commissioning (Colocação em operação) → Tuning (Otimização))

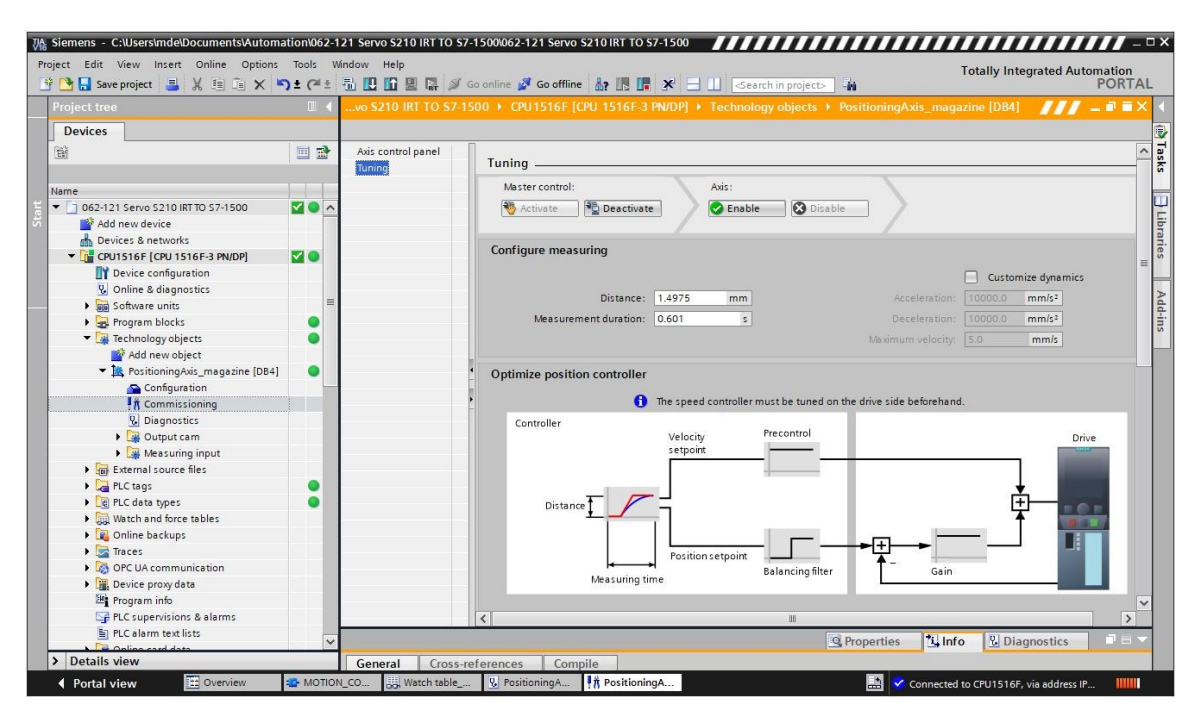

#### Nota:

 Antes de realizar aqui uma otimização, um 'One Button Tuning' deve ter sido executado no acionamento.

## 7.15 Diagnóstico com SINAMICS Startdrive para acionamento servo S210

→ "Active alarms" (Avisos ativos) e "Active faults" (Falhas ativas) podem ser exibidos no conversor de frequência. Estas podem ser encontradas em "Online & Diagnostics" (Online & Details, estes podem ser exibidos na área inferior na indicação Diagnóstico). Clicando em · 🥪 · confirmados de mensagens е lá também clicando no símbolo  $(\rightarrow \overset{\text{Go online}}{\rightarrow} \text{Drive S210...} \rightarrow \text{Online & Diagnostics (Online & Diagnóstico)} \rightarrow \text{Diagnostics}$  $(Diagnóstico) \rightarrow Active alarms (Avisos ativos) \rightarrow Details$ ( 🍣 🔾

#### Documentação de aprendizado/treinamento | Módulo TIA Portal 062-121, edição 09/2020 | Digital Industries, FA

| Siemens - C:\Users\mde\Documents\Autom                                                                                                    | nation/062-121 Servo S210 IRT T                                                                                                    | TO \$7-1500\062-121 Servo \$210 IRT TO                                                                                                    | \$7-1500                                                                               | _ ¤ ×                                      |
|----------------------------------------------------------------------------------------------------|----------------------------------------------------------------------------------------------------|----------------------------------------------------------------------------------------------------|----------------------------------------------------------------------------------------|--------------------------------------------|
| Project Edit View Insert Online Options                                                                                                    | Tools Window Help                                                                                                    | 🖉 Go online 🖉 Go offline 🛔 🖪                                                                                                    | 🗶 🖃 🛄 < Search in project>                                                             | Totally Integrated Automation<br>PORTAL    |
| Project tree 🔲 ·                                                                                                    | ◀ 062-121 Servo S210 IRT T                                                                                                    |                                                                                                    |                                                                                        | _ # = × (                                  |
| Devices                                                                                                    | Colline access<br>✓ Diagnostics<br>General                                                                                                | Active alarms                                                                                                    |                                                                                        | S) Online too                              |
| O62-121 Servo S210 IRT TO S7-1     O     O62-121 Servo S210 IRT TO S7-1     O     Oruices & networks     Ocvices & networks     Ocvices & networks | Alarm history     Actual values     Safety Integrated function.     PROFINET interface [X150     Functions     Backup/Restore     License | Faults Fault buffer Fault 1 Fault 1 Fault 2 Fault 2 Fa | Fault code Message<br>1912 PN: Clock synchronous op<br>1910 Fieldbus : setpoint timeou | eration sign-of-life missing<br>t          |
| Traces     Grades     Grades     Grades     Grades     Grades     Grades                                                                                                    | Device information                                                                                                    | Connection information Alarm                                                                                                    | 🖻 Properties 🛍 Ir                                                                      | nfo ♥ Diagnostics ■ ■ ▼                    |
| Cross-device functions     Gif Common data                                                                                                    | 🖉 Current alarms 📴 Alarm a                                                                                                    | archive 🙊 🕅 Receive alarms: Drive                                                                                                    | _S210_magazine [S210 PN 🔹 🔝 🖓 Freeze                                                   | e alarms 💱 Acknowledge                     |
| Documentation settings     Languages & resources                                                                                                    | Source Date                                                                                                    | Time Status                                                                                                    | Acknowledge Alarm class na Even                                                        | Acknowledge                                |
| Online access                                                                                                    | 2 Drive \$210 1/3/2000                                                                                                    | 2:39:22:662 AM Outgoing                                                                                                    | Required - F01                                                                         | 910: Fieldbus: setpoint timeout            |
| < III >                                                                                                    | 3 Drive_S210 1/3/2000                                                                                                    | 2:39:22:838 AM Incoming                                                                                                    | A01                                                                                    | 980: PN: cyclic connection interrupted (0) |
| > Details view                                                                                                    | <                                                                                                    |                                                                                                    |                                                                                        | >                                          |
| Portal view     Overview                                                                                                    | 😼 Online & dia                                                                                                    |                                                                                                    | 🔜 🗹 Connecte                                                                           | ed to Drive_S210_magazine, vi 🗰            |

→ Em 'Valores efetivos' são exibidos os valores importantes do acionamento servo.
 (→ Drive\_S210... → Online & Diagnostics (Online & Diagnóstico) → Diagnostics (Diagnóstico)
 → Actual values (Valores efetivos) → Actual values (Valores efetivos))

| Online access                     |   | > Act | al values                                        |       |      |  |
|-----------------------------------|---|-------|--------------------------------------------------|-------|------|--|
| <ul> <li>Diagnostics</li> </ul>   |   | Acu   |                                                  |       |      |  |
| General                           |   |       |                                                  |       |      |  |
| Active alarms                     |   |       |                                                  |       |      |  |
| Alarm history                     |   |       | Parameter text                                   | Value | Unit |  |
| <ul> <li>Actual values</li> </ul> |   |       | Speed setpoint after the filter                  | 0.00  | rpm  |  |
| Actual values                     | 4 |       | Speed actual value                               | 0.0   | rpm  |  |
| Status bits                       |   |       | DC link voltage                                  | 317.4 | V    |  |
| Safety Integrated functio         |   |       | Absolute current value                           | 0.00  | Arms |  |
| PROFINET interface [X150]         |   |       | Current actual value torque-generating, Smoothed | 0.00  | Arms |  |
| Functions                         |   |       | Torque actual value                              | 0.02  | Nm   |  |
| Backup/Restore                    |   |       | Drive temperatures, Inverter maximum value       | 33    | °C   |  |
| License                           |   |       | Motor utilization thermal                        | 9     | %    |  |

→ Aqui também podem ser observados os "Status bits" (Bits de status) do acionamento servo.
 (→ Drive\_S210... → Online & Diagnostics (Online & Diagnóstico) → Diagnostics (Diagnóstico)
 → Actual values (Valores efetivos) → "Status bits" (Bits de status))

| 062-121 Servo \$210 IRT TO                                                                                                    | 7-1500 🕨        | Drive_S210_magazine [S210 PN]                                                                                                    | _ ₪ ■ × |
|----------------------------------------------------------------------------------------------------|-----------------|----------------------------------------------------------------------------------------------------|---------|
| 062-121 Servo S210 IRT TO 3<br>Online access<br>• Diagnostics<br>General<br>Active alarms<br>Alarm history<br>• Actual values<br>Status bits<br>Safety Integrated functio<br>• PROFINET interface [X150]<br>• Functions<br>Backup/Restore<br>License | 7-1500 ►<br>- S | Drive_S210_magazine [S210 PN] tatus bits Ready for switching on Ready Operation enabled Fault present Ouck stop active Switching on inhibited active Alarm present Command open brake |         |
| K III                                                                                                    | > <             | Safety enable missing                                                                                                    | ~       |

→ O "Safety Integrated function status" (Estado da função Safety Integrated) também é exibido aqui em "Diagnostics" (Diagnóstico). (→ Drive\_S210... → Online & Diagnostics (Online & Diagnóstico) → Diagnostics (Diagnóstico) → Safety Integrated function status (Estado da função Safety Integrated))

| 062-121 Servo S210 IRT TO S7-1500 | Drive_S210_magazine [S210 PN]     | _ ₽■× |
|-----------------------------------|-----------------------------------|-------|
|                                   |                                   |       |
| Online access                     |                                   | ^     |
| ✓ Diagnostics                     | Safety Integrated function status |       |
| General                           |                                   |       |
| Active alarms                     |                                   |       |
| Alarm history                     |                                   |       |
|                                   | VL STO                            |       |
| Actual values                     | STO active                        |       |
| Status bits                       |                                   |       |
| Safety Integrated function status |                                   |       |
| PROFINET interface [X150]         |                                   |       |
| Functions                         | SS1 active                        |       |
| Backup/Restore                    |                                   |       |
| License                           |                                   |       |
|                                   |                                   | *     |
|                                   |                                   | >     |

 → Os dados de telegrama da comunicação podem ser observados em "Receive direction" (Direção de recepção) e em "Send direction" (Direção de envio). (→ Drive\_S210... → Online & Diagnostics (Online & Diagnóstico) → Diagnostics (Diagnóstico) → Interface PROFINET → Communication (Comunicação) → Send direction (Direção de envio) → Receive direction (Direção de recepção))

| <ul> <li>Diagnostics</li> </ul>               | ^ | Pagaina dimetian           |                     |     |   |          |
|-----------------------------------------------|---|----------------------------|---------------------|-----|---|----------|
| General                                       |   | > > Receive direction      |                     |     |   |          |
| Active alarms                                 |   |                            |                     |     |   |          |
| Alarm history                                 |   |                            |                     |     |   |          |
| ▼ Actual values                               |   | ntelegram configuration    | n                   |     |   |          |
| Actual values                                 |   | PROFIdrivo                 |                     |     |   |          |
| Status bits                                   |   | FROHUNVE                   |                     |     |   |          |
| Safety Integrated function st                 | • | [5] Standard telegram 5, P | ZD-9/9              |     |   |          |
| <ul> <li>PROFINET interface [X150]</li> </ul> |   | PZD 1                      | 0000 0100 0000 0000 | bin | - | STW1     |
| Ethernet address                              | • |                            |                     |     |   | NCOLL D  |
| <ul> <li>Communication</li> </ul>             |   | P2D 2 + 3                  | U                   | dec |   | INSOLL_B |
| Receive direction                             |   | PZD 4                      | 0110_0000_0000_0000 | bin | * | STW2     |
| Send direction                                |   | PZD 5                      | 0000                | hex | - | G1_STW   |
| Functions                                     |   | P7D 6 + 7                  | 0000 0000           | hex | - | XERR     |
| Backup/Restore                                |   | 1200+7                     | 0000_0000           |     |   |          |
| License                                       |   | PZD 8 + 9                  | 0000_0000           | hex | - | KPC      |

 → Os valores dos parâmetros podem ser observados online também em "Parameter view" (Visualização dos parâmetros) e "Function view" (Visualização de funções) dos "Parameters" (Parâmetros). → Parameters (Parâmetros) → Function view (Visualização de funções) → Parameters (Parâmetros).

| Siemens - C:\Users\mde\Documents\Automa                                                                                                    | tion/062-121 Servo S210 IRT TO          | \$7-1500\062-121 \$     | ervo \$210 IRT TO \$7-1500                                                                                                    |                                    |        |                | _ L |
|----------------------------------------------------------------------------------------------------|-----------------------------------------|-------------------------|----------------------------------------------------------------------------------------------------|------------------------------------|--------|----------------|-----|
| ject Edit View Insert Online Options                                                                                                    | Tools Window Help<br>) ± (~ ± 🗟 🛄 🟠 🚆 🕼 | 🖉 Go online 🚀 Go o      | ffline 🔐 🖪 🖛 🗶 🖃 🛄 <search in="" pro<="" th=""><th>Totally Integrated</th><th>Autor</th><th>nation<br/>PORT</th><th>TAL</th></search> | Totally Integrated                 | Autor  | nation<br>PORT | TAL |
| Project tree 🔲 🖣                                                                                                    | 062-121 Servo S210 IRT TO               |                         | S210_magazine [S210 PN] → Drive control                                                                                               | [S210 PN] > Parameterization       |        |                | iX  |
| Devices                                                                                                    |                                         |                         |                                                                                                    | Para Punction view                 | ameter | view           |     |
| 1<br>1<br>1<br>1<br>1<br>1<br>1<br>1<br>1<br>1<br>1<br>1<br>1<br>1<br>1<br>1<br>1<br>1<br>1                                                                                                    | Parameter list                          |                         |                                                                                                    |                                    |        |                |     |
|                                                                                                    | <b>N</b> IS                             | <u>ب داد</u>            | ⊕ ± <mark>■</mark> ¥.                                                                                                    |                                    |        |                |     |
| Name                                                                                                    | All parameters                          | Number                  | Parameter text                                                                                                    | Value                              | Unit   | Data           |     |
| r 📋 062-121 Servo S210 IRT TO S7-1 🗹 📝                                                                                                    | Interlocking parameters                 | 1011001                 | Operating display                                                                                                    | [42] Switching on inhibited - set* | onne   |                |     |
| 🗳 Add new device                                                                                                    | Commissioning                           | 09                      | Drive commissioning parameter filter 1                                                                                                | [42] Suitering on induced Ster     |        |                | ł   |
| 晶 Devices & networks                                                                                                    | Save & reset                            | p10                     | Drive commissioning parameter filter 7                                                                                                | [0] Ready                          |        |                | 1   |
| CPU1516F [CPU 1516F-3 PN                                                                                                    | System identification                   | r20                     | Sneed setpoint smoothed                                                                                                    | [0]1.009                           | rom    |                |     |
| Drive_S210_magazine [521                                                                                                    | Universal settings                      | r21                     | Actual speed smoothed                                                                                                    | 0.0                                | rom    |                |     |
| Device configuration                                                                                                    | Inputs/outputs                          | 126                     | DC link voltage smoothed                                                                                                    | 320.7                              | V      |                |     |
| 😼 Online & diagnostics                                                                                                    | Communication                           | 127                     | Absolute actual current smoothed                                                                                                    | 0.00                               | Arms   |                |     |
| Parameterization                                                                                                    | Power unit                              | 127                     | Actual torque smoothed                                                                                                    | 0.01                               | Nm     |                |     |
| Commissioning                                                                                                    | <ul> <li>Motor</li> </ul>               | <ul> <li>r32</li> </ul> | Active power actual value smoothed                                                                                                    | 0.00                               | kW     |                |     |
| Acceptance test                                                                                                    | Drive control                           | r34                     | Motor utilization thermal                                                                                                    | 8                                  | %      |                |     |
| 🕨 📴 Traces                                                                                                    | Drive functions                         | • r37[0]                | Drive temperatures. Inverter maximum value                                                                                            | 34                                 | °C     |                |     |
| Generation of the second second | Safety Integrated                       | r39[0]                  | Energy display, Energy balance (sum)                                                                                                  | 0.14                               | kWh    |                |     |
| Security settings                                                                                                    | Diagnostics                             | r44                     | Thermal converter utilization                                                                                                    | 0.00                               | 96     |                |     |
| Koross-device functions                                                                                                    | , sieghter                              | ▶ r46                   | Missing enable signal                                                                                                    | 50001C0EH                          |        |                |     |
| Common data                                                                                                    |                                         | ▶ r61[0]                | Actual speed unsmoothed. Encoder 1                                                                                                    | 0.00                               | rom    |                |     |
| Documentation settings                                                                                                    |                                         | r62                     | Speed setpoint after the filter                                                                                                    | 0.00                               | rom    |                |     |
| Languages & resources                                                                                                    |                                         | r63                     | Actual speed smoothed                                                                                                    | -0.23                              | rpm    |                |     |
| Version control interface                                                                                                    |                                         | r68                     | Absolute current actual value                                                                                                    | 0.00                               | Arms   |                | i   |
| Doline access                                                                                                    | ·                                       | -70                     | Assessed DC links and an                                                                                                    |                                    |        |                |     |
|                                                                                                    |                                         | <                       |                                                                                                    |                                    |        | >              | 2   |
| Details view                                                                                                    |                                         |                         | 🖸 Properti                                                                                                    | es 🗓 Info 🗓 Diagnosti              | s      | 1 8            |     |

 → Os estados e valores atuais podem ser observados no "Control panel" (Painel de comando) em "Comissioning" Colocação em operação'. → Commissioning (Colocação em operação) → Control panel (Painel de comando)

| Project Edit View Insert Online Options Tools Window H<br>📑 🎦 🔚 Save project 🚐 🐰 🏥 🚡 🗙 🏷 🗄 (🗮 🎚 🛄                                                                                                    | elp<br>1 🖳 🕼 🚿 Go online 🖉 Go offline 🍶 🖪 🖪 🗶 📃 🗌         | Search in project>                     | tally Integrated Autom | nation<br>PORTAI |
|----------------------------------------------------------------------------------------------------|-----------------------------------------------------------|----------------------------------------|------------------------|------------------|
| Project tree II                                                                                                    | 210 IRT TO \$7-1500 + Drive_\$210_magazine [\$210 PN] + D | rive control [S210 PN] → Commissioning |                        | - = ×            |
| Devices                                                                                                    |                                                           |                                        |                        |                  |
| Name One Button T                                                                                                    | Control panel                                             |                                        |                        |                  |
| Colored Colored Color |                                                           | Actual values                          |                        | ^                |
| ✓ Constant (constants hubb)     ✓ Constant (constants hubb)     ✓ Constant (constants hubb)     ✓     ✓     ✓     ✓     ✓     ✓     ✓     ✓     ✓     ✓     ✓     ✓     ✓     ✓     ✓     ✓     ✓     ✓     ✓     ✓     ✓     ✓     ✓     ✓     ✓     ✓     ✓     ✓     ✓     ✓     ✓     ✓     ✓     ✓     ✓     ✓     ✓     ✓     ✓     ✓     ✓     ✓     ✓     ✓     ✓     ✓     ✓     ✓     ✓     ✓     ✓     ✓     ✓     ✓     ✓     ✓     ✓     ✓     ✓     ✓     ✓     ✓     ✓     ✓     ✓     ✓     ✓     ✓     ✓     ✓     ✓     ✓     ✓     ✓     ✓     ✓     ✓     ✓     ✓     ✓     ✓     ✓     ✓     ✓     ✓     ✓     ✓     ✓     ✓     ✓     ✓     ✓     ✓     ✓     ✓     ✓     ✓     ✓     ✓     ✓     ✓     ✓     ✓     ✓     ✓     ✓     ✓     ✓     ✓     ✓     ✓     ✓     ✓     ✓     ✓     ✓     ✓     ✓     ✓     ✓     ✓     ✓     ✓     ✓     ✓     ✓     ✓     ✓     ✓     ✓     ✓     ✓     ✓     ✓     ✓     ✓     ✓     ✓     ✓     ✓     ✓     ✓     ✓     ✓     ✓     ✓     ✓     ✓     ✓     ✓     ✓     ✓     ✓     ✓     ✓     ✓     ✓     ✓     ✓     ✓     ✓     ✓     ✓     ✓     ✓     ✓     ✓     ✓     ✓     ✓     ✓     ✓     ✓     ✓     ✓     ✓     ✓     ✓     ✓     ✓     ✓     ✓     ✓     ✓     ✓     ✓     ✓     ✓     ✓     ✓     ✓     ✓     ✓     ✓     ✓     ✓     ✓     ✓     ✓     ✓     ✓     ✓     ✓     ✓     ✓     ✓     ✓     ✓     ✓     ✓     ✓     ✓     ✓     ✓     ✓     ✓     ✓     ✓     ✓     ✓     ✓     ✓     ✓     ✓     ✓     ✓     ✓     ✓     ✓     ✓     ✓     ✓     ✓     ✓     ✓     ✓     ✓     ✓     ✓     ✓     ✓     ✓     ✓     ✓     ✓     ✓     ✓     ✓     ✓     ✓     ✓     ✓     ✓     ✓     ✓     ✓     ✓     ✓     ✓     ✓     ✓     ✓     ✓     ✓     ✓     ✓     ✓     ✓     ✓     ✓     ✓     ✓     ✓     ✓     ✓     ✓     ✓     ✓     ✓     ✓     ✓     ✓     ✓     ✓     ✓     ✓     ✓     ✓     ✓     ✓     ✓     ✓     ✓     ✓     ✓     ✓     ✓     ✓     ✓     ✓     ✓     ✓     ✓     ✓     ✓     ✓     ✓     ✓     ✓     ✓     ✓     ✓     ✓     ✓     ✓     ✓     ✓     ✓     ✓     ✓     ✓     ✓     ✓     ✓           | Operation enabled                                         |                                        |                        |                  |
| Online & diagnostics                                                                                                    |                                                           | Speed actual value:                    | 600.0 rpm              |                  |
| Commissioning     Acceptance test                                                                                                    |                                                           | DC link voltage:                       | 319.2 V                |                  |
| Traces     Logrouped devices                                                                                                    | Missing enables                                           | Torque actual value:                   | 0.06 Nm                |                  |
| Emily Security settings     Security settings     Security settings                                                                                                    | [0] Operation - everything enabled                        | Active power actual value:             | 0.00 kW                | =                |
| Common bata     Documentation settings                                                                                                    |                                                           | Motor utilization thermal:             | 7 %                    |                  |
| Conjugação a resources                                                                                                    | Acknowledge faults                                        |                                        |                        |                  |
| Gard Reader/USB memory                                                                                                    | > <                                                       | III                                    |                        | >                |
| > Details view                                                                                                    |                                                           | O Proportion 1 Info                    | Diagnostics            |                  |

## 7.16 Arquivamento do projeto

→ Ao final, o projeto completo deve ser arquivado. Selecionar o item de menu → "Project" (Projeto) → "Archive..." (Arquivar ...). Abrir a pasta na qual o projeto deve ser arquivado e salvar o seu projeto como tipo de arquivo 'Arquivos de projetos TIA Portal'. (→ Project (Projeto) → Archive (Arquivar) → TIA Portal project archive (Arquivo de projetos TIA Portal) → 062-121-servo-s210-irt-to-s7-1500... → Save (Salvar))

| JA Siemens - C:\Users\mde\Doc                                                                                                    | cuments\Autom                                                                                                    | ation\062-1     | 21 Servo S210 IRT TO S7-1500/062-121 Servo S210 IRT TO S7-1500                                                           | _ 🗆 ×                        |
|----------------------------------------------------------------------------------------------------|----------------------------------------------------------------------------------------------------|-----------------|----------------------------------------------------------------------------------------------------|------------------------------|
| Project Edit View Insert C                                                                                                    | Online Options                                                                                                    | Tools W<br>Cal± | ndow Help<br>Totally Integ                                                                                               | grated Automation<br>PORTAL  |
| Migrate project                                                                                                    | Ctrl+O                                                                                                    |                 | 062-121 Servo S210 IRT TO S7-1500 > Devices & networks                                                                   | _ 🖬 🖬 🗙 📢                    |
| Close<br>Delete project<br>Save<br>Save as<br>Archive<br>Project server                                                                                                    | Ctrl+W<br>Ctrl+E<br>Ctrl+S<br>Ctrl+Shift+S                                                                              |                 | Connections HM connection     E     Connections HM connection     E     Drive_S210_m                                     | Device view                  |
| Tard Reader/USB memory<br>Memory card file<br>Start basic integrity check                                                                                                    | •                                                                                                    |                 | CPU 1516F-3 PN                                                                                                    | D Edit                       |
| Print<br>Print preview                                                                                                    | Ctrl+P                                                                                                    |                 | 192.168.1.1         PN/IE_1         169.254.11.22           PN/IE_1: 192.168.0.1         Z         PN/IE_1: 192.168.0.21 | nline t                      |
| C:lUserl062-121 Servo 5210 IF<br>C:lUsersImdelDocuments Nut<br>C:lUsersImdelDocuments Nut<br>C:lUsersImdelDocumentKam<br>C:lUsersImdelDocuments Nutor<br>C:lUsersImdelDocuments Nutor<br>C:lUsersImdelDocumentKame | RT TO S7-1500<br>IS7_Pickplace<br>02-KF1_V16<br>enz_S120_01<br>Data_Blocks<br>a_Blocks_V16<br>mIS120_Mix<br>enz_G120_01 |                 |                                                                                                    | ools intrasks<br>etwork data |
| Exit                                                                                                    | Alt+F4                                                                                                    |                 |                                                                                                    | Libraries<br>>               |
|                                                                                                    |                                                                                                    |                 | < III > 100% <                                                                                                    |                              |
| > Details view                                                                                                    |                                                                                                    |                 | 🔍 Properties 🛛 🚺 Info 👔 🖞 Diag                                                                                           | nostics                      |
| Portal view                                                                                                    | Overview                                                                                                    | d Devices       | & ne 🔜 🗹 The project 062-121 Servo                                                                                       | S210 IRT TO                  |

## 7.17 Lista de verificação

| N٥ | Descrição                                                                                                    | Verificado |
|----|----------------------------------------------------------------------------------------------------|------------|
| 1  | Sistema de acionamento servo SINAMICS S210 criado no TIA Portal e parametrizado com SINAMICS Startdrive.                                                                                                    |            |
| 2  | Sistema de acionamento servo SINAMICS S210 testado com sucesso através do painel de comando.                                                                                                    |            |
| 3  | Acionamento servo SINAMICS S210 da CPU1516F-3 PN/DP atribuído como dispositivo IRT.                                                                                                    |            |
| 4  | Objeto de tecnologia 'TO_PositioningAxis' criado na CPU1516F-3 PN/DP.                                                                                                    |            |
| 5  | Configuração do aparelho com o acionamento servo SINAMICS S210 como dispositivo IRT carregado com sucesso na CPU1516F-3 PN/DP.                                                                                     |            |
| 6  | Nome do aparelho atribuído ao acionamento servo SINAMICS S210.                                                                                                    |            |
| 7  | Objeto de tecnologia testado com sucesso através do painel de comando do eixo.                                                                                                    |            |
| 8  | Bloco de função 'MOTION_CONTROL_MAGAZIN' [FB2] criado e chamado em Main [OB1].                                                                                                    |            |
| 9  | Compilação e carregamento dos blocos de programa realizados com sucesso e sem mensagens de erro.                                                                                                    |            |
| 10 | Pressionar brevemente o botão 'Confirmar' (-S10 = 1) para confirmar as falhas.                                                                                                    |            |
| 11 | Usando o botão 'Comando por impulsos' para baixo (-S12 = 1), mover o carregador para o batente fixo.                                                                                                    |            |
| 12 | Usando o botão para definição do 'Ponto de referência' (-S13 = 1), realizar o referenciamento na posição do batente fixo.                                                                                          |            |
| 13 | Agora, usando os botões<br>Iniciar posicionamento na posição 00 (-S14 = 1)<br>Iniciar posicionamento na posição 01 (-S15 = 1)<br>Iniciar posicionamento na posição 02 (-S16 = 1)<br>Aproximar da posição desejada. |            |
| 14 | Projeto arquivado com sucesso.                                                                                                    |            |

# 8 Informação adicional

Para instrução inicial ou aprofundamento, informações complementares estão disponíveis na forma de orientação, como por exemplo: Getting Started, vídeos, tutoriais, apps, manuais, guias de orientação para programação e trial software/firmware, através do seguinte link:

#### **Acionamentos**

Pré-visualização "Informações complementares"

Getting Started, Videos, Tutorials, Apps, Manuals, Trial-SW/Firmware

- > TIA Portal Videos
- > TIA Portal Tutorial Center
- Getting Started
- > Programming Guideline
- Easy Entry in SIMATIC S7-1200
- > Download Trial Software/Firmware
- > Technical Documentation SIMATIC Controller
- > Industry Online Support App
- > TIA Portal, SIMATIC S7-1200/1500 Overview
- > TIA Portal Website
- SIMATIC S7-1200 Website
- SIMATIC S7-1500 Website

### Informações adicionais

Siemens Automation Cooperates with Education siemens.com/sce

Documentação de aprendizado/treinamento SCE siemens.com/sce/documents

Pacotes para instrutor SCE siemens.com/sce/tp

Parceiro de contato SCE siemens.com/sce/contact

Digital Enterprise siemens.com/digital-enterprise

Totally Integrated Automation (TIA) siemens.com/tia

TIA Portal siemens.com/tia-portal

TIA Selection Tool siemens.com/tia/tia-selection-tool

Controlador SIMATIC siemens.com/controller

Documentação Técnica SIMATIC siemens.com/simatic-docu

Suporte online à indústria support.industry.siemens.com

Sistema de catálogo e de pedidos Industry Mall mall.industry.siemens.com

Siemens Digital Industries, FA Caixa Postal 4848 90026 Nuremberg Alemanha

Ficam reservadas alterações e enganos © Siemens 2020

siemens.com/sce